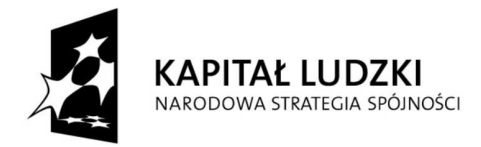

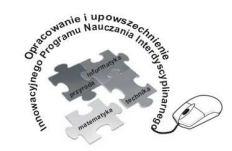

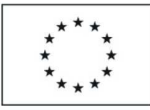

Opracowanie i upowszechnienie innowacyjnego programu nauczania interdyscyplinarnego z przedmiotów matematyczno-przyrodniczych, informatycznych i technicznych dla uczniów klas IV-VI szkół podstawowych

### Człowiek - najlepsza inwestycja

Projekt współfinansowany ze środków Unii Europejskiej w ramach Europejskiego Funduszu Społecznego

# Instrukcja obsługi interfejsu Cobra 4

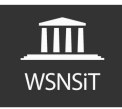

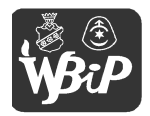

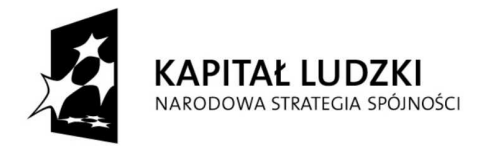

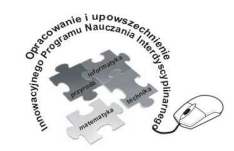

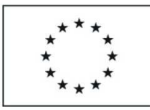

Opracowanie i upowszechnienie innowacyjnego programu nauczania interdyscyplinarnego z przedmiotów matematyczno-przyrodniczych, informatycznych i technicznych dla uczniów klas IV-VI szkół podstawowych

#### Człowiek - najlepsza inwestycja

Projekt współfinansowany ze środków Unii Europejskiej w ramach Europejskiego Funduszu Społecznego

# SPIS TREŚCI

| 1. Wprowadzenie                     | 4  |
|-------------------------------------|----|
| 2. Instalacja oprogramowania        | 7  |
| 3. Uruchomienie interfesu Cobra4    | 16 |
| 4. Moduły pomiarowe                 | 23 |
| - Moduł pogoda                      | 23 |
| - Moduł temperatura, przewodność    | 40 |
| - Moduł siła                        | 48 |
| - Moduł pomiarowy przyspieszenie 3D | 51 |
| - Moduł pomiarowy elektryczność     | 54 |
| - Moduł pomiarowy elektrofizjologia | 60 |
| 5. Pomiary w praktyce               | 66 |
| 6. Uwagi końcowe                    | 82 |

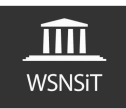

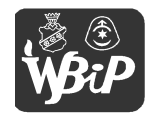

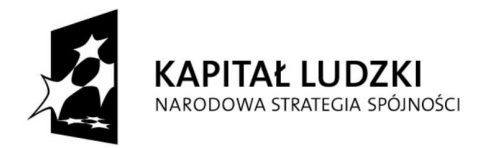

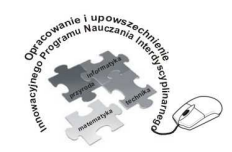

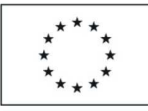

Opracowanie i upowszechnienie innowacyjnego programu nauczania interdyscyplinarnego z przedmiotów matematyczno-przyrodniczych, informatycznych i technicznych dla uczniów klas IV-VI szkół podstawowych

### Człowiek - najlepsza inwestycja

Projekt współfinansowany ze środków Unii Europejskiej w ramach Europejskiego Funduszu Społecznego

# Zastrzeżonych nazw firm i produktów użyto w niniejszym opracowaniu wyłącznie w celu identyfikacji.

Poniższe opracowanie zawiera opis, instalację oprogramowania, obsługę oraz podstawową konfigurację interfejsu diagnostycznego Cobra4 wraz z wybranymi modułami pomiarowymi. Możliwości oraz zakres zastosowania interfejsu są w zasadzie ograniczone tylko i wyłącznie do pomysłowości użytkownika i posiadanych modułów pomiarowych. Moduły, które otrzymała szkoła to tylko mała cząstka tego, co oferuje nam współczesna technika. Szczerze zachęcam do eksperymentowania oraz odkrywania świata w ten nowatorski i innowacyjny sposób.

Marek Gierasiński

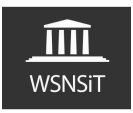

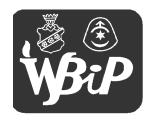

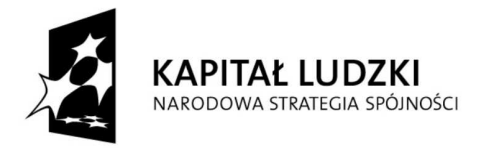

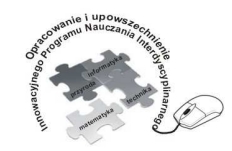

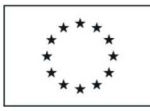

Opracowanie i upowszechnienie innowacyjnego programu nauczania interdyscyplinarnego z przedmiotów matematyczno-przyrodniczych, informatycznych i technicznych dla uczniów klas IV-VI szkół podstawowych

#### Człowiek - najlepsza inwestycja

Projekt współfinansowany ze środków Unii Europejskiej w ramach Europejskiego Funduszu Społecznego

## 1. Wprowadzenie

Podstawowymi i niezbędnymi elementami interfejsu Cobra 4 jest Wireless Manager (rys.1) oraz Interfejs Cobra4 Wireless-Link (rys.2) wraz z oprogramowaniem wymaganym do odczytu oraz analizy zbieranych danych pomiarowych (rys.3).

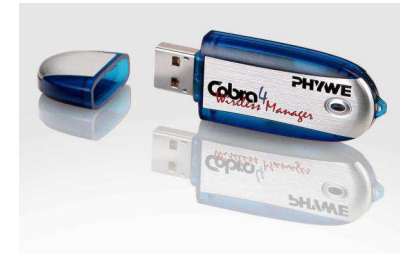

Rys. 1. Interfejs Cobra4 Wireless Manager<sup>1</sup>

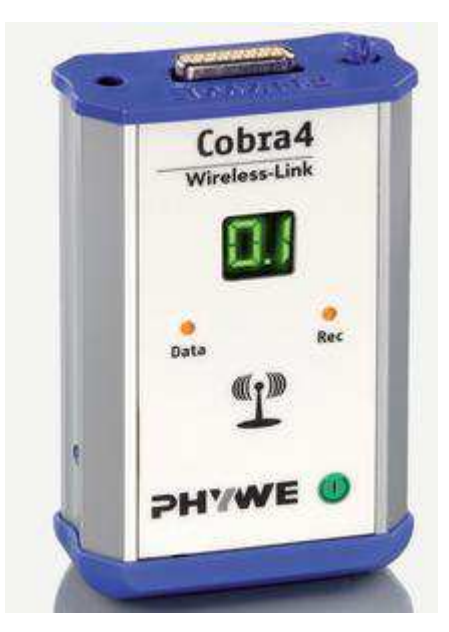

Rys.2. Interfejs Cobra4 Wireless-Link<sup>2</sup>

<sup>&</sup>lt;sup>1</sup> Źródło grafiki http://www.phywe.com

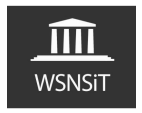

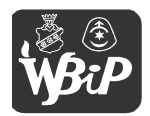

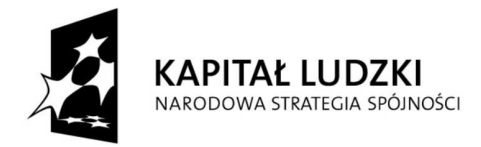

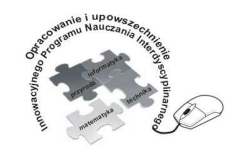

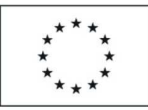

Opracowanie i upowszechnienie innowacyjnego programu nauczania interdyscyplinarnego z przedmiotów matematyczno-przyrodniczych, informatycznych i technicznych dla uczniów klas IV-VI szkół podstawowych

#### Człowiek - najlepsza inwestycja

Projekt współfinansowany ze środków Unii Europejskiej w ramach Europejskiego Funduszu Społecznego

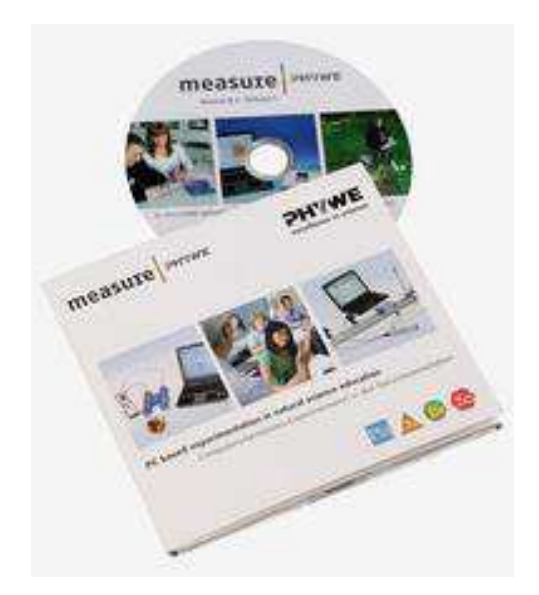

Rys.3. Nośnik instalacyjny<sup>3</sup>

Dostarczany do szkół interfejs pomiarowy Cobra 4 współpracuje z komputerem PC wyposażonym w gniazdo USB do którego podłączamy Wireless Managera. Manager posiada wbudowaną jednostkę radiową, która pracuje na częstotliwości nośnej 2,4 GHz i komunikuje się z urządzeniami peryferyjnymi interfejsu Cobra4 Wireless-Link na określonym kanale transmisji. Kanał komunikacji oczywiście możemy zmieniać – istotne jest to zwłaszcza wtedy, gdy w pobliżu siebie pracuje równocześnie dwa lub więcej interfejsów wzajemnie się zakłócających. Jak zmienić kanał transmisji opiszę w dalszej części niniejszej instrukcji. Do interfejsu Cobra4 Wireless Link podłączamy różne moduły pomiarowe poprzez 15-pinowe złącze zatrzaskowe. Moduł pomiarowy jest natychmiast gotowy do pracy ponieważ jest

PARTNER:

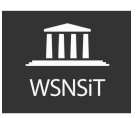

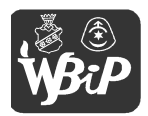

<sup>&</sup>lt;sup>2</sup> Źródło grafiki http://www.phywe.com

<sup>&</sup>lt;sup>3</sup> Źródło grafiki http://www.phywe.com

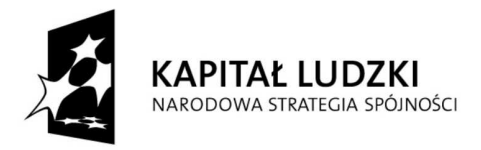

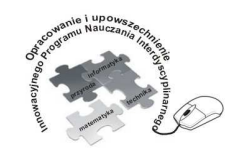

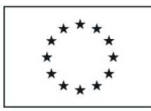

Opracowanie i upowszechnienie innowacyjnego programu nauczania interdyscyplinarnego z przedmiotów matematyczno-przyrodniczych, informatycznych i technicznych dla uczniów klas IV-VI szkół podstawowych

Człowiek - najlepsza inwestycja

Projekt współfinansowany ze środków Unii Europejskiej w ramach Europejskiego Funduszu Społecznego

zasilany z przyrządu rejestrującego wykonywane pomiary. Przyrząd rejestrujący zasilany jest dwoma akumulatorkami (typu AA) lub bateriami.

Opis elementów obsługowych Cobra4 Wireless Link

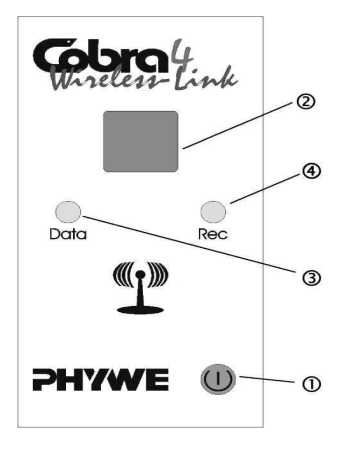

Naciśnięcie klawisza "1" załącza lub wyłącza przyrząd. Przyrząd posiada automatyczne samo wyłączanie do oszczędzania akumulatorka wyłączanie odbywa się po 10 minutach od ostatniego naciśnięcia klawisza lub ostatniej komendy w programie measure (pomiary długookresowe nie są przerywane). Jeśli podczas rejestrowania danych pomiarowych zostanie przekroczona krytyczna wartość napięcia wówczas na wyświetlaczu pojawia się wskazanie **Lo** oznaczające niski

poziom naładowania baterii.

Wyświetlacz numeru identyfikacyjnego "2" interfejsu przyjmuje wartość cyfrową między 01 a 99, która jest nadawana z PC poprzez Wireless Manager w czasie funkcjonowania sieci radiowej. Numer identyfikacyjny służy do rozpoznania interfejsu szczególnie, gdy w sieci funkcjonuje większa ilość interfejsów.

LED *Data* "**3**", miga w chwili wymiany danych między interfejsem Wireless-Link z dołączonym modułem pomiarowym a PC z dołączonym interfejsem Cobra4 Wireless Manager.

LED *Rec* "4" świeci ciągle po uruchomieniu rejestrowania danych pomiarowych.

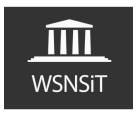

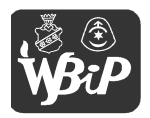

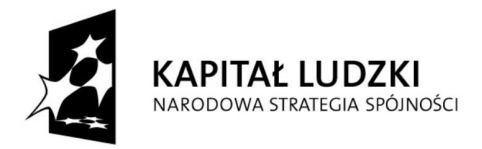

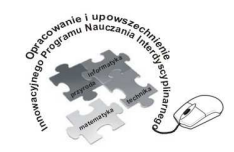

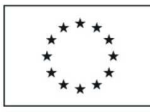

Opracowanie i upowszechnienie innowacyjnego programu nauczania interdyscyplinarnego z przedmiotów matematyczno-przyrodniczych, informatycznych i technicznych dla uczniów klas IV-VI szkół podstawowych

#### Człowiek - najlepsza inwestycja

Projekt współfinansowany ze środków Unii Europejskiej w ramach Europejskiego Funduszu Społecznego

## 2. Instalacja oprogramowania

Instalację oprogramowania rozpoczynamy od włożenia nośnika do napędu komputera. Automatycznie powinno pojawić się okno autouruchamiania pokazane na zrzucie ekranowym poniżej. Rozpoczynamy w tym momencie instalację oprogramowania poprzez wybranie opcji CDStartup.exe (rys.4)

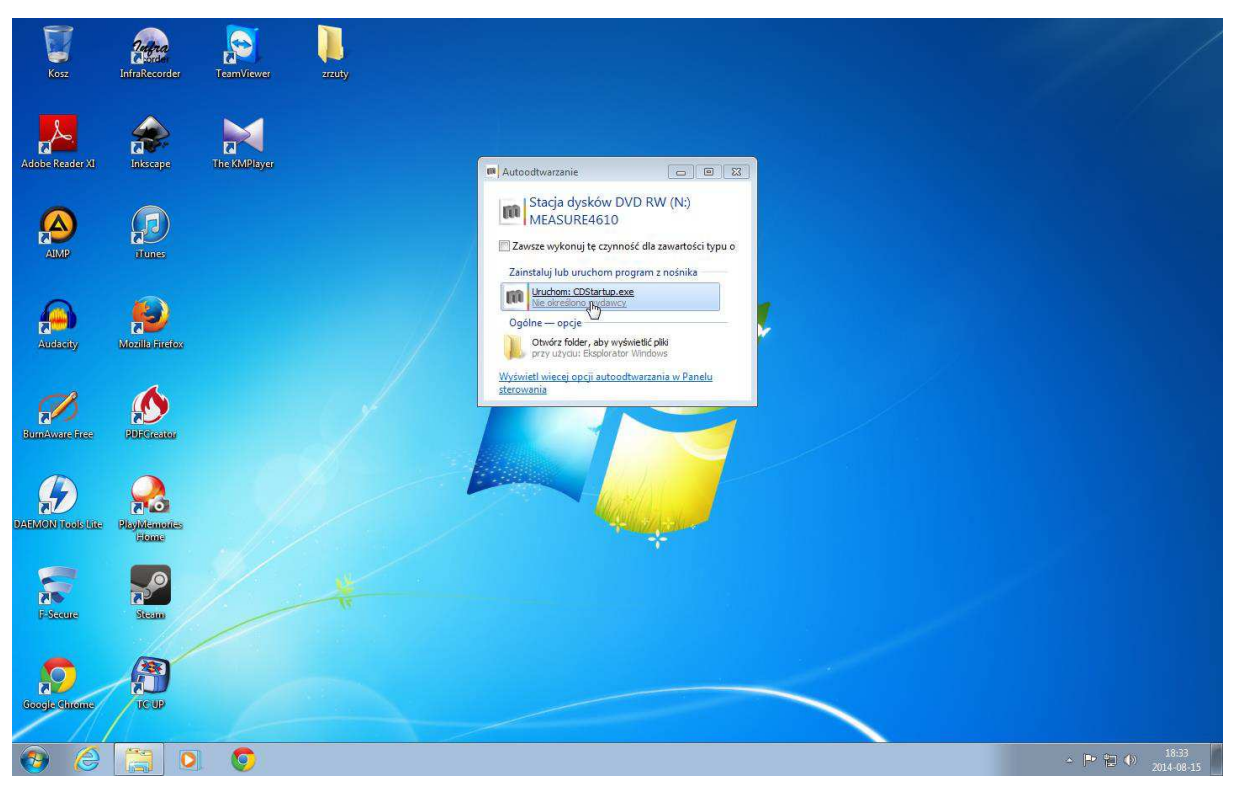

Rys.4. Okno autostartu nośnika instalacyjnego

Kolejnym krokiem jest wybranie opcji "Zainstaluj lub uaktualnij program measure" (rys.5). W tym momencie nastąpi uruchomienie kreatora instalacji, gdzie w kolejnych krokach wybieramy język instalacji (rys.6), akceptujemy umowę licencyjną (rys.9).

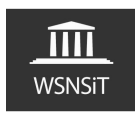

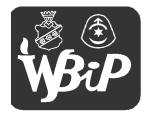

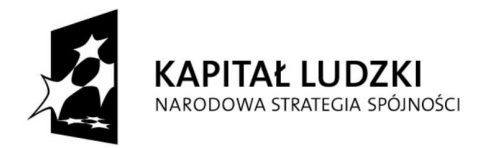

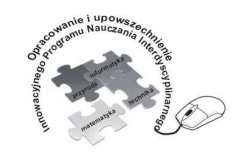

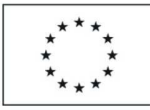

Opracowanie i upowszechnienie innowacyjnego programu nauczania interdyscyplinarnego z przedmiotów matematyczno-przyrodniczych, informatycznych i technicznych dla uczniów klas IV-VI szkół podstawowych

#### Człowiek - najlepsza inwestycja

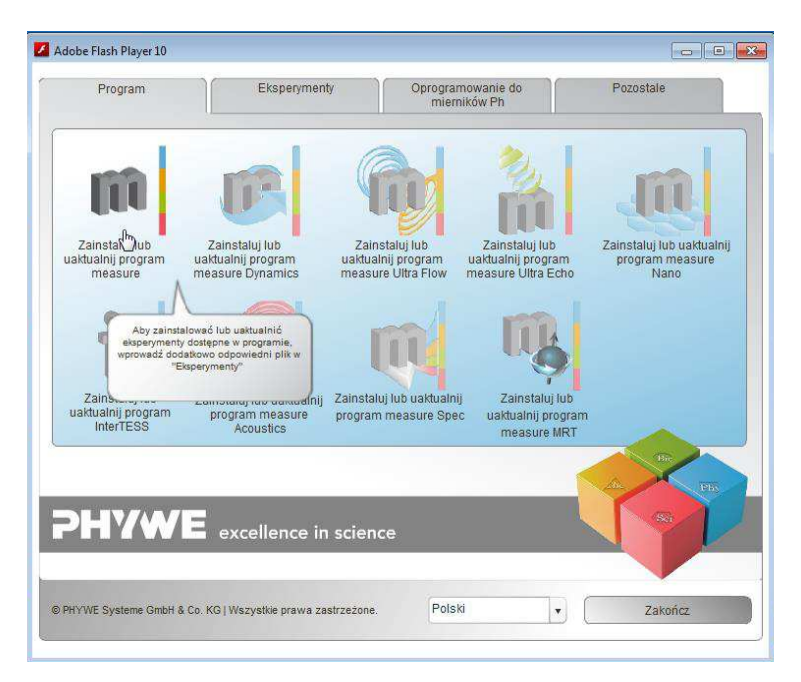

Rys.5. Instalacja oprogramowania measure

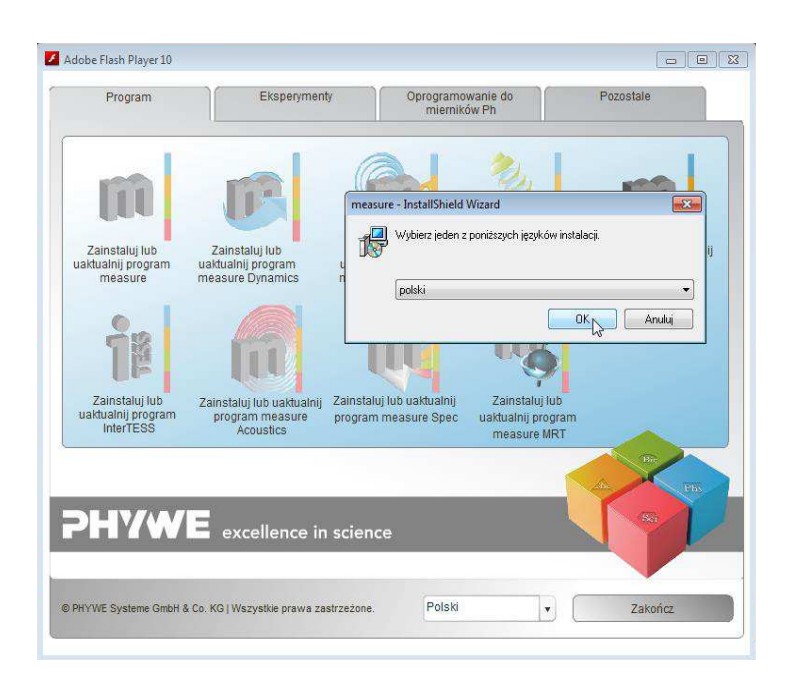

Rys.6. Wybór języka oprogramowania

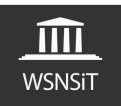

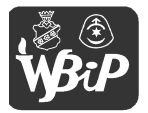

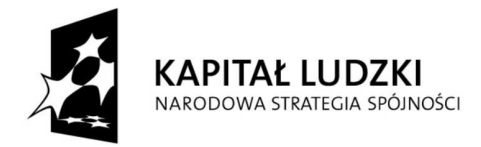

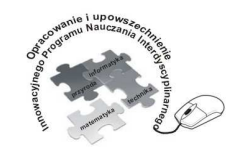

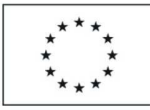

Opracowanie i upowszechnienie innowacyjnego programu nauczania interdyscyplinarnego z przedmiotów matematyczno-przyrodniczych, informatycznych i technicznych dla uczniów klas IV-VI szkół podstawowych

#### Człowiek - najlepsza inwestycja

Projekt współfinansowany ze środków Unii Europejskiej w ramach Europejskiego Funduszu Społecznego

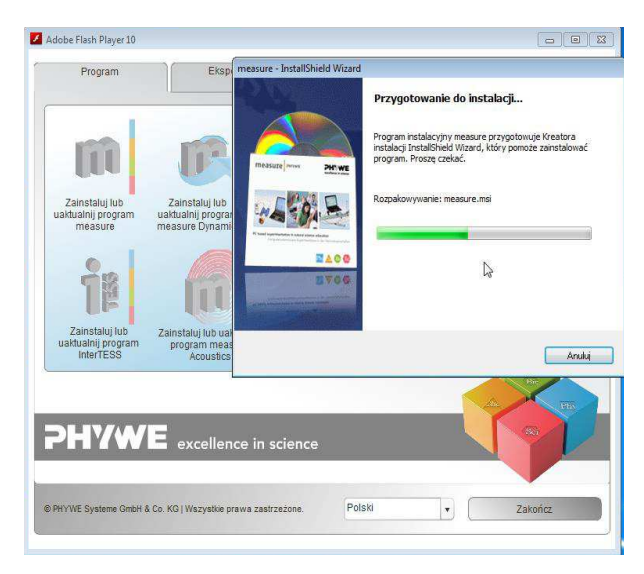

#### Rys.7. Rozpakowywanie plików instalacyjnych

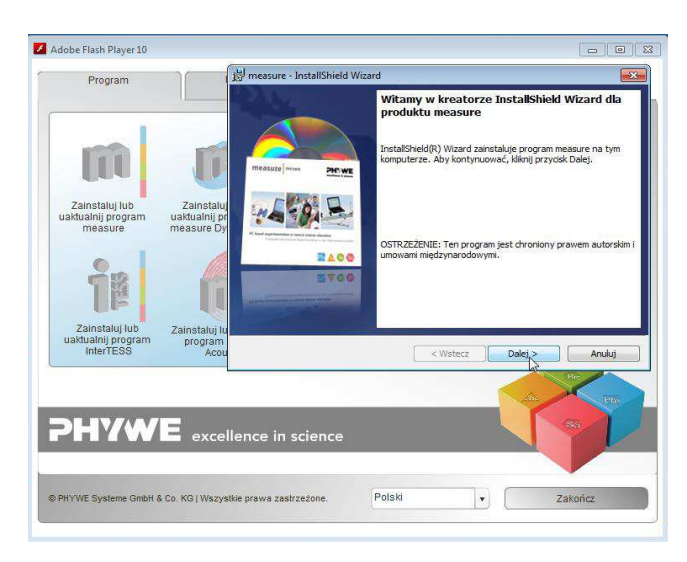

Rys.8. Instalacja oprogramowania c.d.

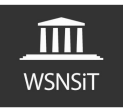

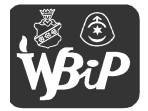

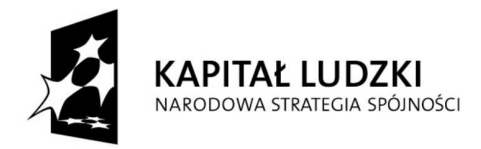

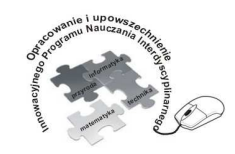

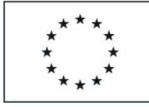

Opracowanie i upowszechnienie innowacyjnego programu nauczania interdyscyplinarnego z przedmiotów matematyczno-przyrodniczych, informatycznych i technicznych dla uczniów klas IV-VI szkół podstawowych

### Człowiek - najlepsza inwestycja

Projekt współfinansowany ze środków Unii Europejskiej w ramach Europejskiego Funduszu Społecznego

| Program                                           | 1                                         | 👸 measure - InstallShield \                                                                                                    | Wizard                                                                                                    |                                                                                 |                                                                         |                                                                |
|---------------------------------------------------|-------------------------------------------|----------------------------------------------------------------------------------------------------|----------------------------------------------------------------------------------------------------|---------------------------------------------------------------------------------|-------------------------------------------------------------------------|----------------------------------------------------------------|
|                                                   |                                           | Umowa Licencyjna<br>Proszę uważnie przeczyt                                                                                                 | ać niniej <mark>szą Um</mark> owę I                                                                           | .icencyjną.                                                                     |                                                                         | -454.8                                                         |
| m                                                 | U                                         | Phywe Systeme GmbI<br>End user license agree                                                                                                | H & Co. KG, N<br>ment                                                                                         | leasure Sof                                                                     | tware                                                                   | ļ                                                              |
| Zainstaluj lub<br>uaktualnij program<br>measure   | Zainstaluj<br>uaktualnij pr<br>measure Dy | IMPORTANT- PLE4<br>SOFTWARE, COPY<br>ON THE "ACCEPT"<br>OF YOURSELF AS.<br>ENTITY AS ITS AU<br>ALL OF THE TERM<br>Acceptuje warunki i posta | ASE READ CA<br>ING THE SOF<br>BUTTON BEL<br>AN INDIVIDU<br>THORIZED RE<br>S OF THIS EN<br>anowienia Umowy Lic | REFULLY:<br>TWARE A<br>OW, YOU<br>AL OR ON<br>PRESENT.<br>D USER L<br>encyjnej. | BY INSTA<br>ND/OR CL<br>(EITHER C<br>N BEHALF<br>ATIVE) AG<br>ICENSE AC | LLING THE<br>ICKING<br>IN BEHALF<br>OF AN<br>REE TO<br>REEMENT |
| Zainstaluj lub<br>uaktualnij program<br>InterTESS | Zainstaluj lu<br>program<br>Acou          | Nie akceptuję warunków i<br>InstallShield                                                                                                   | i postanowień Umow                                                                                            | y Licencyjnej.<br>: Wstecz                                                      | Dale: >                                                                 | Anuluj                                                         |
|                                                   | ( <b>-</b> )                              | 17<br>No. 1922 (201                                                                                                    |                                                                                                    |                                                                                 | R                                                                       | Br Phr                                                         |
|                                                   | excel                                     | llence in science                                                                                                    |                                                                                                    |                                                                                 |                                                                         |                                                                |
|                                                   |                                           |                                                                                                    |                                                                                                    |                                                                                 |                                                                         |                                                                |

Rys.9. Akceptacja umowy licencyjnej

WAŻNE Nie zaakceptowanie umowy licencyjnej skutkuje przerwaniem procesu instalacji oprogramowania.

**WAŻNE** Bardzo ważnym momentem podczas instalacji jest odpowiedni wybór folderu docelowego dla instalowanego oprogramowania. Program instalacyjny proponuje instalację w folderze **Program Files** znajdującym się na dysku startowym komputera – najczęściej oznaczonym literą **C**: Z praktyki zauważyłem, iż zmiana folderu docelowego na poziom wyższy bezpośrednio na dysk **C**: (rys.11,12,13) eliminuje w dużym stopniu błędy występujące podczas późniejszej pracy z oprogramowaniem tj, problem z uruchomieniem interfejsu, zawieszanie się, komunikaty błędów w obcym języku.

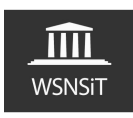

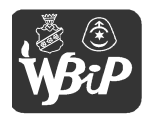

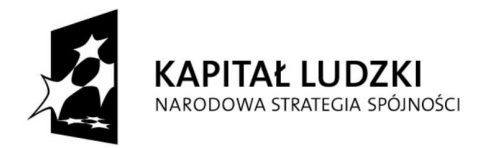

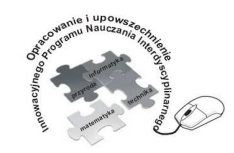

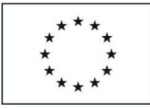

Opracowanie i upowszechnienie innowacyjnego programu nauczania interdyscyplinarnego z przedmiotów matematyczno-przyrodniczych, informatycznych i technicznych dla uczniów klas IV-VI szkół podstawowych

#### Człowiek - najlepsza inwestycja

Projekt współfinansowany ze środków Unii Europejskiej w ramach Europejskiego Funduszu Społecznego

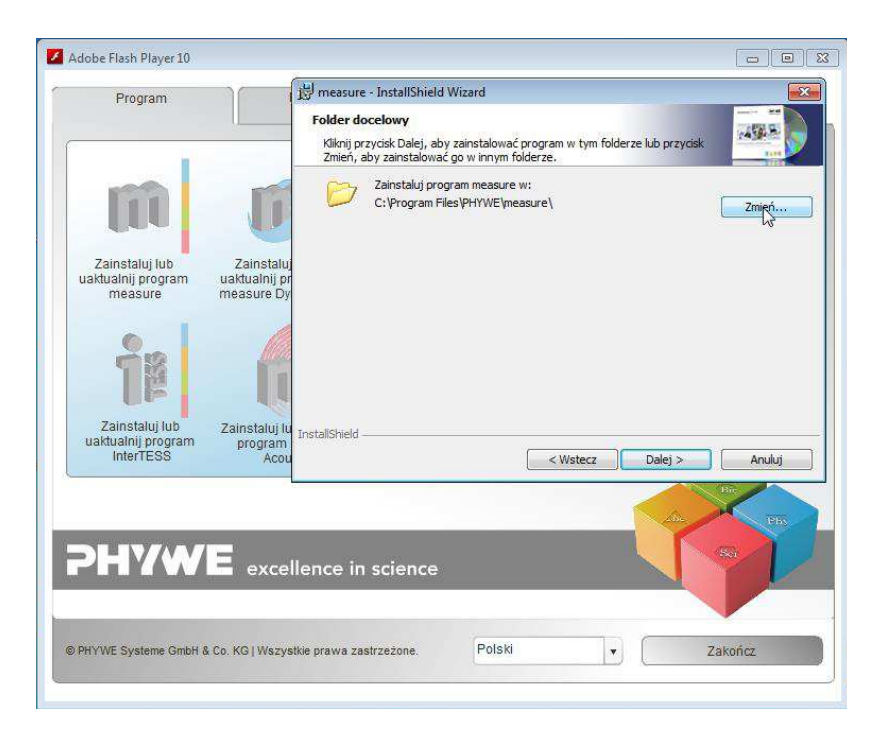

#### Rys.10. Wybór folderu docelowego

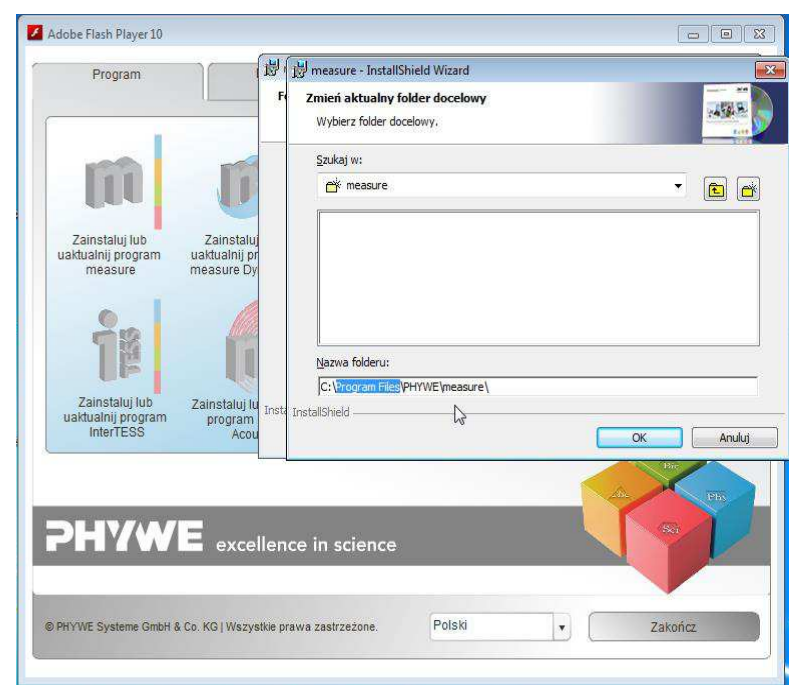

Rys.11. Zmiana folderu docelowego podczas instalacji

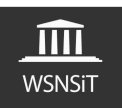

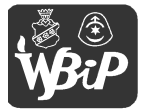

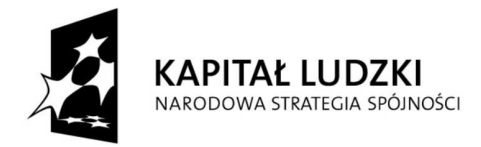

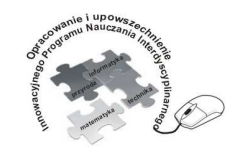

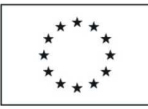

Opracowanie i upowszechnienie innowacyjnego programu nauczania interdyscyplinarnego z przedmiotów matematyczno-przyrodniczych, informatycznych i technicznych dla uczniów klas IV-VI szkół podstawowych

#### Człowiek - najlepsza inwestycja

Projekt współfinansowany ze środków Unii Europejskiej w ramach Europejskiego Funduszu Społecznego

| Program                                           |                                           | 😸 measure - InstallShield Wizard                           |           |
|---------------------------------------------------|-------------------------------------------|------------------------------------------------------------|-----------|
|                                                   |                                           | Zmień aktualny folder docelowy<br>Wybierz folder docelowy. |           |
|                                                   |                                           | <u>S</u> zukaj w:                                          |           |
| LUU .                                             |                                           | ∰ <sup>k</sup> measure                                     | - 🖻 🗃     |
| Zainstaluj lub<br>uaktualnij program<br>measure   | Zainstaluj<br>uaktualnij pr<br>measure Dy |                                                            |           |
| 18                                                | 4                                         | Nazwa folderu:                                             |           |
|                                                   |                                           | C:\PHYWE\measure\                                          | i         |
| Zainstaluj lub<br>uaktualnij program<br>InterTESS | Zainstaluj lu<br>program<br>Acou          | InstallShield -                                            | OK Anuluj |
|                                                   |                                           |                                                            | Bir Phy   |
| ϷΗΫ₩                                              | excell                                    | ence in science                                            |           |
|                                                   |                                           | (* * * *                                                   |           |

#### Rys.12. Zmiana folderu docelowego podczas instalacji c.d.

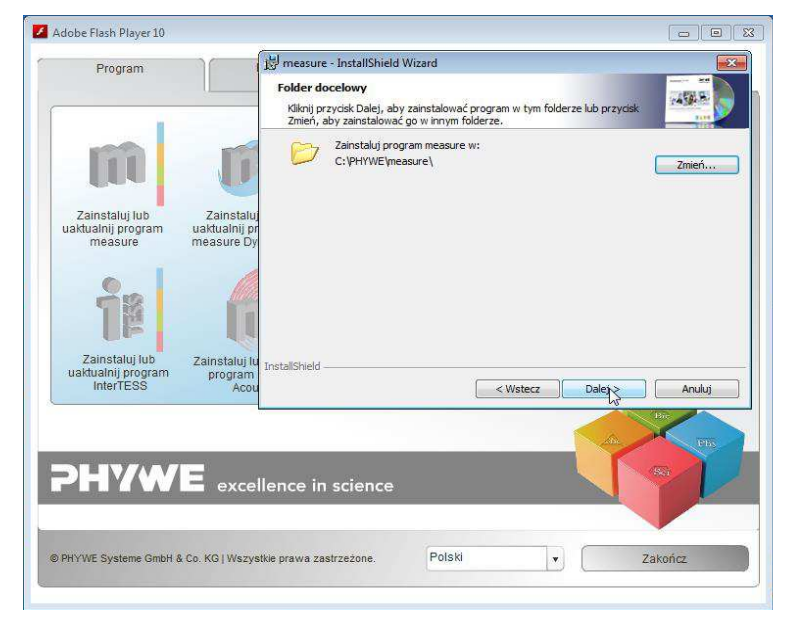

Rys.13. Zmiana folderu docelowego podczas instalacji c.d.

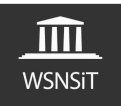

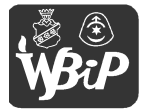

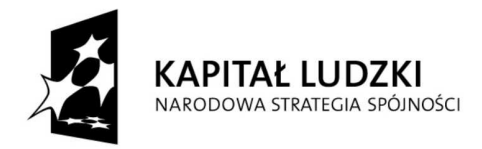

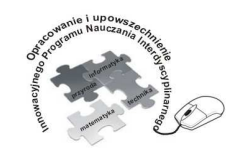

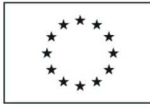

Opracowanie i upowszechnienie innowacyjnego programu nauczania interdyscyplinarnego z przedmiotów matematyczno-przyrodniczych, informatycznych i technicznych dla uczniów klas IV-VI szkół podstawowych

### Człowiek - najlepsza inwestycja

Projekt współfinansowany ze środków Unii Europejskiej w ramach Europejskiego Funduszu Społecznego

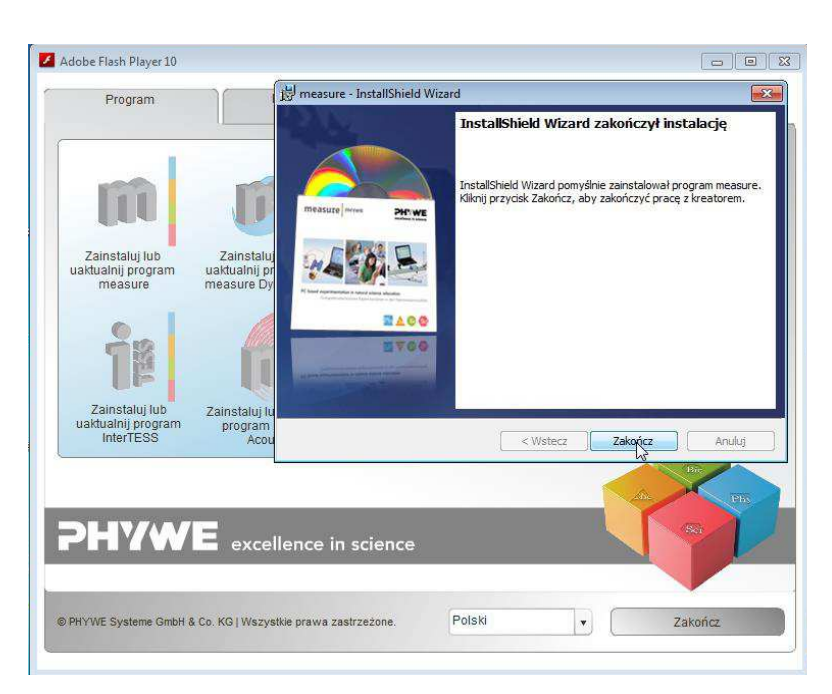

Rys.14. Zakończenie etapu instalacji oprogramowania

Kolejnym krokiem jest aktywacja oprogramowania przy użyciu posiadanego kodu aktywacyjnego. Aktywację wybieramy poprzez odszukanie na liście oprogramowania Cobra4 oraz wybranie przycisku uaktywnij (rys.15). Kod odnajdujemy na naklejce w środku pudełka z nośnikiem instalacyjnym (rys.16). Jeśli szkoła posiada kilka interfejsów powinna posiadać także nośniki z różnymi kodami aktywacyjnymi – każdy jest inny. Powinno pojawić się okienko z prośbą o wprowadzenie kodu aktywacyjnego, następnie wprowadzamy go i zatwierdzamy (rys.17). Następnie wyświetla się komunikat z prośbą o ponowne uruchomienie oprogramowania celem uaktywnienia wszystkich funkcji (rys.18).

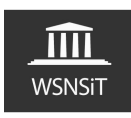

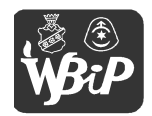

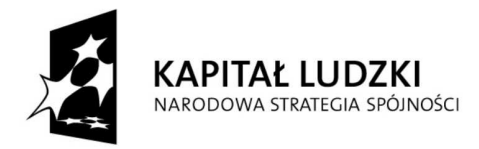

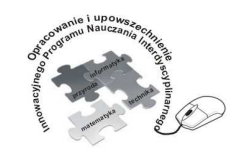

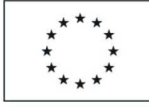

Opracowanie i upowszechnienie innowacyjnego programu nauczania interdyscyplinarnego z przedmiotów matematyczno-przyrodniczych, informatycznych i technicznych dla uczniów klas IV-VI szkół podstawowych

#### Człowiek - najlepsza inwestycja

| 🗾 Adobe Flash Player 10                                              | Asystent aktywacj                                  | i programu meas                                        | ure                                                                                                    | - 22 -    |
|----------------------------------------------------------------------|----------------------------------------------------|--------------------------------------------------------|----------------------------------------------------------------------------------------------------|-----------|
| Program                                                              | Program measu<br>uaktywnić odpo<br>wewnętrznej str | ure do analizy da<br>wiedni miernik,<br>onie opakowani | anych pomiarowych jest bezpłatny. Do rejestrowania danych nal<br>przez podanie kodu dostępu. Kod dostępu znajduje się na prawe<br>a CD. | əży<br>J, |
|                                                                      | Ristup                                             | Nr katalaga                                            | Morrik (MDL)                                                                                                    |           |
|                                                                      | Status                                             | Nr katalogo                                            |                                                                                                    | _\^       |
|                                                                      | Wersja demo                                        | 14523.01                                               | Cohra? DeverCraph                                                                                                    |           |
| Tais statut lub Tais st                                              | Wersia demo                                        | 14450 61                                               | PHYCON / PHYGATE                                                                                                    |           |
| Zainstaluj lub Zainst<br>uaktualnij program uaktualn                 | Wersia demo                                        | 14451.61                                               | Step Motor                                                                                                    |           |
| measure measure                                                      | Wersja demo                                        | 14452.61                                               | Multichannel Analyser                                                                                                    |           |
|                                                                      | Wersja demo                                        | 14550.61                                               | Cobra4                                                                                                    |           |
|                                                                      | Wersja demo                                        | 14411.61                                               | Speed of Light Meter                                                                                                    | -         |
| 9.00                                                                 | Wersja demo                                        | 14414.61                                               | X-ray XR4.0 Expert unit                                                                                                    |           |
|                                                                      | 1.1                                                |                                                        |                                                                                                    |           |
|                                                                      | 1.                                                 |                                                        | 10<br>                                                                                                    | 0         |
| Zainstaluj lub Zainstalu<br>uaktualnij program progra<br>InterTESS A |                                                    | Uaktywnij                                              | Zamknij                                                                                                    |           |
|                                                                      | DHVA                                               | VE .                                                   |                                                                                                    |           |
|                                                                      |                                                    | w La excell                                            | ence in science                                                                                                    |           |
|                                                                      |                                                    |                                                        |                                                                                                    |           |
|                                                                      | cellence in s                                      | science                                                |                                                                                                    |           |
|                                                                      |                                                    |                                                        |                                                                                                    |           |
|                                                                      |                                                    |                                                        |                                                                                                    |           |
|                                                                      |                                                    |                                                        |                                                                                                    |           |
| © PHYWE Systeme GmbH & Co. KG   We                                   | szystkie prawa zastr                               | zeżone.                                                | Polski Zakończ                                                                                                    |           |
|                                                                      |                                                    |                                                        |                                                                                                    |           |
|                                                                      |                                                    |                                                        |                                                                                                    |           |

Rys.15. Aktywacja oprogramowania

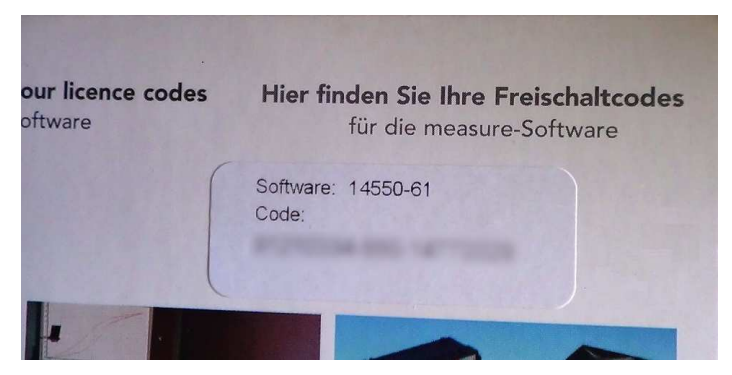

Rys.16. Kod aktywacyjny

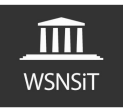

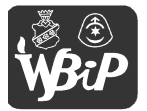

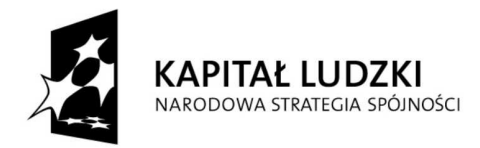

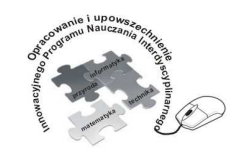

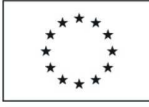

Opracowanie i upowszechnienie innowacyjnego programu nauczania interdyscyplinarnego z przedmiotów matematyczno-przyrodniczych, informatycznych i technicznych dla uczniów klas IV-VI szkół podstawowych

#### Człowiek - najlepsza inwestycja

| Hooder Host Player 10                             |                               | Brogram moacu                                            | iro do opoliziu o                 | lanych nomiarouwch jest hezplatny. Do roje                                                     | etrovenia danveh nales |
|---------------------------------------------------|-------------------------------|----------------------------------------------------------|-----------------------------------|------------------------------------------------------------------------------------------------|------------------------|
| Program                                           |                               | uaktywnić odpo<br>wewnętrznej str                        | wiedni miernik,<br>ronie opakowan | anych pomarowych jest bezprany. Do reje<br>. przez podanie kodu dostępu. Kod dostępu<br>ia CD. | znajduje się na prawej |
| 100                                               |                               | Lista statusu w                                          | szystkich zaint                   | alowanych przyrządów pomiarowych (MDL)                                                         | )                      |
|                                                   |                               | Status                                                   | Nr katalono                       | Miemik (MDL)                                                                                   |                        |
|                                                   |                               | Wersja demo                                              | Podanie ko                        | odu dostępu                                                                                    |                        |
| Zainstaluj lub<br>uaktualnij program<br>measure   | Zainst<br>uaktualn<br>measure | Wersja demo<br>Wersja demo<br>Wersja demo<br>Wersja demo | Kod dostęp<br>CD-ROM              | ou znajduje się na wewnętrznej stronie okładki                                                 |                        |
| 98                                                | 1                             | Wersja demo<br>Wersja demo<br>Wersja demo                | Kod dostęp                        | DV                                                                                             |                        |
| Zainstaluj lub<br>uaktualnij program<br>InterTESS | Zainstalı<br>progra<br>A      |                                                          | Uaktywnij                         | Zamknij                                                                                        |                        |
| 2HYW                                              | E exc                         |                                                          | VE excel                          | lence in science                                                                               |                        |
|                                                   |                               |                                                          |                                   |                                                                                                |                        |

Rys.17. Aktywacja oprogramowania c.d.

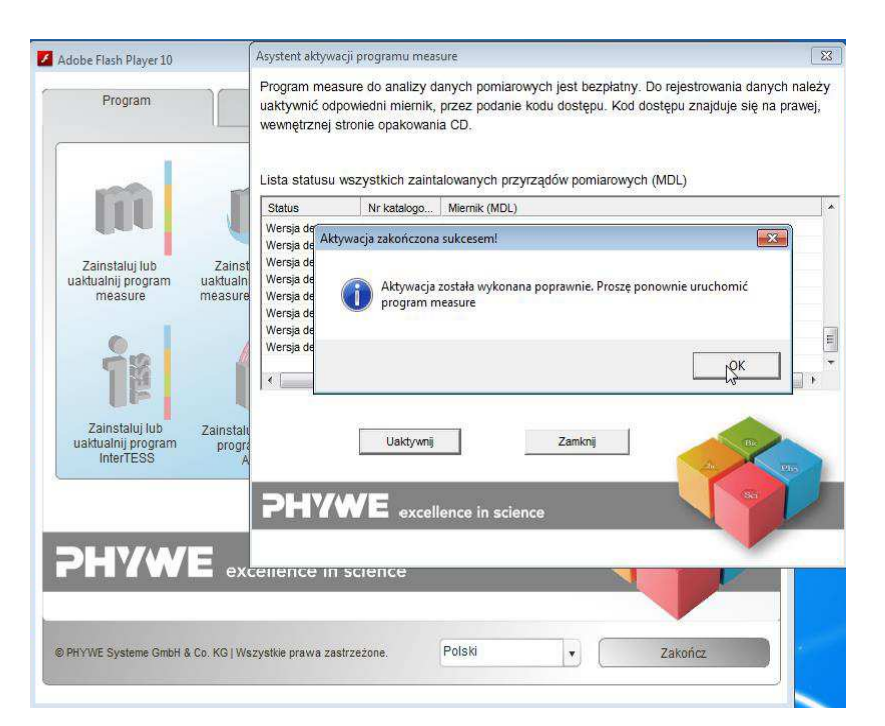

Rys.18. Zakończenie aktywacji oprogramowania.

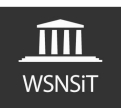

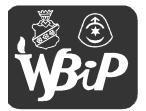

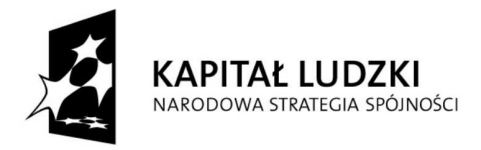

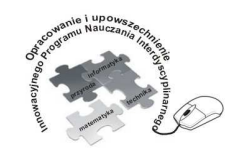

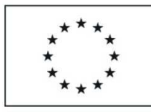

Opracowanie i upowszechnienie innowacyjnego programu nauczania interdyscyplinarnego z przedmiotów matematyczno-przyrodniczych, informatycznych i technicznych dla uczniów klas IV-VI szkół podstawowych

Człowiek - najlepsza inwestycja

Projekt współfinansowany ze środków Unii Europejskiej w ramach Europejskiego Funduszu Społecznego

Podczas instalacji oprogramowania w systemie operacyjnym komputera dodawana jest także informacja o sterownikach nowego sprzętu. W momencie zainstalowania w gnieździe USB komputera Cobra4 Wireless Manager system operacyjny automatycznie wykrywa i instaluje dla niego oprogramowanie sterownika. W tym momencie mamy zainstalowane oprogramowanie i sterowniki naszego interfejsu Cobra4.

| obra4 Wireless Manager z | ainstalowano       |
|--------------------------|--------------------|
| Cobra4 Wireless Manager  | 🖌 Gotowe do użycia |
|                          |                    |

Rys.19. Instalacja sterowników Cobra4 Wireless Manager

# 3. Uruchomienie interfejsu Cobra4

Po instalacji oprogramowania interfejsu Cobra4 na naszym pulpicie powinna się pojawić ikona programu Measure. Uruchamiamy program Measure. Po uruchomieniu pojawia się nam okno z możliwością rejestracji posiadanego oprogramowania. Jeśli nie chcemy się rejestrować możemy wybrać "Chcę zarejestrować się później". Przypomnienie to można wyłączyć poprzez zaznaczenie na dole okienka opcji "Pokaż okno przy każdym starcie"

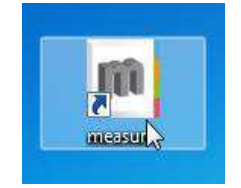

Rys.20. Ikona oprogramowania Measure

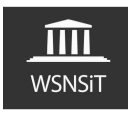

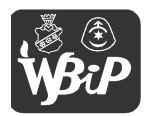

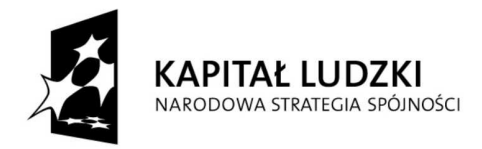

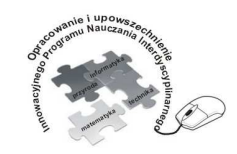

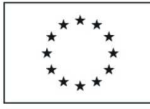

Opracowanie i upowszechnienie innowacyjnego programu nauczania interdyscyplinarnego z przedmiotów matematyczno-przyrodniczych, informatycznych i technicznych dla uczniów klas IV-VI szkół podstawowych

### Człowiek - najlepsza inwestycja

Projekt współfinansowany ze środków Unii Europejskiej w ramach Europejskiego Funduszu Społecznego

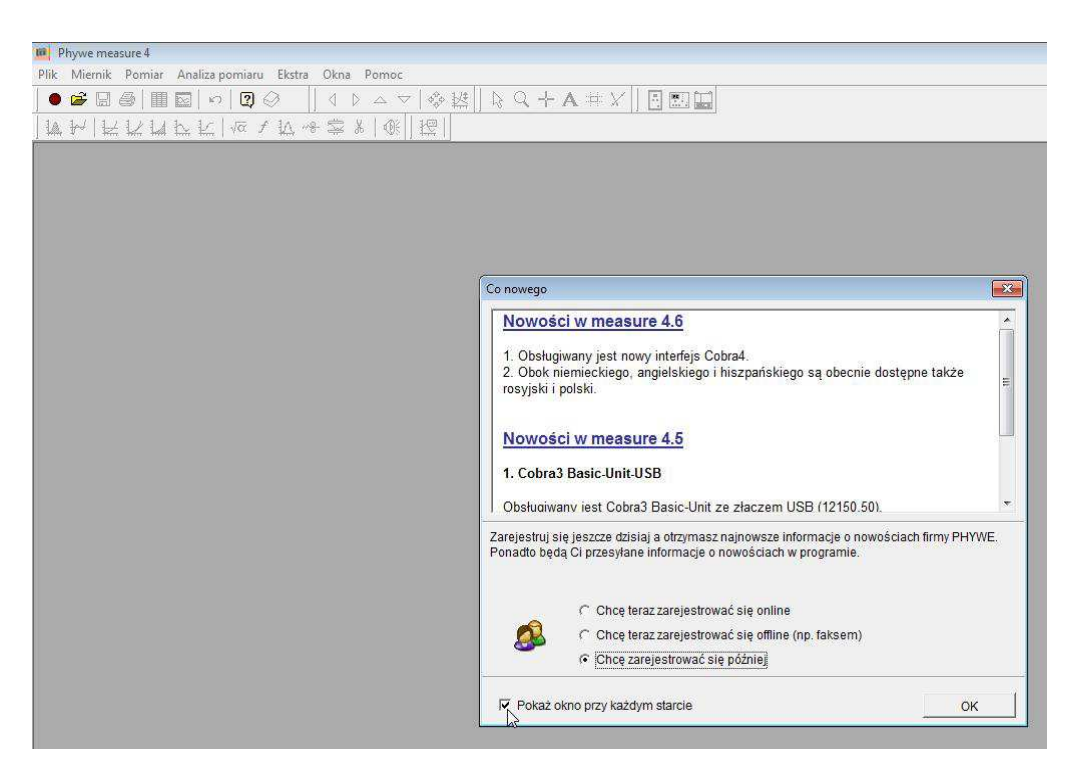

Rys.21 Okno rejestracji oprogramowania

**UWAGA** Zalecana przeze mnie kolejność uruchamiania interfejsu to: najpierw Cobra4 Wireless manager poprzez zainstalowanie w gnieździe USB komputera, dalej oprogramowanie Measure, a w ostatnim etapie Cobra 4 Wireless Link wraz z wybranym czujnikiem pomiarowym. Ze względu na różną jakość przewodów USB nie zalecam stosowania różnego typu przedłużaczy między komputerem a Managerem, tylko bezpośrednie wpinanie Cobra4 Wireless Managera do gniazda USB w komputerze.

W przypadku, gdy w pobliżu siebie będziemy pracowali na kilku interfejsach warto po uruchomieniu zmienić kanał komunikacji naszego interfejsu, by urządzenia wzajemnie się nie zakłócały. Jest to czynność bardzo prosta, ale sprawiająca wiele kłopotów niedoświadczonym

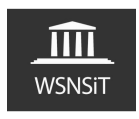

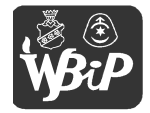

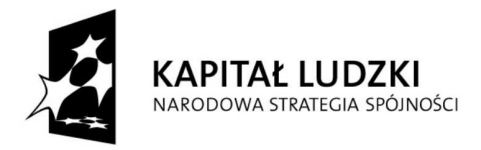

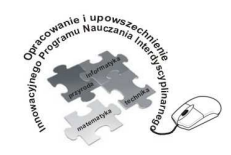

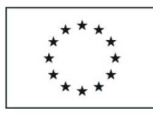

Opracowanie i upowszechnienie innowacyjnego programu nauczania interdyscyplinarnego z przedmiotów matematyczno-przyrodniczych, informatycznych i technicznych dla uczniów klas IV-VI szkół podstawowych

#### Człowiek - najlepsza inwestycja

Projekt współfinansowany ze środków Unii Europejskiej w ramach Europejskiego Funduszu Społecznego

użytkownikom. Bardzo ważna jest kolejność wykonywanych czynności podczas zmiany kanału transmisji naszego urządzenia. Warto wiedzieć, iż domyślnym kanałem transmisji jest kanał 11, dlatego przy równoczesnym uruchomieniu kilku interfejsów może to spowodować pewne utrudnienia w identyfikacji swojego czujnika pomiarowego. Należy wtedy uruchamiać zestawy pojedynczo zmieniając im kanał transmisji z domyślnego 11 na inny wcześniej ustalony (do dyspozycji mamy kanały od 11 do 22), następnie uruchomić kolejny powtarzając dla niego procedurę zmiany kanału itd. itd. Warto kanał 11 pozostawić jako kanał wolny, startowy niewykorzystywany do ciągłej pracy. Sytuacja ta nas nie dotyczy, gdy mamy tylko jeden Interfejs.

Po uruchomieniu programu w głównym oknie programu, zakładce "Nawigator" widzimy podłączony do komputera Cobra4 Wireless Manger, Cobra4 Wireless Link z podłączonym modułem pomiarowym (w tym momencie używam modułu pogoda). Moduł oznaczony jest WE (ID 01). Klikamy na nim prawym przyciskiem myszy (rys.22), wywołując okienko nastawy, które zatwierdzamy standartowo lewym przyciskiem myszy otwierając okno o nazwie "WE Przegląd" umożliwiające zmianę kanału transmisji (rys.23). Te same czynności powtarzamy dla Cobra4 Wireless Manager-a (rys.24,25)

**UWAGA** Bardzo ważne jest by dokonując zmiany kanału transmisji najpierw zmienić kanał w Cobra4 Wireless Link z podłączonym czujnikiem pomiarowym a następnie dopiero w Cobra4 Wireless Manager. Jeśli postąpilibyśmy odwrotnie nasz manager przełączyłby się na nowy, wybrany kanał tracąc komunikację z czujnikiem pozostającym na starym nie zmienionym kanale.

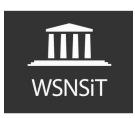

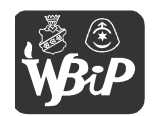

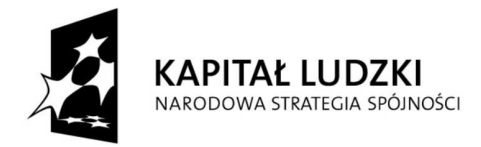

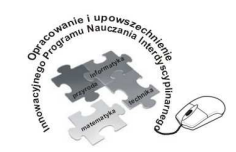

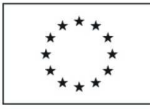

Opracowanie i upowszechnienie innowacyjnego programu nauczania interdyscyplinarnego z przedmiotów matematyczno-przyrodniczych, informatycznych i technicznych dla uczniów klas IV-VI szkół podstawowych

#### Człowiek - najlepsza inwestycja

Projekt współfinansowany ze środków Unii Europejskiej w ramach Europejskiego Funduszu Społecznego

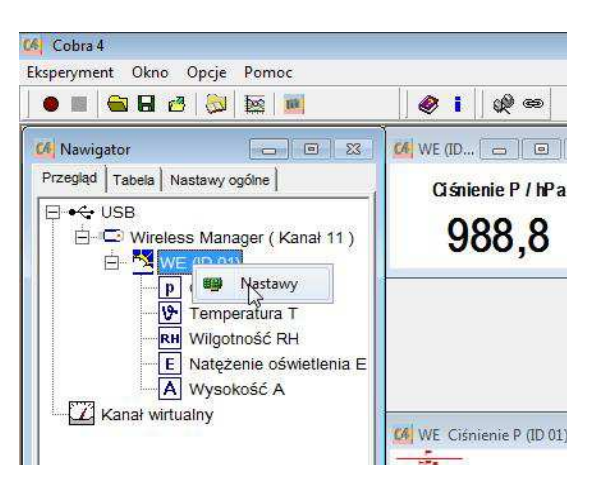

Rys.22. Zmiana kanału w Cobra4 Wireless Link z podłączonym czujnikiem pogoda

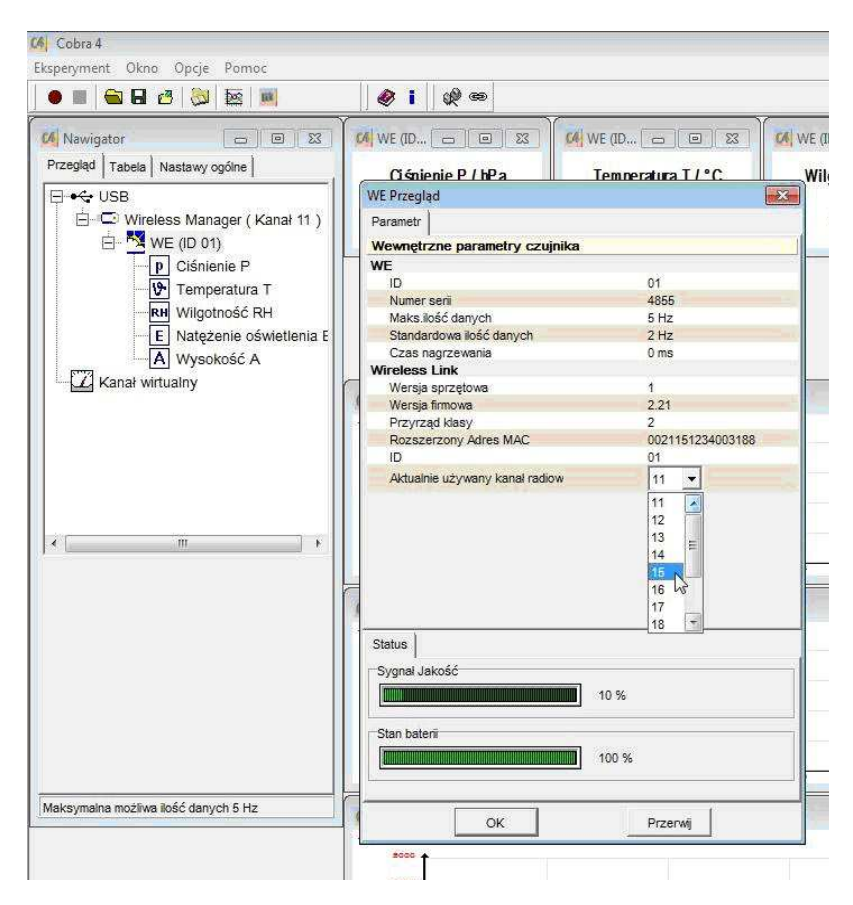

Rys.23. Wybór kanału transmisji dla wybranego modułu pomiarowego

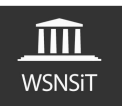

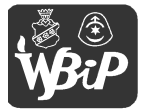

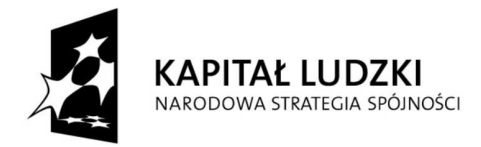

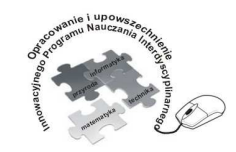

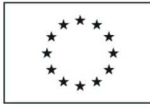

Opracowanie i upowszechnienie innowacyjnego programu nauczania interdyscyplinarnego z przedmiotów matematyczno-przyrodniczych, informatycznych i technicznych dla uczniów klas IV-VI szkół podstawowych

#### Człowiek - najlepsza inwestycja

Projekt współfinansowany ze środków Unii Europejskiej w ramach Europejskiego Funduszu Społecznego

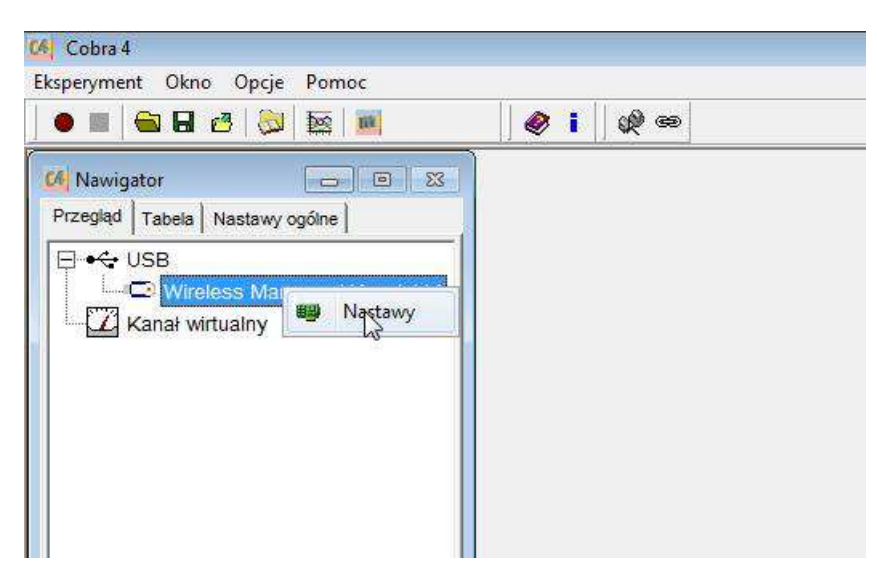

Rys.24. Zmiana kanału transmisji - wireless manager

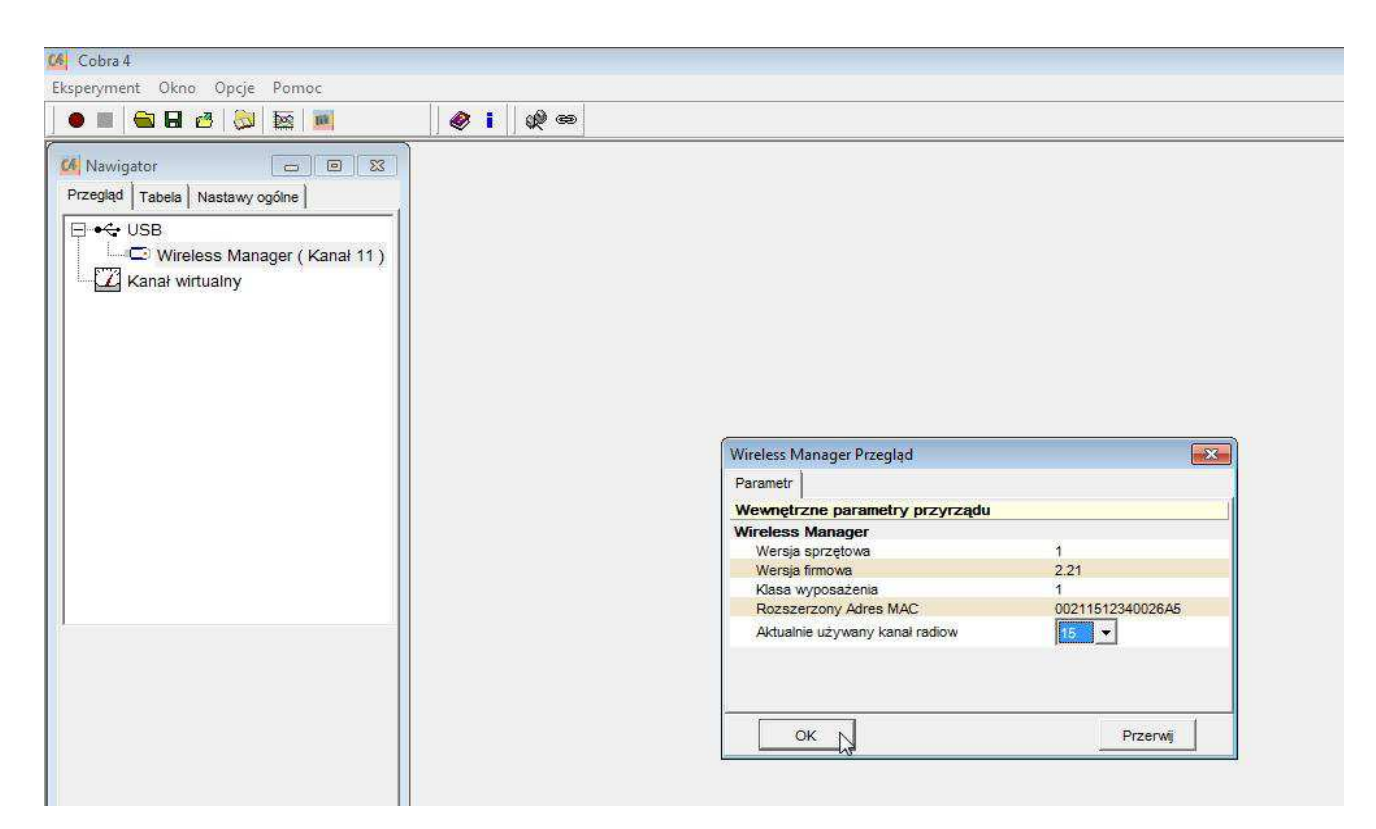

Rys.25. Zmiana kanału transmisji wireless managera - wybór kanału

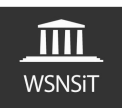

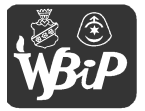

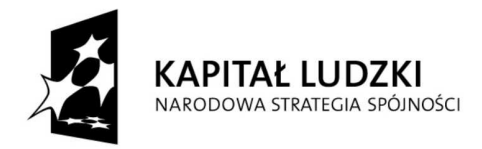

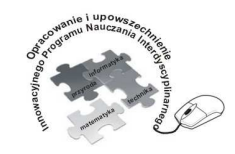

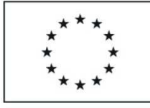

Opracowanie i upowszechnienie innowacyjnego programu nauczania interdyscyplinarnego z przedmiotów matematyczno-przyrodniczych, informatycznych i technicznych dla uczniów klas IV-VI szkół podstawowych

## Człowiek - najlepsza inwestycja

Projekt współfinansowany ze środków Unii Europejskiej w ramach Europejskiego Funduszu Społecznego

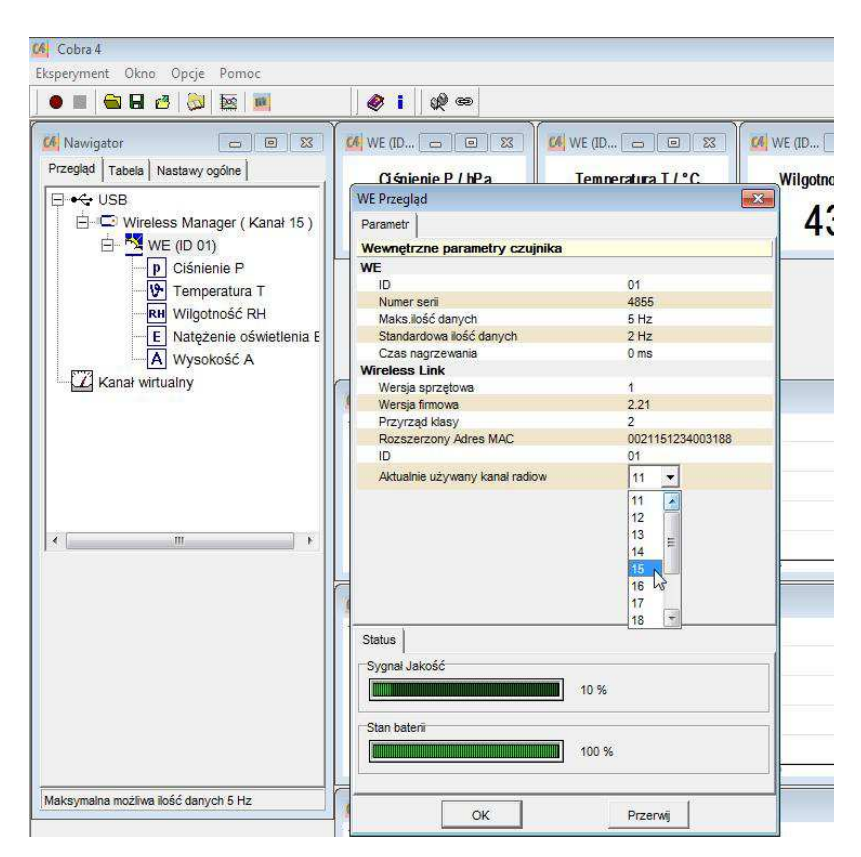

Rys.26. Urządzenia pracują na zmienionym 15 kanale.

Kolejnym ważnym elementem jest "nawigator" okna głównego programu. Składa się z trzech zakładek – przegląd, tabela oraz nastawy ogólne. Zakładka przegląd pozwala na zmianę kanału transmisji. W zakładce tabela możemy przeglądać zebrane dane pomiarowe z czujnika. Natomiast najciekawszą zakładką oferującą wiele przydatnych opcji są nastawy ogólne. W pomiarze można zdefiniować czas między poszczególnymi odczytami danych pomiarowych z czujnika – co jest przydatne w sytuacji, gdy mierzone dane zmieniają się powoli w dłuższym okresie czasu a zależy nam na niewielkiej ilości punktów pomiarowych. Kolejną ciekawą opcją

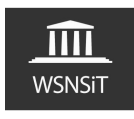

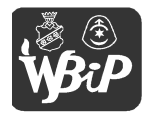

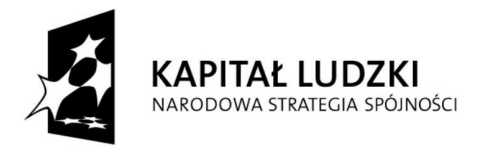

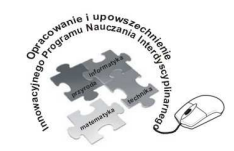

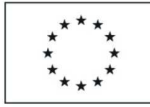

Opracowanie i upowszechnienie innowacyjnego programu nauczania interdyscyplinarnego z przedmiotów matematyczno-przyrodniczych, informatycznych i technicznych dla uczniów klas IV-VI szkół podstawowych

#### Człowiek - najlepsza inwestycja

Projekt współfinansowany ze środków Unii Europejskiej w ramach Europejskiego Funduszu Społecznego

jest możliwość uruchomienia i zatrzymania pomiaru np. o określonej godzinie lub po zebraniu określonej ilości punktów pomiarowych.

| 🭊 Cobra 4                                                                                                    | Cobra 4                                                                                                    | Cobra 4                                                                                                    |
|----------------------------------------------------------------------------------------------------|----------------------------------------------------------------------------------------------------|----------------------------------------------------------------------------------------------------|
| Eksperyment Okno Opcje Pomoc                                                                                                    | Eksperyment Okno Opcje Pomoc                                                                                                    | Eksperyment Okno Opcje Pomoc                                                                                                    |
|                                                                                                    | 🗢 🔳 🔂 🗗 🙋   🔯   👼 📕                                                                                                    | 🗢 🔳 📾 🖬 🥴 😹 🔤                                                                                                    |
| Mawigator   Image: State in the state in the state i | Image: Constraint of the second second se | Mawigator   Image: State in the state in the state i |

Rys.27. Zakładka nawigator

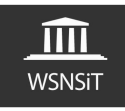

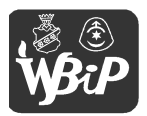

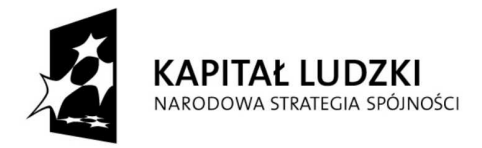

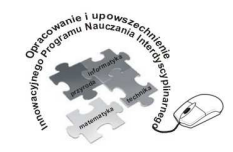

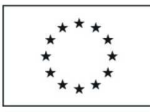

Opracowanie i upowszechnienie innowacyjnego programu nauczania interdyscyplinarnego z przedmiotów matematyczno-przyrodniczych, informatycznych i technicznych dla uczniów klas IV-VI szkół podstawowych

### Człowiek - najlepsza inwestycja

Projekt współfinansowany ze środków Unii Europejskiej w ramach Europejskiego Funduszu Społecznego

## 4. Moduły pomiarowe

# - Moduł pogoda

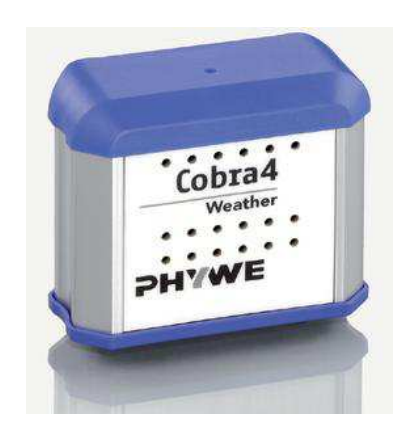

Rys.28. Moduł pomiarowy Pogoda interfejsu Cobra4<sup>4</sup>

Moduł pomiarowy pogoda interfejsu Cobra4 zawiera pięć kanałów pomiarowych, które jednocześnie pozwalają na dokonanie pomiaru ciśnienia, wilgotności, temperatury powietrza, wysokości oraz natężenia światła. Czujniki znajdują się we wnętrzu obudowy modułu pod otworami pomiarowymi na obudowie. Otwór do pomiaru natężenia światła znajduje się w górnej ściance obudowy, a otwory do pomiaru temperatury, wilgotności i ciśnienia powietrza na przedniej i tylnej ściance obudowy. Podczas wykonywania pomiarów należy pamiętać o kilku ważnych wskazówkach. Podczas pomiaru ciśnienia i wysokości należy pamiętać by nie zakrywać otworów pomiarowych na tylnej ściance modułu (podczas wykonywania pomiarów).

<sup>&</sup>lt;sup>4</sup> Źródło grafiki http://www.phywe.com

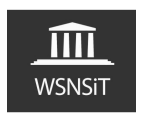

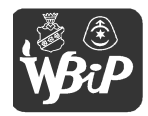

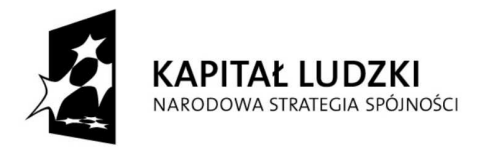

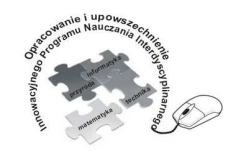

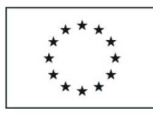

Opracowanie i upowszechnienie innowacyjnego programu nauczania interdyscyplinarnego z przedmiotów matematyczno-przyrodniczych, informatycznych i technicznych dla uczniów klas IV-VI szkół podstawowych

#### Człowiek - najlepsza inwestycja

Projekt współfinansowany ze środków Unii Europejskiej w ramach Europejskiego Funduszu Społecznego

Z pomocą prawa zależności ciśnienia od wysokości podczas pomiarów w ternie pagórkowatym i górzystym można także obliczyć różnicę wysokości. Dokładność pomiarowa modułu Pogoda umożliwia pomiar wysokości nawet w budynku. Wykonując pomiar wilgotności i temperatury względnej należy pamiętać, by nie zakrywać otworów pomiarowych na tylnej ściance modułu podczas wykonywania pomiaru. Należy trzymać moduł pomiarowy tak, aby ścianka tylna nie była oświetlana światłem słonecznym lub z innego źródła światła. Podczas pomiaru natężenia światła należy trzymać otwór pomiarowy natężenia światła na górnej ściance obudowy dokładnie w kierunku źródła światła, którego jasność ma być mierzona. Podczas pomiarów należy zasłonić niepożądane oświetlenie z innych źródeł, które mógłby zarejestrować czujnik i podać błędny wynik pomiaru. Dane techniczne czujnika wg. danych producenta:

- ciśnienie powietrza 10...1100 mbar,  $\pm$  1,5 mbar
- temperatura -40...+125°C, ±0,5°C
- wilgotność względna 0...100%,  $\pm 5\%$
- natężenie światła 0...100.000 lx

Po uruchomieniu modułu pogoda widzimy dane pomiarowe ze wszystkich kanałów pomiarowych – ciśnienie, temperatura, wilgotność, natężenie światła, wysokość (rys.29). Zauważyć możemy bieżące odczyty z modułów pomiarowych oraz wykresy na których prezentowane są dane podczas zbierania danych pomiarowych. Widzimy także wskaźnik poziomu sygnału oraz stanu naładowania ogniw zasilających Interfejs. W oknie nawigatora można także aktywować lub dezaktywować dany kanał pomiarowy (rys.30) w zależności jakie parametry mamy zamiar analizować.

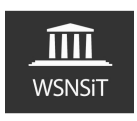

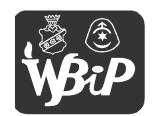

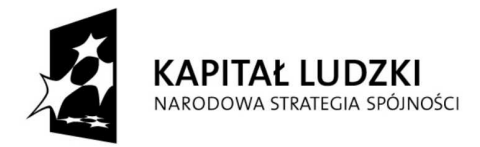

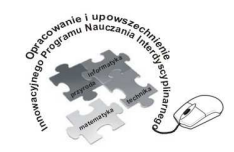

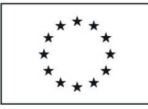

#### Opracowanie i upowszechnienie innowacyjnego programu nauczania interdyscyplinarnego z przedmiotów matematyczno-przyrodniczych, informatycznych i technicznych dla uczniów klas IV-VI szkół podstawowych

#### Człowiek - najlepsza inwestycja

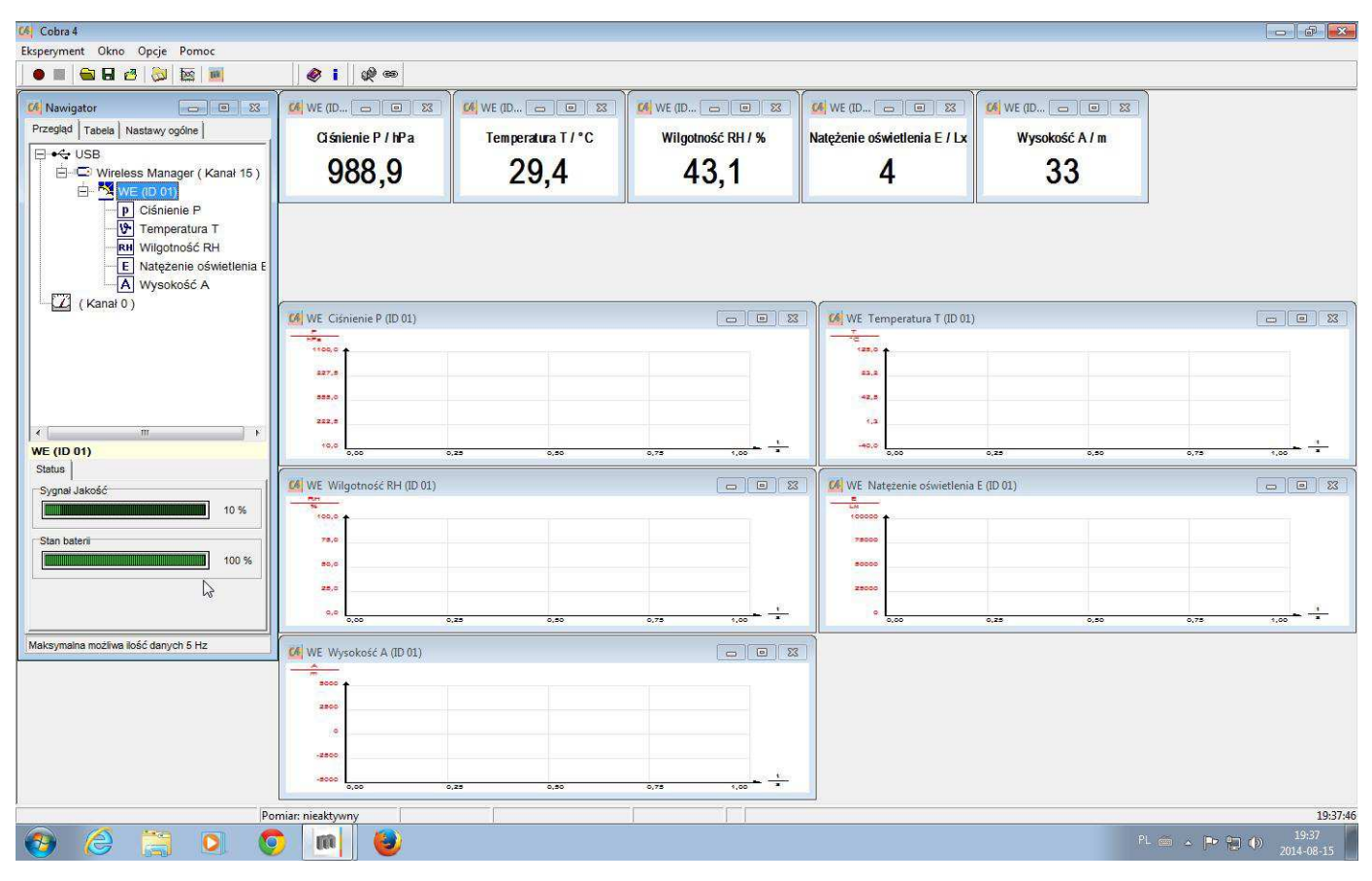

Rys.29. Moduł pogoda z aktywnymi kanałami pomiarowymi

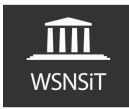

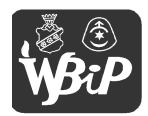

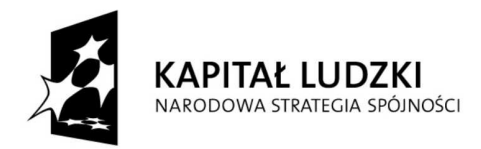

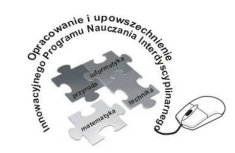

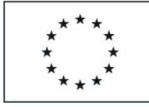

Opracowanie i upowszechnienie innowacyjnego programu nauczania interdyscyplinarnego z przedmiotów matematyczno-przyrodniczych, informatycznych i technicznych dla uczniów klas IV-VI szkół podstawowych

#### Człowiek - najlepsza inwestycja

Projekt współfinansowany ze środków Unii Europejskiej w ramach Europejskiego Funduszu Społecznego

| ) 🖩 🖴 🖬 🗗 🤔 🔯 📕                                                                                                    |                                          | 16                       | 1 |
|----------------------------------------------------------------------------------------------------|------------------------------------------|--------------------------|---|
| Nawigator 🖘 🖘 🔊<br>Przegląd Tabela Nastawy ogólne Pomiar<br>C Klawiszem<br>© wszystko 500 ms 💌                                                                                                    | WE (ID 🖃 🖾<br>Ciśnienie P / hPa<br>988,9 | Temperatura T/°C<br>29,4 |   |
| Punkty /s 2,000000 Hz<br>C Am zmień                                                                                                    |                                          |                          |   |
| Uruchom pomiar                                                                                                    | WE Ciśnienie P (ID 01)                   |                          |   |
| C większy C mniejszy 0<br>Zatrzymaj pomiar<br>C Klawiszem                                                                                                    | 227,8<br>238,0                           |                          |   |
| C Godzina 18:46:39 <u>+</u><br>€ po 10 Wyniki                                                                                                    | 10,0                                     | .25 0,50                 |   |
| C jeśli<br>© większy C mniejszy 0                                                                                                    |                                          |                          |   |
| Pokaz osi X                                                                                                    |                                          |                          |   |
| Jaktywnij/ Zdeaktywuj kanały pomiarowe<br>P Ciśnienie P (ID 01)<br>P D Ciśnienie P (ID 01)<br>P D Temperatura T (ID 01)<br>P D Temperatura T (ID 01)<br>P D Temperatura T (ID 01)<br>P D Temperatura T (ID 01)<br>P D Temperatura T (ID 01)<br>P D Temperatura T (ID 01)<br>P D Temperatura T (ID 01)<br>P D Temperatura T (ID 01) |                                          |                          |   |

Rys.30. Aktywacja, dezaktywacja kanału pomiarowego

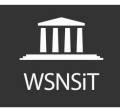

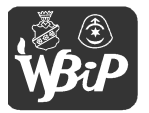

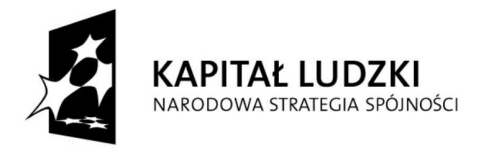

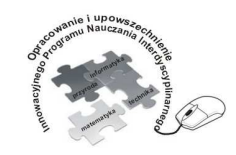

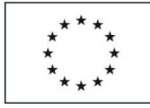

Opracowanie i upowszechnienie innowacyjnego programu nauczania interdyscyplinarnego z przedmiotów matematyczno-przyrodniczych, informatycznych i technicznych dla uczniów klas IV-VI szkół podstawowych

#### Człowiek - najlepsza inwestycja

Projekt współfinansowany ze środków Unii Europejskiej w ramach Europejskiego Funduszu Społecznego

Podobnie jak w przypadku zmiany kanału transmisji klikamy prawym przyciskiem myszy na wybranym kanale pomiarowym wchodząc w nastawy kanału pomiarowego.

| • • • • •                                                                                                    | Ø I Ø @                              |
|----------------------------------------------------------------------------------------------------|--------------------------------------|
| Image: Analytic state in the state in the state in | WE (ID<br>Ciśnienie P / hPa<br>988,9 |

Rys.31. Wejście w ustawienia kanału pomiarowego - ciśnienie

Po wejściu w ustawienia użytkownik może dany kanał aktywować lub dezaktywować poprzez kliknięcie opcji status kanału (rys.32). Można także wybrać jednostkę pomiarową (rys.33), zakres pomiarowy, ustawić ilość miejsc dziesiętnych dla pomiaru czy uśrednienie. Użytkownik może wybrać także sposób prezentacji danych – wartość liczbowa, wskaźnik wychyłowy (rys.34). Można definiować także zakres danych prezentowany na wykresie oraz sposób prezentacji wyników pomiaru, opisy osi wykresu itd. (rys.35,36) Jakiekolwiek zmiany

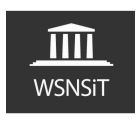

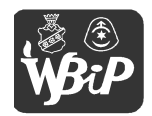

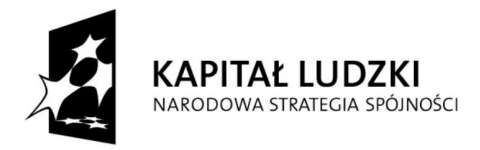

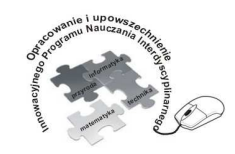

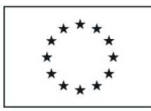

Opracowanie i upowszechnienie innowacyjnego programu nauczania interdyscyplinarnego z przedmiotów matematyczno-przyrodniczych, informatycznych i technicznych dla uczniów klas IV-VI szkół podstawowych

Człowiek - najlepsza inwestycja

Projekt współfinansowany ze środków Unii Europejskiej w ramach Europejskiego Funduszu Społecznego

w ustawieniach zatwierdzamy zawsze przyciskiem OK na dole okna. Przycisk Tara, gdy go aktywujemy powoduje wyzerowanie wskazania danego kanału pomiarowego. Pozwala to użytkownikowi na śledzenie wzrostu lub spadku wartości pomiarowej od punktu wyjściowego. **UWAGA** Wszystkie te opcje są wspólne dla wszystkich modułów pomiarowych i umożliwiają ustawienia wyboru jednostek, parametrów itd. w każdym czujniku.

|                                                                                                    | <u> </u> <b>♥</b> I    ₩ ∞ <br>Y                                         |                                                                                                    |
|----------------------------------------------------------------------------------------------------|--------------------------------------------------------------------------|----------------------------------------------------------------------------------------------------|
| Image: Second system Image: Second system   Przegląd Tabela Nastawy ogólne   Image: Second system Image: Second system   Image: Second system Image: Second system   Image: Second system I | Kanał pomi Ciśnienie P   Status   Nieaktywny   Tara   Nieaktywny   Pokaz | (ID 01) Image: Second second second |
| (Kanał 0)<br>(Kanał 0)                                                                                                    | Cakres pomiar<br>od 10                                                   | nowy do 1100 hPa                                                                                                    |
|                                                                                                    |                                                                          | Mastawy grafiki                                                                                                    |

Rys.32 Ustawienia kanału pomiarowego

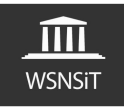

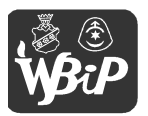

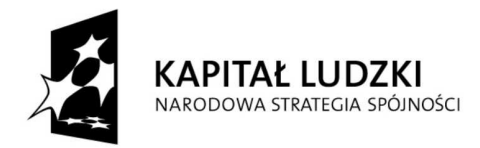

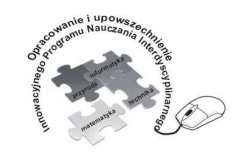

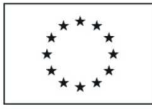

Opracowanie i upowszechnienie innowacyjnego programu nauczania interdyscyplinarnego z przedmiotów matematyczno-przyrodniczych, informatycznych i technicznych dla uczniów klas IV-VI szkół podstawowych

#### Człowiek - najlepsza inwestycja

| Nawigator                              | Kanał pomi Ciśnienie | P (ID 01)           |                      |
|----------------------------------------|----------------------|---------------------|----------------------|
| zegląd   Tabela   Nastawy ogólne       | Status               | Nastawy grafik      | d                    |
| I I I I I I I I I I I I I I I I I I I  | Aktywny              | Jednostka           | hPa 🔹                |
| 🗄 📮 Wireless Manager ( Kanał 15        |                      | Zakres pomiaro      | mbar a               |
| E VE (ID 01)                           | Tara                 | Uśrednienie pr.     | zez 1 🚖 Wyniki       |
| Temperatura T                          | Nieaktywny           | Miejsca dziesię     | tne 1                |
| Wilgotność RH Wilgotność RH Wysokość A | Pokaz                |                     |                      |
| E Natężenie oświetlenia                |                      |                     |                      |
| (Kanał 0)                              | 000                  |                     |                      |
|                                        | Zakres pom           | iarowy              |                      |
|                                        | od  10               | ) do                | 1100 hPa             |
|                                        |                      | Oś                  | x                    |
|                                        | Tryb Au              | topodwojenie 💌 Tryb | Autopodwojenie 💌     |
|                                        | od 10                | od                  | 0                    |
|                                        | do 11                | 00 hPa do           | 1 s _                |
|                                        | Krzywa               |                     | Czas 💌               |
|                                        |                      | $\sim$ –            | lad Nastaur antic    |
|                                        |                      |                     | gr + reastawy granki |
|                                        | 1                    |                     |                      |

Rys.33. Wybór jednostki pomiaru ciśnienia

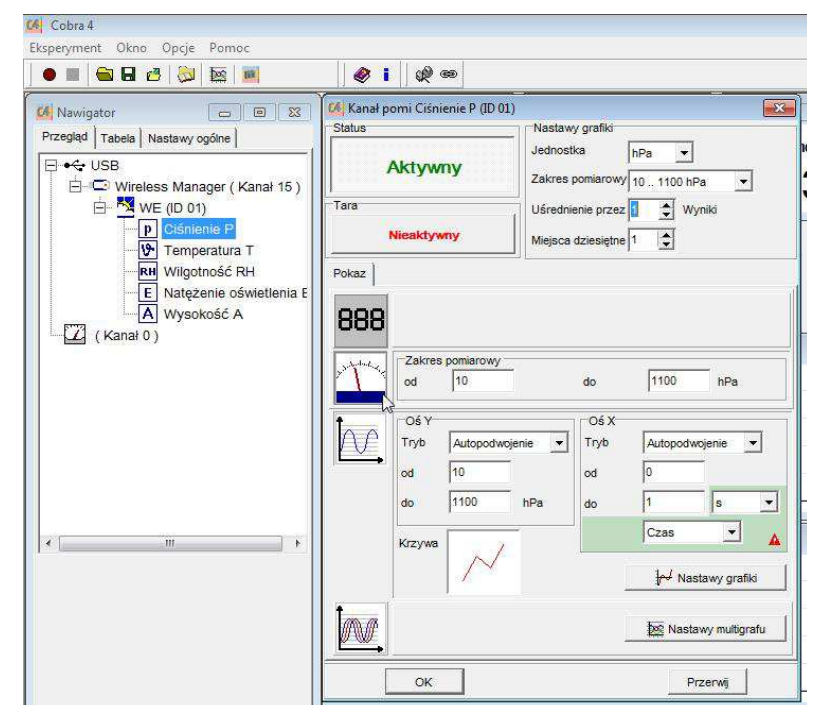

Rys.34. Wybór sposobu prezentacji danych, wartość cyfrowa, wskaźnik wychyłowy

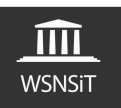

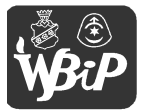

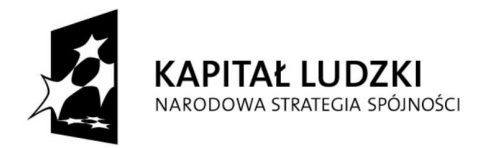

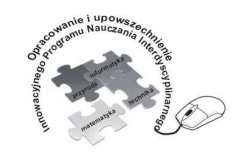

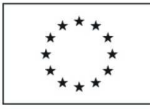

Opracowanie i upowszechnienie innowacyjnego programu nauczania interdyscyplinarnego z przedmiotów matematyczno-przyrodniczych, informatycznych i technicznych dla uczniów klas IV-VI szkół podstawowych

#### Człowiek - najlepsza inwestycja

Projekt współfinansowany ze środków Unii Europejskiej w ramach Europejskiego Funduszu Społecznego

|                                                                                                    | <b>₩</b> @                                                         |                                                                                                    | _       |
|----------------------------------------------------------------------------------------------------|--------------------------------------------------------------------|----------------------------------------------------------------------------------------------------|---------|
| Nawigator ■ ■ 33   Przegląd Tabela Nastawy ogólne   ■ ← USB   ■ ⊕ ⊕ Wireless Manager (Kanał 15)   ■ ♥ ₩ (00 01)   ■ Ø Bisineite P   ● Ø Bisineite P   ● Ø Temperatura T   ₩ Wilgotność RH | Cél Kanał pomi Ciśnienie Stalus Cara Aktywny Tara Niesktywny Pokaz | Nastawy grafiki<br>Jednostka hPa ✓<br>Zakres pomiarowy 101100 hPa ✓<br>Uśrednienie przez 1 ↔ Wyniki<br>Miejsca dziesiętne 1 ↔ | J       |
| (Kanał 0)                                                                                                    | B88<br>Zakres por<br>od T<br>Tryb A<br>do T<br>Krzywe              | niarowy<br>0 do 1100 hPa<br>utopodwojenie<br>0 hPa<br>100 hPa<br>0 do 1 s<br>0 czas<br>100 kPa                                | J<br>ki |
|                                                                                                    | IN.                                                                | 🔯 Nastawy multigr                                                                                                    | afu     |

Rys.35. Wybór zakresu pomiarowego, zakresu danych, prezentacji danych na wykresie

| Nawigator 👝 😐 🐹                    | 6 Kanał pomi Ciśnienie P | (ID 01)                      |                                             |
|------------------------------------|--------------------------|------------------------------|---------------------------------------------|
| rzeglad Tabela Nastawy ogólne      | Status                   | Nastawy grafiki              |                                             |
| - ← USB                            | Aktywny                  | Jednostka<br>Zakres pomiarow | hPa 🔹                                       |
| E Wieless Manager (Kanar 15)       | Tara                     | Uśrednienie prze             | z 1 🔺 Wyniki                                |
| P Ciśnienie P                      | Nieaktywny               | Niciona drianista            |                                             |
| Temperatura T                      |                          |                              | • •                                         |
| Wilgotność RH                      | Pokaz                    |                              |                                             |
| Natężenie oswietienia E Wyrokość A | 000                      |                              |                                             |
| (Kanał 0)                          | 888                      |                              |                                             |
|                                    | Zakres pomiar            | owy                          |                                             |
|                                    | od 10                    | do                           | 1100 hPa                                    |
|                                    |                          |                              |                                             |
|                                    |                          | Oś X                         |                                             |
|                                    | Auto                     |                              | Autopodwojenie                              |
|                                    | od 10                    | od                           | 0                                           |
|                                    | do 1100                  | hPa do                       | 1 s 💌                                       |
|                                    |                          |                              | Czas 👻                                      |
|                                    | 1227                     |                              | A                                           |
|                                    | Krzywa                   |                              | Czas                                        |
|                                    | Krzywa                   | ✓ └─                         | Czas<br>Wynik pomiaru ry<br>W wastawy ofiki |

Rys.36. Wybór prezentacji wyników pomiaru na wykresie

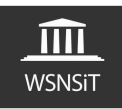

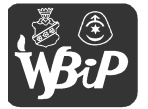

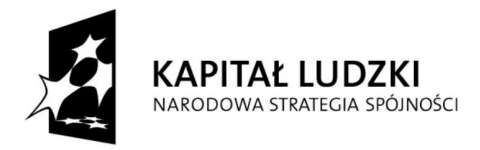

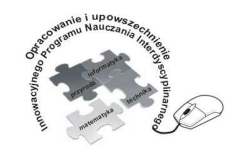

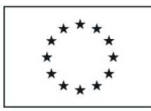

Opracowanie i upowszechnienie innowacyjnego programu nauczania interdyscyplinarnego z przedmiotów matematyczno-przyrodniczych, informatycznych i technicznych dla uczniów klas IV-VI szkół podstawowych

Człowiek - najlepsza inwestycja

Projekt współfinansowany ze środków Unii Europejskiej w ramach Europejskiego Funduszu Społecznego

Wchodząc w ustawienia kanału pomiarowego temperatura mamy możliwość wyboru jednostki pomiaru temperatury <sup>o</sup>C, <sup>o</sup>F, K (rys.38). Dodatkową opcją jest tutaj kalibrowanie. Pozwala na ustawienie wartości wskazywanej przez czujnik (rys.39). Należy pamiętać by po wprowadzeniu zadanej wartości zatwierdzić ją poprzez kliknięcie przycisku zastosuj (rys.40). Wartość tą można ustalać dowolnie w zakresie pomiarowym naszego czujnika. By powrócić do ustawień wzorcowych wstępnie definiowanych przez producenta należy wybrać przycisk reset (rys.41).

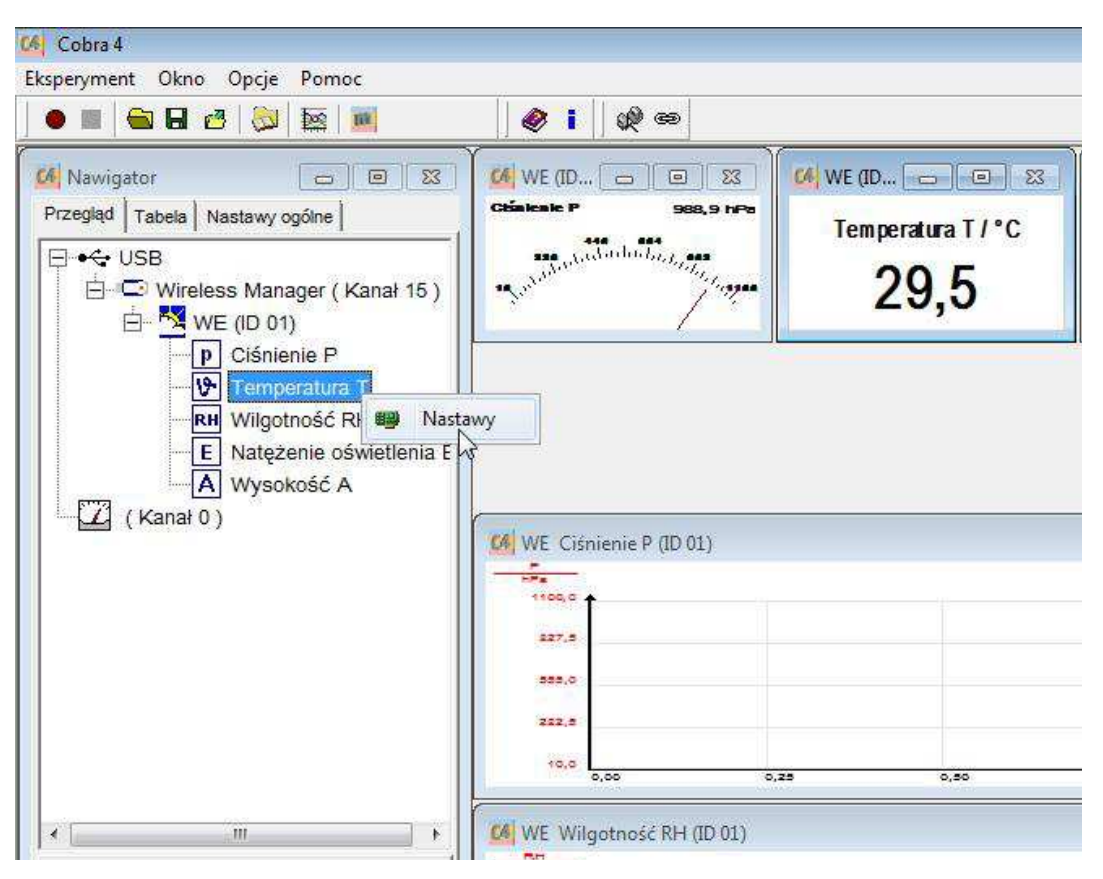

Rys.37. Wejście w ustawienia kanału pomiarowego - temperatura

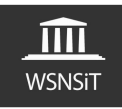

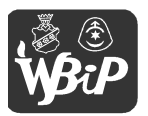

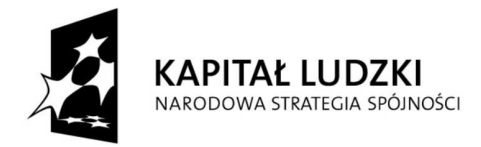

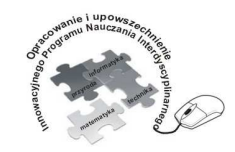

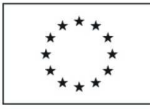

Opracowanie i upowszechnienie innowacyjnego programu nauczania interdyscyplinarnego z przedmiotów matematyczno-przyrodniczych, informatycznych i technicznych dla uczniów klas IV-VI szkół podstawowych

#### Człowiek - najlepsza inwestycja

|                                                    |                                  |                                                               |             |                    | Y                           |               |
|----------------------------------------------------|----------------------------------|---------------------------------------------------------------|-------------|--------------------|-----------------------------|---------------|
| Mawigator C                                        | Chinesie P 305,5 tyte            | 🕼 WE (ID 👝 😐                                                  | <u>8</u> 04 | WE (ID 👝 🤅         | 0 83 <b>64</b> W            | E (ID 👝 📋     |
|                                                    | ana ana<br>ana katalan ba ba ana | Temperatura T / '                                             | 'C          | Wilgotność RH      | /% Natęż                    | enie oświetle |
| Wireless Manager (Kanał 15)                        | al'ana                           | C4 Kanał pomi Temperatura T (ID 01)<br>Status Nastawy grafiki |             |                    |                             | X             |
| Ciśnienie P                                        |                                  | Aktyw                                                         | ny          | Jednostka          | ·c •                        | _             |
| RH Wilgotność RH                                   |                                  | Tara                                                          |             | Zakres pomarowy    | ۲F                          | I             |
| E Natężenie oświetlenia E<br>A Wysokość A          |                                  | Nieaktyv                                                      | vny         | Miejsca dziesiętne | 1 (\$                       |               |
|                                                    | WE Ciśnienie P (ID 01)           | Pokaz Kalibrowanie                                            | •]          |                    |                             | erat          |
|                                                    | 1100,0                           | 888                                                           |             |                    |                             |               |
|                                                    | 427.8                            | Zakres                                                        | pomiarowy - |                    |                             |               |
| ۲. <u>m</u> ۲. ۲. ۲. ۲. ۲. ۲. ۲. ۲. ۲. ۲. ۲. ۲. ۲. | 222,8                            | bo od                                                         | -40         | do                 | 125 °C                      |               |
|                                                    | +0,0                             |                                                               | 1           | Ośx                |                             |               |
|                                                    |                                  | Тлур                                                          | Autopodwoje | nie 💌 Tryb         | Autopodwojenie              | • Ē           |
|                                                    | WE Wilgotność RH (ID 01)         | od                                                            | -40         | od                 |                             | enie          |
|                                                    | 100,0                            | do                                                            | 126         | °C do              | 1 s                         |               |
|                                                    | 75.0                             | Krzywa                                                        | n/          | -                  | Czas                        | 1 🔺           |
|                                                    | 28.0                             |                                                               | 14          |                    | <mark>∦r√</mark> Nastawy gr | afiki         |
|                                                    | 0,0 0,00 0,3                     |                                                               |             |                    | Nastawy mult                | igrafu        |
|                                                    | G WE Wysokość A (ID 01)          |                                                               |             |                    |                             |               |
|                                                    |                                  | OK                                                            |             |                    | Przerwij                    |               |
| Aksymalna możliwa ilość danych 5 Hz                |                                  |                                                               |             |                    |                             |               |

Rys.38. Wybór jednostki pomiaru temperatury <sup>o</sup>C, <sup>o</sup>F, K

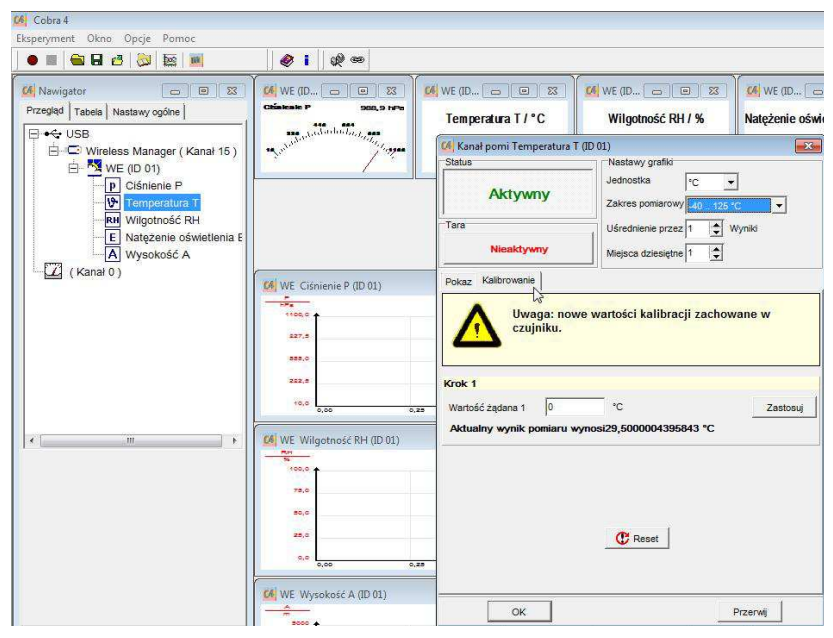

Rys.39. Kalibracja czujnika temperatury

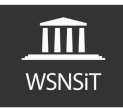

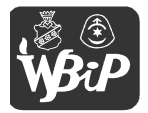

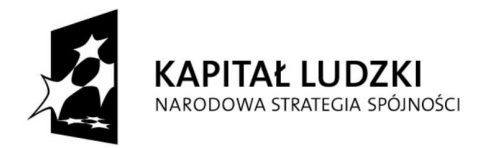

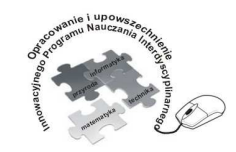

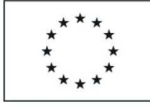

Opracowanie i upowszechnienie innowacyjnego programu nauczania interdyscyplinarnego z przedmiotów matematyczno-przyrodniczych, informatycznych i technicznych dla uczniów klas IV-VI szkół podstawowych

#### Człowiek - najlepsza inwestycja

|                                                            | Ø I Ø @                                                                                                    |                                  |                               |               |
|------------------------------------------------------------|----------------------------------------------------------------------------------------------------|----------------------------------|-------------------------------|---------------|
| Mawigator                                                  | 64 WE (ID 👝 🔍 🔀                                                                                                    | И WE (ID 🗆 🔍 🖾                   | 64 WE (ID 🗂 🔲 🔀               | WE (ID C      |
| Przegląd Tabela Nastawy ogólne                             | Chalenie P 988,8 hPs<br>446 gas                                                                                                    | Temperatura T / °C               | Wilgotność RH / %             | Natężenie ośw |
| B B Wireless Manager (Kanał 16)                            | a natural and a state of the state                                                                                                    | Kanał pomi Temperatura           | T (ID 01)                     | ×             |
| E WE (D 01)<br>□ Ciśnienie P<br>□ M Temperatura T          |                                                                                                    | Aktywny                          | Zakres pomiarowy -40 125      | -<br>.c -     |
| Wilgotność RH<br>E Natężenie oświetlenia E<br>A Wysokość A |                                                                                                    | -Tara<br>Nieaktywny              | Uśrednienie przez 1           | Wyniki        |
| (Kanat O)                                                  | WE Ciśnienie P (ID 01)                                                                                                    | Pokaz Kalibrowanie               |                               |               |
|                                                            | 100,0<br>427,0<br>432,0<br>742,0                                                                                                    | Vwaga: no<br>czujniku.<br>Krok 1 | we wartości kalibracji zachov | wane w        |
|                                                            | 6,00 0                                                                                                    | Aktualny wynik pomiaru           | °C<br>wynosi26 °C             | Zastosuj      |
|                                                            | 172.0<br>172.0<br>17 | .43                              | C Reset                       |               |
|                                                            | C4 WE Wysokość A (ID 01)                                                                                                    |                                  |                               |               |

Rys.40. Ustawianie zadanej wartości temperatury dla czujnika

| Cobra 4                                                                                                    |                                                      |                                                    |                                                 |          |
|----------------------------------------------------------------------------------------------------|------------------------------------------------------|----------------------------------------------------|-------------------------------------------------|----------|
| Eksperyment Okno Opcje Pomoc                                                                                                    | Ø 1 Ø 00                                             |                                                    |                                                 |          |
| Kawigator Image: Constant of the second second se | WE (ID C C SS<br>Charleste P S60, 9 HTe              | WE (ID 🖃 🖾 🖾<br>Temperatura T / ° C                | WE (ID CO SS)<br>Wilgotność RH / %              | WE (ID ) |
| Wireless Manager (Kanał 15)                                                                                                    | - Proventing                                         | Kanał pomi Temperatura<br>Status<br>Aktywny        |                                                 |          |
| KII Wilgotność RH<br>Natążenie oświetlenia E<br>A Wysokość A<br>(Kanał 0)                                                                                                    |                                                      | Tara<br>Nieaktywny                                 | Uśrednienie przez 1 2<br>Miejsca dziesiętne 1 2 | Wyniki   |
|                                                                                                    | (10 WE Ciśnienie P (10 01)                           | Pokaz Kalibrowanie<br>Uwaga: nov<br>czujniku.      | we wartości kalibracji zacho                    | wane w   |
|                                                                                                    | 222,5<br>10.0 0,00 0,<br>00 WE Wilgotność RH (ID 01) | 22 Wartość żądana 1 26<br>Aktualny wynik pomiaru w | °C<br>vynosi26 °C                               | Zastosuj |
|                                                                                                    |                                                      | 22                                                 | C Reset                                         |          |
|                                                                                                    | we wysokosc A (ID 01)                                | ок                                                 |                                                 | Przerwij |

Rys.41. Przywrócenie wartości fabrycznych czujnika temperatury

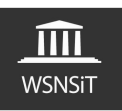

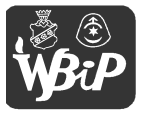

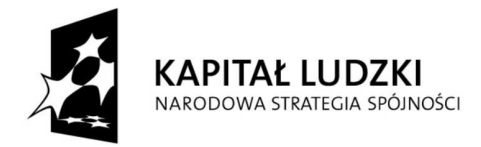

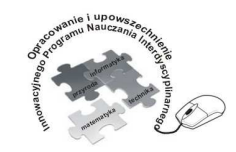

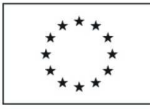

Opracowanie i upowszechnienie innowacyjnego programu nauczania interdyscyplinarnego z przedmiotów matematyczno-przyrodniczych, informatycznych i technicznych dla uczniów klas IV-VI szkół podstawowych

#### Człowiek - najlepsza inwestycja

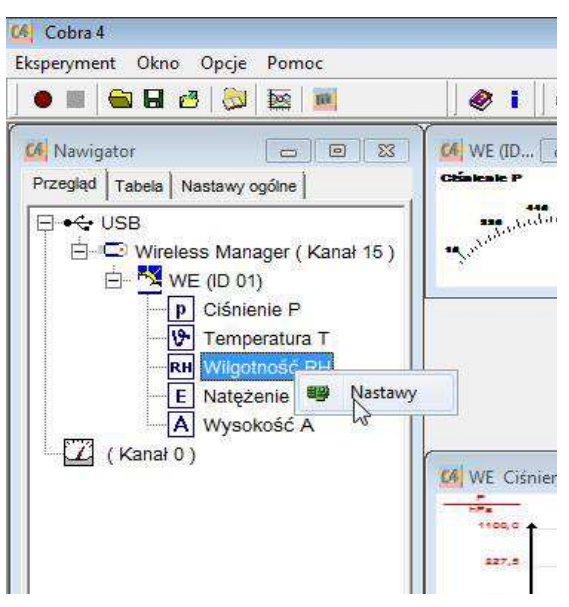

Rys.42. Ustawienia kanału pomiarowego wilgotność.

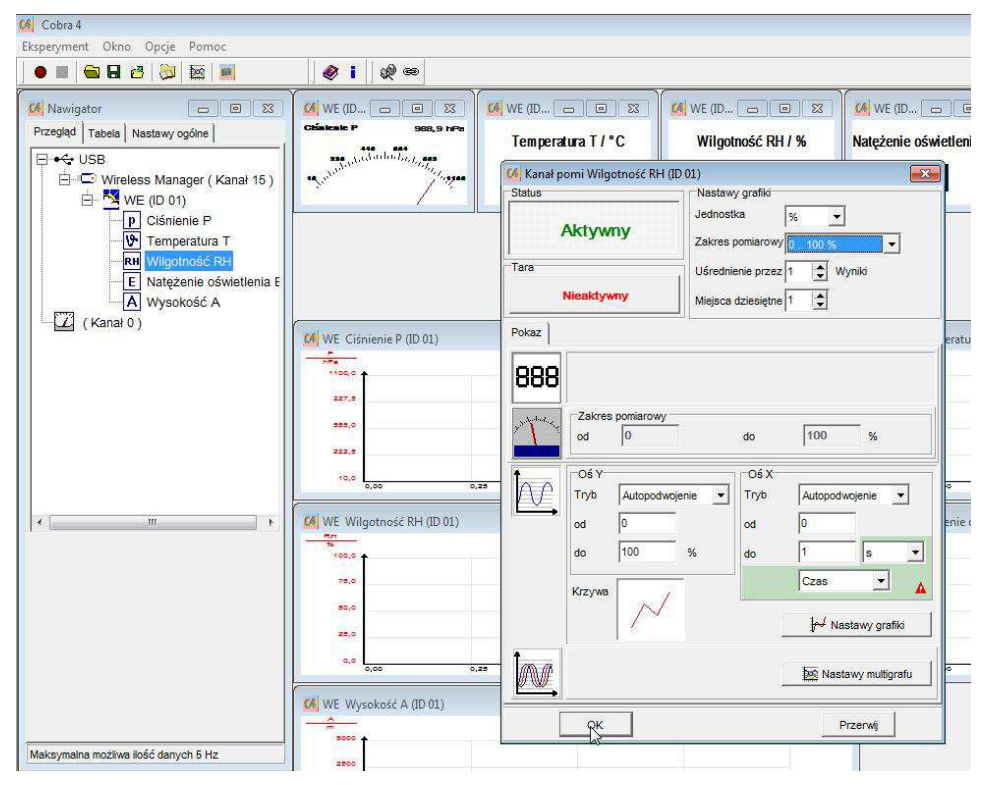

Rys.43. Parametry kanału pomiarowego

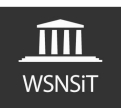

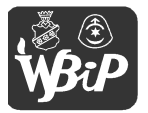

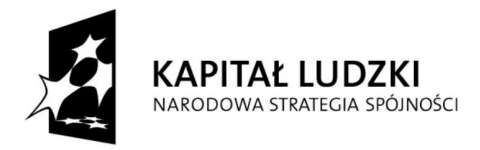

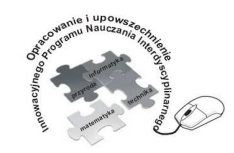

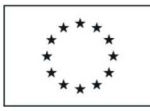

Opracowanie i upowszechnienie innowacyjnego programu nauczania interdyscyplinarnego z przedmiotów matematyczno-przyrodniczych, informatycznych i technicznych dla uczniów klas IV-VI szkół podstawowych

Człowiek - najlepsza inwestycja

Projekt współfinansowany ze środków Unii Europejskiej w ramach Europejskiego Funduszu Społecznego

Dla każdego kanału pomiarowego we wszystkich czujnikach użytkownik może także definiować ustawienia multigrafu, grafiki co prezentuje rys.44. W zależności jaki wybierzemy kanał pomiarowy tak dowolnie dostosowujemy ustawienia.

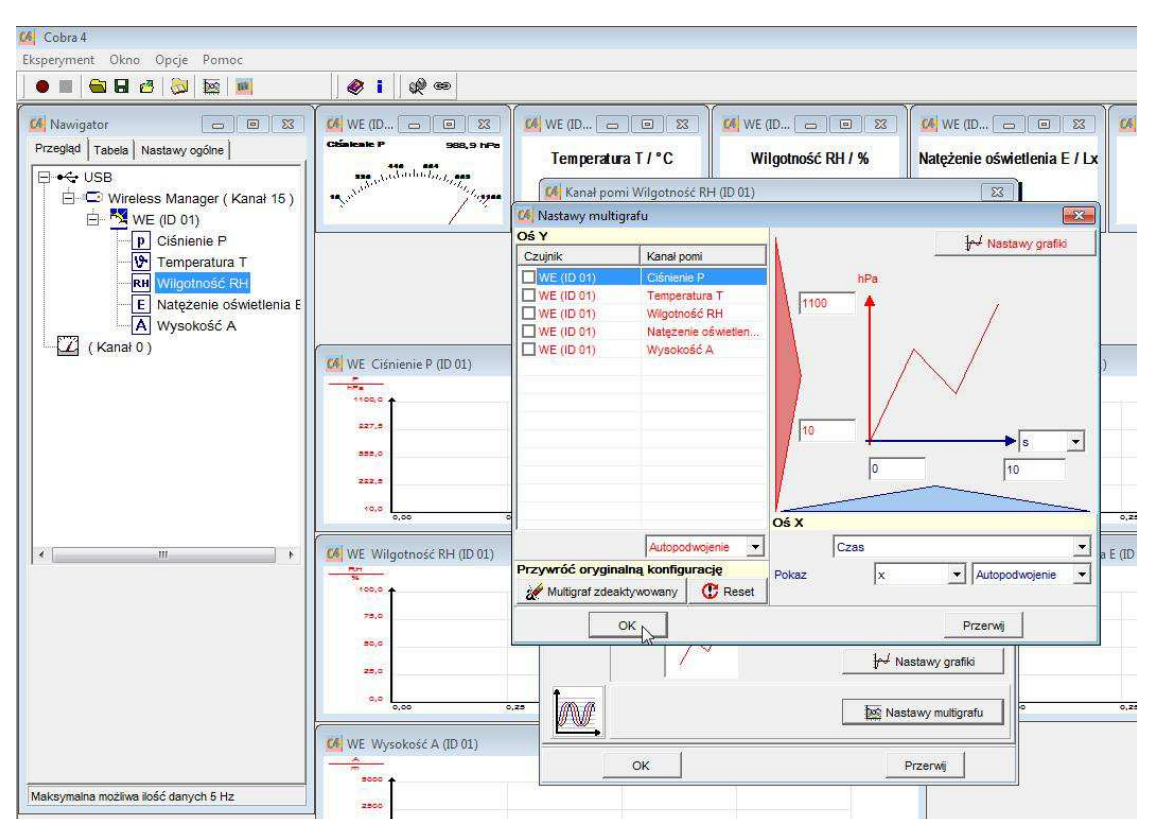

Rys.44. Nastawy multigrafu

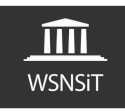

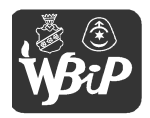

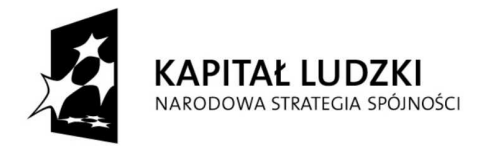

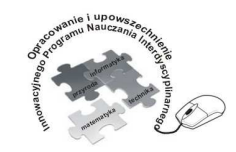

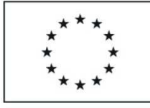

Opracowanie i upowszechnienie innowacyjnego programu nauczania interdyscyplinarnego z przedmiotów matematyczno-przyrodniczych, informatycznych i technicznych dla uczniów klas IV-VI szkół podstawowych

#### Człowiek - najlepsza inwestycja

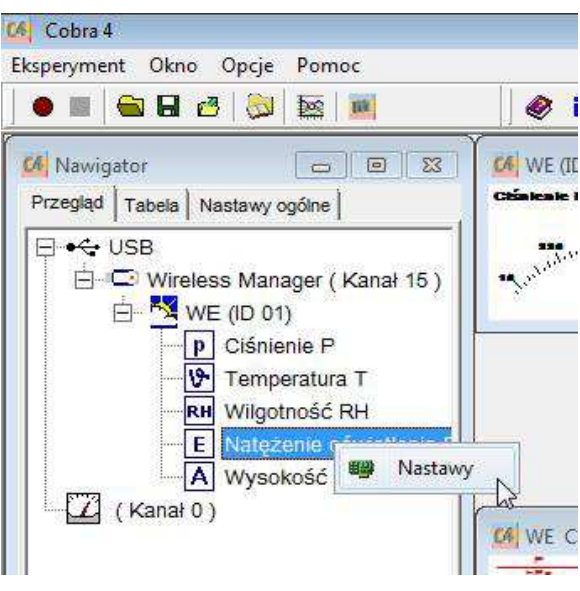

Rys.45. Nastawy natężenia oświetlenia

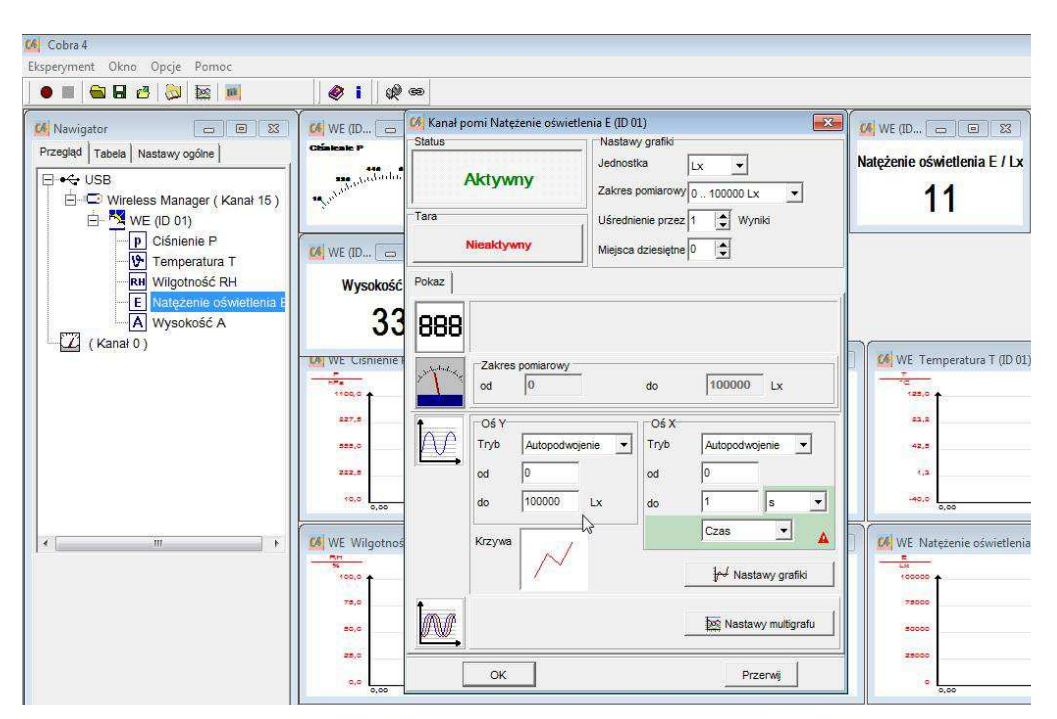

Rys.46. Zerowanie wskazania czujnika

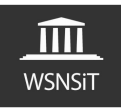

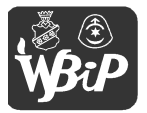
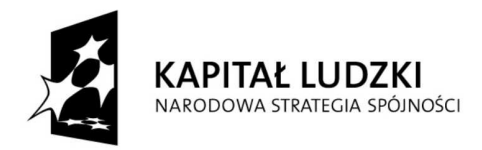

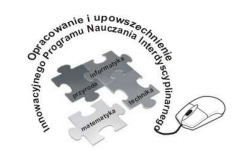

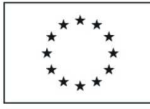

## Człowiek - najlepsza inwestycja

Projekt współfinansowany ze środków Unii Europejskiej w ramach Europejskiego Funduszu Społecznego

| 🥵 Cobra 4<br>Eksperyment Okno Opcje Pomoc                                                                                                    | Ø I Ø                                                                                                    | 9                                                                                                    |                                                  |
|----------------------------------------------------------------------------------------------------|----------------------------------------------------------------------------------------------------|----------------------------------------------------------------------------------------------------|--------------------------------------------------|
| Kawigator     □     □     □     □       Przeględ     Tabela     Nastawy ogólne     □       Image: Standard Standard Stand | Comment of the second second s | Kanał pomi Natężenie oświetlenia E (ID 01)         Status         Aktywny         Tara         Aktywny         Ośrednienie przez 1 1 Wyniki         Miejsca dziesiętne 0 1                                                                                                    | WE (D DIE S<br>Natężenie oświetlenia E / Lx<br>O |
| Karał 0 )                                                                                                    | 33<br>100 WE CISNIEMET<br>1000 0<br>227.5<br>222.5<br>10,0                                                                                                    | BBBB     Zakres pomiarowy       od     0       do     100000       Lx       Image: Color of the second second secon | WE Temperatura T (ID 01)                         |
| × [] *                                                                                                    | 6,00<br>(4) WE Wilgothos<br>78,0<br>90,0<br>28,0<br>9,0<br>0,0<br>0,0<br>0,00                                                                                                    | Krzywa Czas A<br>krzywa Mastawy grafiki<br>Mastawy multigrafu<br>OK Przerwij                                                                                                    | 5,00<br>WE Nateżenie oświetlenia                 |

Rys.47. Zerowanie "tarowanie" wskazania czujnika c.d.

| Nawigator     □     ○       Przegląd     Tabela     Nastawy ogólne     ●       ● ←     USB     □     ○       □ ←     Wireless Manager (Kanał 15)     □       □ ←     ₩E (ID 01)     □                                                                                                    | Charleste P Ball, 5 FP | WE (D | WE (D | WE (ID ) I Z<br>Natężenie oświetlenia E / Lx<br>11 | We (ID |
|----------------------------------------------------------------------------------------------------|------------------------|-------|-------|----------------------------------------------------|--------|
| Cisnienie P     Sinienie P     Sinienie P | VE Ciśnienie P (ID 01) |       |       | WE Temperatura T (ID 01)                           |        |

Rys.48. Ustawienia kanału pomiarowego - wysokość

W przypadku kanału pomiarowego wysokość bardzo ważne jest, by nie mylić wskazania jakie otrzymujemy po włączeniu czujnika ze wskazaniem wysokości nad poziomem morza w danym punkcie. Wskazanie jakie widzimy jest wskazaniem losowym czujnika i dla różnych czujników

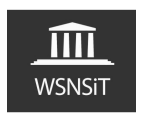

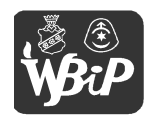

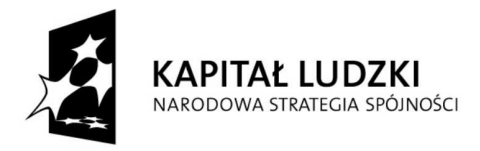

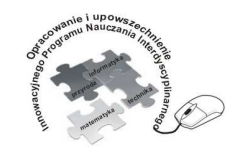

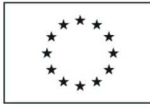

#### Człowiek - najlepsza inwestycja

Projekt współfinansowany ze środków Unii Europejskiej w ramach Europejskiego Funduszu Społecznego

może przybierać różne wartości. By użytkownik mógł mierzyć wysokość nad poziomem morza powinien w danym miejscu odczytać ją z zewnętrznego urządzenia np. GPS a następnie odczytaną wartość wprowadzić poprzez kalibrację czujnika – rys.51. Uaktywniając przycisk tara zerujemy wskazanie bieżące czujnika – rys.50.

|                                                                                                    |                                                        | 🕼 Kanał pomi Wysokość A (ID 01)                                                                                                    |                      |
|----------------------------------------------------------------------------------------------------|--------------------------------------------------------|----------------------------------------------------------------------------------------------------|----------------------|
| Prezgikal   Tabela   Nastawy ogólne  <br>Prezgikal   Tabela   Nastawy ogólne  <br>Prezgikal   Tabela   Tabela   Nastawy ogólne  <br>Prezgikal   Tabela   Tabela   Nastawy ogólne  <br>Prezgikal   Tabela   Tabela   Nastawy ogólne  <br>Prezgikal   Tabela   Tabela   Nastawy ogólne  <br>Prezgikal   Tabela   Tabela   Tabel | Character Book 5 1990<br>Temperatur<br>29, 1997<br>29, | Status         Nastavy grafiid           Aktywny         Jednostka         m           Tara         Uśrednienie przez         1 4 Wyniki           Nieaktywny         Uśrednienie przez         4 Wyniki                                                                                                    | Wysokość A / m<br>33 |
| Temperatura T     Temperatura T     Mt Wilgotność RH     E Natężenie oświetlenia E     M Wysokość A     (Kanał 0)                                                                                                    | WE Ciśnienie P (ID 01)                                 | Pokaz Kalbrovanie                                                                                                    |                      |
|                                                                                                    |                                                        | Od     Od     Od     Od       Od     Od     Od     Od       Od     5000     m     do       Image: State of the state of the sta | 0,25 0,50            |
| ¢ [ •                                                                                                    | CA WE Wilgotność RH (ID 01)                            | Krzywa Czas A                                                                                                    | E (ID 01)            |

Rys.49. Zerowanie wskazania

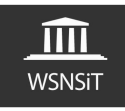

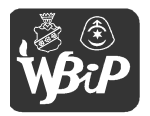

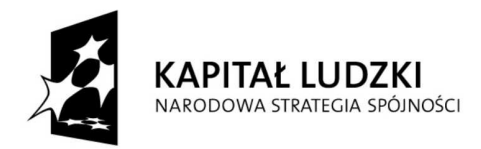

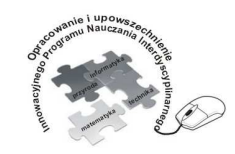

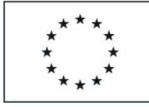

### Człowiek - najlepsza inwestycja

| speryment Okno Opcje Pomoc<br>● 🔳 🔤 🖬 🛃 🚫 🔤 📓                                | @ I @ ==                                                                              |            |                                |                                                                |                |
|------------------------------------------------------------------------------|---------------------------------------------------------------------------------------|------------|--------------------------------|----------------------------------------------------------------|----------------|
| Nawigator                                                                    |                                                                                       | ID [ = [ 9 | 🖌 Kanał pomi Wysokość A (ID 01 | )                                                              |                |
| Przegląd   Tabela   Nastawy ogólne  <br>USB<br>Wireless Manager ( Kanał 15 ) | Chinkshi P 300,3 1970<br>and and an and an and an an an an an an an an an an an an an | emperatura | Aktywny<br>Tara                | Nastawy grafiko<br>Jednostka m<br>Zakres pomiarowy 5000 5000 m | Wysokość A / m |
| E WE (ID 01)                                                                 |                                                                                       |            | Aktywny                        | Vsrednienie przez 1 wyniki                                     |                |
| Temperatura T                                                                |                                                                                       |            |                                |                                                                |                |
| RH Wilgotność RH                                                             |                                                                                       |            | Pokaz Kalibrowanie             |                                                                | -1             |
| A Wysokość A                                                                 |                                                                                       |            | 888                            |                                                                |                |
|                                                                              | WE Ciśnienie P (ID 01)                                                                |            | Zakres pomiarowy               | do 5000 m                                                      |                |
|                                                                              | 1100,0                                                                                | 1          |                                |                                                                |                |
|                                                                              | 827,5                                                                                 |            | Tryb Autopodwoje               | nie V Tryb Autopodwojenie V                                    |                |
|                                                                              | 222.0                                                                                 | 1          | od -5000                       | od 0                                                           |                |
|                                                                              | 10,0                                                                                  |            | do 6000                        | m do 1 s 💌                                                     |                |
|                                                                              | 0,25                                                                                  |            | Kizzona                        | Czas 🔹 🛕                                                       | 0,39 0,50      |
|                                                                              | WE Wilgotność RH (ID 01)                                                              |            |                                | 1.(1)                                                          | E (ID 01)      |
|                                                                              | 100,0                                                                                 |            |                                | pro Nastawy grafiki                                            |                |
|                                                                              | 75,0                                                                                  |            | Ind                            | Det Nastawy multigrafu                                         |                |
|                                                                              | 80,0                                                                                  | _          |                                | ·                                                              |                |
|                                                                              | 25,0                                                                                  |            | ок                             | Przerwij                                                       |                |

Rys.50. Zerowanie wskazania c.d.

| Cobra 4                                                                                                    |                                       |                                                          |                                                                      |                                                                                                    |                                            |                          |                                                                                                    |
|----------------------------------------------------------------------------------------------------|---------------------------------------|----------------------------------------------------------|----------------------------------------------------------------------|----------------------------------------------------------------------------------------------------|--------------------------------------------|--------------------------|----------------------------------------------------------------------------------------------------|
|                                                                                                    | a: @ @                                |                                                          |                                                                      |                                                                                                    |                                            |                          |                                                                                                    |
| Image: Second State     Image: Second State       Przegląd     Tabela     Nastawy ogólne       Image: Second State     Image: Second State       Image: Second State     Image: Second State <td< td=""><td></td><td>E (ID C Kan<br/>status<br/>emperatura<br/>29, Tara<br/>Pokaz</td><td>eł pomi Wysokość A (ID 0<br/>Aktywny<br/>Nieaktywny<br/>Kalibrowanie</td><td>1)<br/>Nastawy grafiki<br/>Jednostka [<br/>Zakres pomiarowy]<br/>Uśrednienie przez<br/>Miejsca dziesiętne</td><td>m →<br/>-5000 5000 m →<br/>1 ☆ Wyniki<br/>&gt; ≎</td><td>We (ID C<br/>Wysokoś<br/>3</td><td>s to the second second</td></td<> |                                       | E (ID C Kan<br>status<br>emperatura<br>29, Tara<br>Pokaz | eł pomi Wysokość A (ID 0<br>Aktywny<br>Nieaktywny<br>Kalibrowanie    | 1)<br>Nastawy grafiki<br>Jednostka [<br>Zakres pomiarowy]<br>Uśrednienie przez<br>Miejsca dziesiętne | m →<br>-5000 5000 m →<br>1 ☆ Wyniki<br>> ≎ | We (ID C<br>Wysokoś<br>3 | s to the second second |
| (Kanał 0)                                                                                                    | (0) WE Ciśnienie P (ID 01)            | Krok 1<br>Warto<br>Aktur                                 | Uwaga: nowe<br>czujniku.<br>66 żądana 1 69<br>alny wynik pomiaru wyn | wartości kalibracj<br>m<br>wosi69 m                                                                  | zachowane w                                |                          |                                                                                                    |
| x +                                                                                                    | 19.0 0.00<br>WE Wilgotność RH (ID 01) |                                                          |                                                                      | C Reset                                                                                              |                                            | 0,25<br>E (ID 01)        | 0,80                                                                                                    |
|                                                                                                    | 0,0                                   |                                                          | ок                                                                   |                                                                                                    | Przerwij                                   |                          |                                                                                                    |
|                                                                                                    | 0,00 0,25                             | 0,50                                                     | 0,75                                                                 | 1,00                                                                                                 | 0,00                                       | 0,25                     | 0,50                                                                                                    |

Rys.51. Ustawienie wartości żądanej czujnika

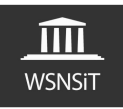

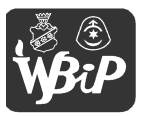

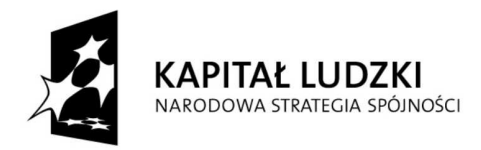

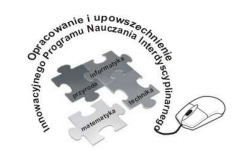

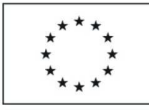

### Człowiek - najlepsza inwestycja

Projekt współfinansowany ze środków Unii Europejskiej w ramach Europejskiego Funduszu Społecznego

| 🕼 Cobra 4<br>Eksperyment Okno Opcje Pomoc<br>  🖝 🏾 🚔 🖬 🥶 💭 🔯 📖                                                                                                    | <i>₽</i> i 22 ∞                                                                                                    |                                                                                                    |                         |
|----------------------------------------------------------------------------------------------------|----------------------------------------------------------------------------------------------------|----------------------------------------------------------------------------------------------------|-------------------------|
| ✔ Nawigator     □     □     23       Przegląd     Tabela     Nastawy ogóne     □       ● ←     USB     □     □       □ ● ↓     Wireless Manager (Kanał 15)     □       □ ● ↓     ♥ Denperatura T     □       ▶ ♥ Temperatura T     ▶     ♥ Wirgotność RH | We (D C<br>Classes F<br>Son 5 From<br>Temperature<br>29,                                                                                                    | C6 Kanał pomi Wysokość A (D 01)       Status       Aktywny       Zakres pomiarowy - 60005000 m _       Uśrednienie przez 1 _       Nieaktywny       Pokaz Kaibrowanie                                                                                                    | Wysokość A / m<br>69    |
| (Kanał 0)                                                                                                    | Image: Contract of the second second secon | BBBB     Zakres pomiarowy<br>od     -Zakres pomiarowy<br>od     -5000     do     5000     m       Image: Constraint of the second second se | • 0<br>•<br>• E (ID 01) |
|                                                                                                    | 75,0<br>25,0<br>5,0<br>6,00<br>6,02<br>6,82<br>0                                                                                                    |                                                                                                    | ratu                    |

Rys.52. Wskazanie zadanej wartości

- Moduł temperatura, przewodność.

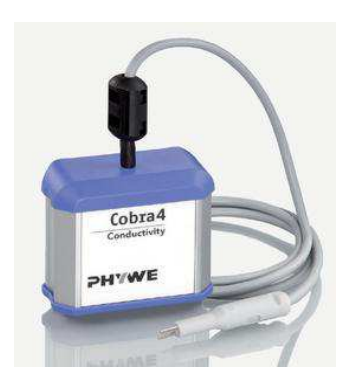

Rys.53. Moduł pomiarowy temperatura, przewodność<sup>5</sup>

<sup>&</sup>lt;sup>5</sup> Źródło grafiki http://www.phywe.com

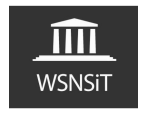

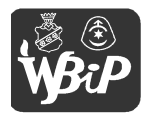

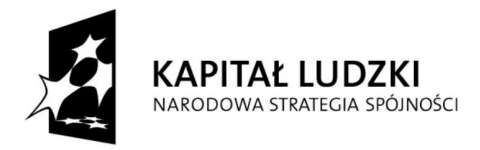

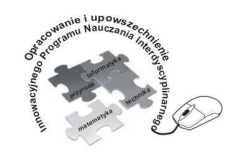

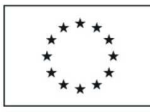

Opracowanie i upowszechnienie innowacyjnego programu nauczania interdyscyplinarnego z przedmiotów matematyczno-przyrodniczych, informatycznych i technicznych dla uczniów klas IV-VI szkół podstawowych

#### Człowiek - najlepsza inwestycja

Projekt współfinansowany ze środków Unii Europejskiej w ramach Europejskiego Funduszu Społecznego

Opisywany moduł pomiarowy służy do pomiaru wartości przewodności w roztworach wodnych oraz do pomiaru temperatury. Do pomiaru przewodności badanego roztworu należy końcówkę przewodu z sondami pomiarowymi zanurzyć całkowicie w roztworze. Jeśli dokonujemy pomiaru ciągu różnych roztworów powinniśmy rozpoczynać pomiar od wskazującego najniższą przewodność ponieważ zawsze może dojść do sytuacji zanieczyszczenia jednej substancji przez druga, a ślady roztworu o niższej przewodności wywierają mniejszy wpływ na błąd pomiaru niż w przypadku odwrotnym. Gdy zmieniamy próbkę powinno się spłukać elektrody czystą wodą (najlepiej destylowaną) i osuszyć. Jeśli ma być mierzona absolutna wartość przewodności należy przedtem ustalić stałą sondy za pomocą roztworu kalibrującego o znanej przewodności i wartość ta powinna być zachowana w przyrządzie rejestrującym pomiar. Podczas pomiaru roztwór winien znajdować się w wolnym ruchu, co osiągniemy np. poprzez powolne poruszanie sondy pomiarowej. W przypadku pomiaru temperatury użytkownik nie ma możliwości kalibracji wskazania, czujnik jest ustawiony fabrycznie wg. wskazania wzorcowego. Zaletą tego modułu pomiarowego w porównaniu z modułem pogoda w przypadku pomiaru temperatury jest stosunkowo szybka reakcja czujnika na zmianę temperatury.

Dane techniczne czujnika wg. danych producenta:

- przewodność – 1 uS/cm...200 mS/cm, 0,1 uS/cm

- temperatura -  $0^{\circ}C...+100^{\circ}C, 0.1K$ 

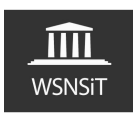

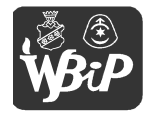

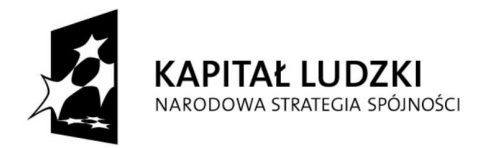

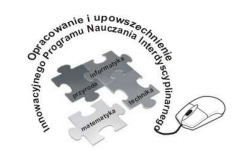

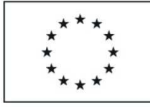

### Człowiek - najlepsza inwestycja

| • • • • •                                                                                                    | <b>@ i </b>                                                                                |                                                                                                    |                                                                                                    |
|----------------------------------------------------------------------------------------------------|--------------------------------------------------------------------------------------------|----------------------------------------------------------------------------------------------------|----------------------------------------------------------------------------------------------------|
| Nawigator     Przegłąd     Tabela Nastawy ogóne     C     VSB     C     Vireless Manager (Kanał 11)     C     C (ID 01)     C (ID 01)     Vireless Manager C     Vireless Manager (Kanał 11)     Vireless Manager (Kanał 11)     Vireless Manager (Kanał | Temperatura T/°C<br>26,1                                                                   | Kanał pomi Temperatura T (     Status     Aktywny     Tara     Nieaktywny     Pokaz                                                                                            | D01) Sastawy grafiki<br>Jednostka C<br>Zakres pomiarowy C<br>TF<br>Ušrednienie przez K<br>Miejsca dziesiętne 1 文              |
|                                                                                                    | Ø C Temperatura T (ID 01)<br>T<br>T<br>T<br>T<br>T<br>T<br>T<br>T<br>T<br>T<br>T<br>T<br>T | BBB     Zakres pomiarowy od       od     -20       D     O6 Y       Tryb     Autopodec       od     120       do     100       Krzywa     //////////////////////////////////// | do 100 *C<br>Jenie V<br>Tryb Autopodwojenie V<br>od 0<br>do 1 5 V<br>Czas V<br>Jevi Nastawy grafiki<br>EXE Nastawy multigrafu |

Rys.54. Wybór jednostki pomiaru temperatury <sup>o</sup>C, <sup>o</sup>F, K

|                                                                                                    |                                                                                                    | 🕼 Kanał pomi Temperatura T (II                                                                                           | D 01)                                                                                                    |
|----------------------------------------------------------------------------------------------------|----------------------------------------------------------------------------------------------------|----------------------------------------------------------------------------------------------------|----------------------------------------------------------------------------------------------------|
| Navigator     □       Przegłąd     Tabela       Nastawy ogólne       + ↔ USB       - ⊕ Wireless Manager (Kanał 11)       - ⊕ ⊕ C (ID 01) | Temperatura T/°C<br>0,0                                                                                                    | Status<br>Aktywny                                                                                                    | Nastawy grafiki<br>Jednostka <u>*C *</u><br>Zakres pomiarowy -20100 *C *<br>Uśrednienie przez 1 \$ Wyniki                        |
| Kanał wirtualny                                                                                                    | Image: Construction of the second second s | Aktywny<br>Pokaz<br>BBBB<br>Zakres pomiarowy<br>od -20<br>O6 Y<br>Tryb Autopodwo<br>od -20<br>do 100<br>Krzywa<br>Krzywa | do 100 °C<br>do 100 °C<br>genie V OŚ X<br>roc do 1 s V<br>c do 1 s V<br>fv <sup>1</sup> Nastawy grafiki<br>bo Nastawy multigrafu |

Rys.55. Zerowanie wskazania wartości pomiaru temperatury

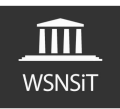

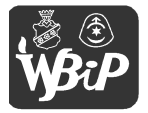

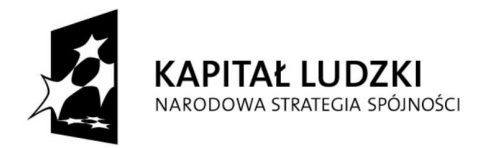

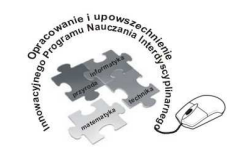

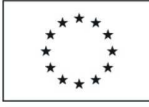

### Człowiek - najlepsza inwestycja

| Navrigator<br>Tagejad Tabela Nastawy ogóne<br>→ USB<br>→ USB<br>→ USC<br>→ USB<br>→ USC<br>→ USB<br>→ USC<br>→ USB<br>→ USC<br>→ USC<br>→ USB<br>→ USC<br>→ USC | Kanał pomi Przewodność C (ID 01)         Status         Status         Jednostka         Jednostka         Zakres pomiarowy         Wiesca dziesiętne 2 - Wyniki         Mejsca dziesiętne 2 - Myniki         Pokaz         Kalbrowanie         Oś Y         Oś Y         Oś 2000         Jości 1 - B         wiejsca dziesiętne 2 - Myniki         Miejsca dziesiętne 2 - Myniki         Miejsca dziesiętne 2 - Myniejsca         Mi |
|----------------------------------------------------------------------------------------------------|----------------------------------------------------------------------------------------------------|
|                                                                                                    | 0,60                                                                                                    |

Rys.56. Wybór jednostki pomiarowej dla przewodności

| csperyment Okno Opcje Pomoc                                                                                                    |                                                                                                    |                                                                             |
|----------------------------------------------------------------------------------------------------|----------------------------------------------------------------------------------------------------|-----------------------------------------------------------------------------|
| Navigator     Nastawy ogóne     Nastawy ogóne     Nastawy ogóne     S     Vireless Manager (Kanał 11)     O (D 01)     Vireless Manager (Kanał 11)     O Temperatura T     Vireless Manager (Kanał 11)     Vireless Manager (Kanał 11)     Vireless Manag | Image: Constraint of the second second se | Øf C (ID 01)         Image: C (I (µS/cm))           Przewodność C / (µS/cm) |
|                                                                                                    | Krzywa Czas A                                                                                                    | 0,50                                                                        |

Rys.57. Dobranie zakresu pomiarowego

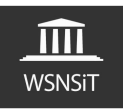

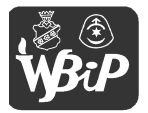

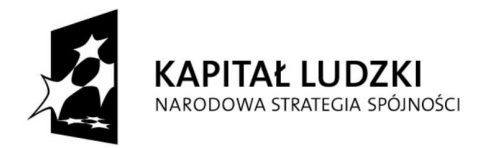

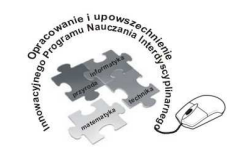

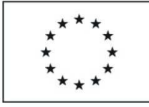

### Człowiek - najlepsza inwestycja

Projekt współfinansowany ze środków Unii Europejskiej w ramach Europejskiego Funduszu Społecznego

| • • • • • • • • • • • • • • • • • • • •                                                                                                    | Ø 1 Ø 00                                                                                                    |                                                                                                    |                                  |
|----------------------------------------------------------------------------------------------------|----------------------------------------------------------------------------------------------------|----------------------------------------------------------------------------------------------------|----------------------------------|
| Awwigator     □     ○     ○       Przeględ     Tabela     Nastawy ogóne     ■       ■ ← USB     □     ○     Wireless Manager (Kanał 11)       ■ ⊕ Ū C (D 01)     □     ●       ● ⊕ Temperatura T     ●     ●       ● ♥ Temperatura T     ●     ●       ● ♥ Temperatura T     ●     ●       ● ♥ Temperatura T     ●     ● | Cél Kanal pomi Przewodność C       Status       Aktywny       Tara       Nieaktywny       Pokaz Kaltorowane | (ID 01)<br>Nastawy grafiki<br>Jednostka µSicm ▼<br>Zakres pomiarowy 0,22000 µSicm ▼ Auto<br>Uśrednienie przez 1 ♀ Wyniki<br>Miejsca dziesiętne 2 ♀ | (#) C (00 01) Image: C / (µS/cm) |
|                                                                                                    | Krok 1<br>Wartość żądana 1 100<br>Aktualny wynik pomiaru wy                                                 | e wartości kalibracji zachowane w<br>µS/cm<br>µS/cm<br>↓S/cm                                                                                       |                                  |
|                                                                                                    | ок                                                                                                    | C Reset                                                                                                    | 0,80                             |
| vlaksymalna możliwa ilość danych 1 Hz                                                                                                    | 1600,05                                                                                                    |                                                                                                    | a                                |

Rys.58. Kalibracja czujnika przewodności (w przypadku konieczności)

| Navigator  229(4) Tabela Nastavy ogône | Ki Kanał pomi Przewodność C (D 01)         Stałus         Aktywny         Zakres pomiarowy 0 2. 2000 µSicm         Tara         Wieaktywny         Nieaktywny         Wiednenie przez 1 🔆 Wyniki         Miejsca dziesiętne 2 🚖         Pokaz         Kalibrowanie         Wartość żądana 1         Wartość żądana 1         Wartość żądana 1         Wartość żądana 1         Wartość ządana 1         Wartość ządana 1         Wartość ządana 1         Krak         Kłualny wynik pomiaru wynosi 100 µ5/cm | Auto |
|----------------------------------------|----------------------------------------------------------------------------------------------------|------|
|                                        | <b>C</b> 4                                                                                                    |      |

Rys.59. Przywrócenie ustawień fabrycznych czujnika przewodności

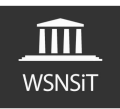

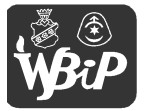

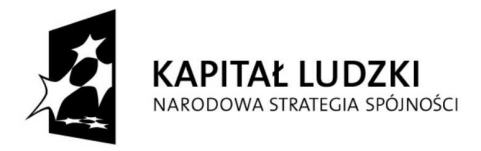

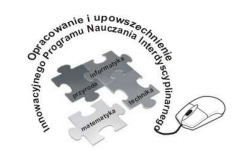

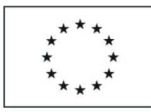

Opracowanie i upowszechnienie innowacyjnego programu nauczania interdyscyplinarnego z przedmiotów matematyczno-przyrodniczych, informatycznych i technicznych dla uczniów klas IV-VI szkół podstawowych

#### Człowiek - najlepsza inwestycja

Projekt współfinansowany ze środków Unii Europejskiej w ramach Europejskiego Funduszu Społecznego

W przypadku gdy dokonujemy pomiaru a nie mamy wskazywanej żadnej wartości pomiarowej lub tylko czerwone kreski może to świadczyć np. o źle dobranej skali pomiarowej – pomiar przekracza wybrany zakres pomiarowy. Jest to często popełniany błąd podczas wykonywania pomiarów. W przypadku gdy wskazania są minimalne należy zakres pomiarowy zmniejszyć w miarę możliwości przyrządu pomiarowego.

|                                        | 6                       |
|----------------------------------------|-------------------------|
| 1) Nastawy grafiki                     | C (ID 01) 🚍 🗐 🕱         |
| Jednostka µS/cm 👻                      | Przewodność C / (µS/cm) |
| Zakres pomiarowy 0,2 2000 µS/cm V Auto |                         |
|                                        |                         |

Rys.60. Błąd pomiaru przewodności

|                                                                                                    | Ø 1 @ ==                                                                                                    |                                                                                                    |                                                       |
|----------------------------------------------------------------------------------------------------|----------------------------------------------------------------------------------------------------|----------------------------------------------------------------------------------------------------|-------------------------------------------------------|
| Nawigator<br>Przegład Tabela Nastawy ogólne<br>Przegład Tabela Nastawy ogólne<br>Przegład Tabela Nastawy ogólne<br>Przewieless Manager (Kanał 11) | File         Status           Status         Aktywny           Tara         Niesktywny           Pokaz         Kalbrowanie           8888         Kalbrowanie | C (ID 01)<br>Nestawy grafiki<br>Jednostka µS/cm ▼<br>Zakres pomiarowy 0.2. 2000 µS/cm ▼ Auto<br>Uśrednienie przez 1 ★ Wyniki<br>Miejsca dziesiętne 2 ★ | 6 (C (D 01) = 22<br>Przewodność C / (µS/cm)<br>499,20 |

Rys.61. Wskazanie wartości w zakresie pomiarowym

Pracując z interfejsem pamiętajmy, o tym że można używać tylko wybranego kanału pomiarowego danego czujnika oraz, że każdy element okna programu możemy przesuwać na ekranie oraz zmieniać jego wielkość i kształt.

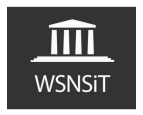

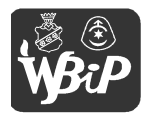

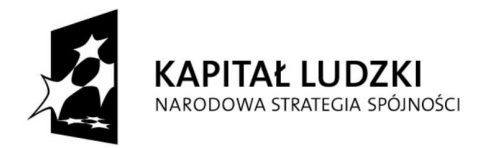

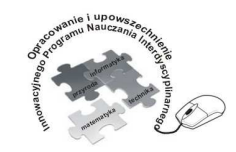

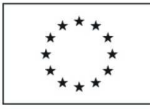

Opracowanie i upowszechnienie innowacyjnego programu nauczania interdyscyplinarnego z przedmiotów matematyczno-przyrodniczych, informatycznych i technicznych dla uczniów klas IV-VI szkół podstawowych

#### Człowiek - najlepsza inwestycja

|                                                                                                    | 🧳 i 🛛 🖗 👄                                                              |
|----------------------------------------------------------------------------------------------------|------------------------------------------------------------------------|
| Nawigator        Zegląd     Tabela     Nastawy ogólne       omiar     *       * Klawiszem       * wszystko     1000       ms | <b>64</b> C (ID 01) <b>••• ••</b><br>Temperatura T / °C<br><b>31,1</b> |
| Am     Am     Zmień     zmień                                                                                                |                                                                        |
| Klawiszem       Godzina       19:50:28       jeśli       ✓       Ś większy       C mniejszy       0                          | C Temperatura T (ID 01)<br><br>-C<br>100,0 ▲                           |
| atrzymaj pomiar<br>'Klawiszem<br>Godzina 19:50:28                                                                            | 70.0                                                                   |
| po 0 Wyniki                                                                                                    | 40,0                                                                   |
| i jeśli viększy C mniejszy 0                                                                                                 | 10,0                                                                   |
| okaz osi X<br>Czas v s v                                                                                                    | -20,0                                                                  |
| aktywnij/Zdeaktywuj kanały pomiarowe                                                                                         |                                                                        |
| Temperatura T (ID 01)                                                                                                    |                                                                        |

Rys.62. Aktywny tylko jeden kanał pomiarowy

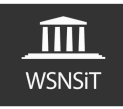

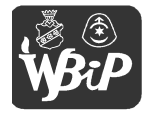

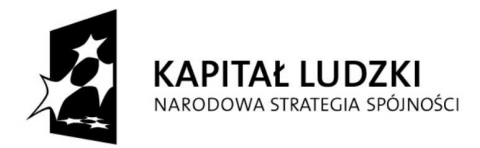

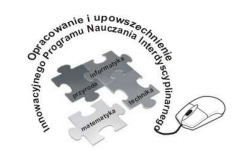

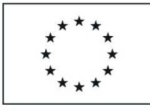

Opracowanie i upowszechnienie innowacyjnego programu nauczania interdyscyplinarnego z przedmiotów matematyczno-przyrodniczych, informatycznych i technicznych dla uczniów klas IV-VI szkół podstawowych

#### Człowiek - najlepsza inwestycja

Projekt współfinansowany ze środków Unii Europejskiej w ramach Europejskiego Funduszu Społecznego

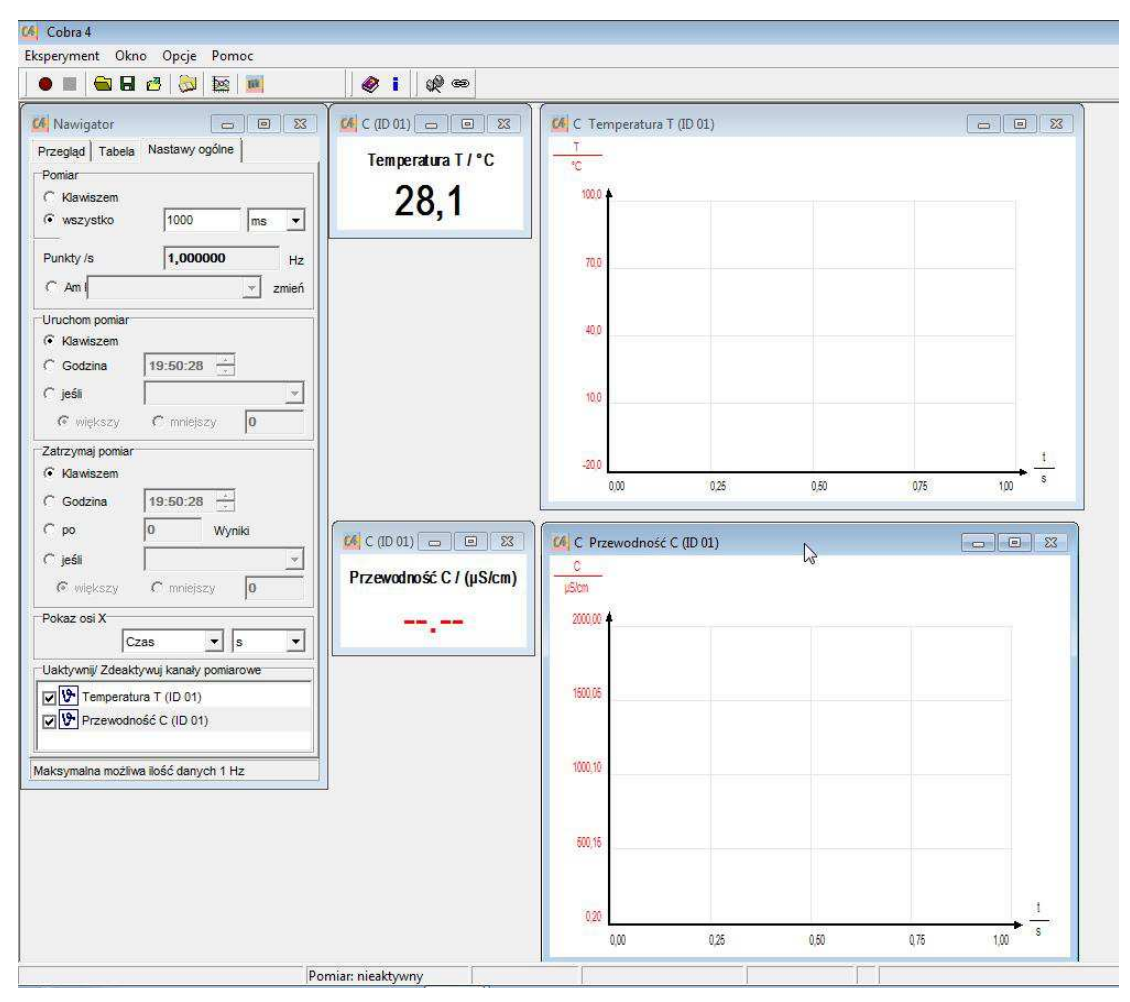

Rys.63. Aktywne oba kanały pomiarowe, przemieszczone elementy okna programu

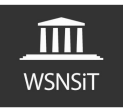

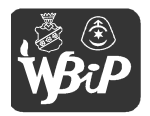

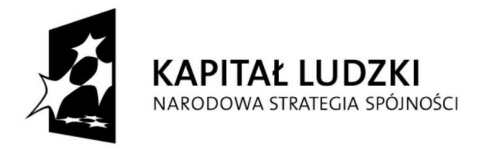

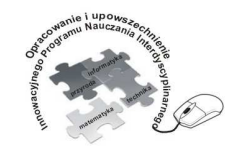

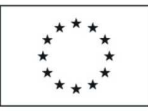

Opracowanie i upowszechnienie innowacyjnego programu nauczania interdyscyplinarnego z przedmiotów matematyczno-przyrodniczych, informatycznych i technicznych dla uczniów klas IV-VI szkół podstawowych

### Człowiek - najlepsza inwestycja

Projekt współfinansowany ze środków Unii Europejskiej w ramach Europejskiego Funduszu Społecznego

## - Moduł siła

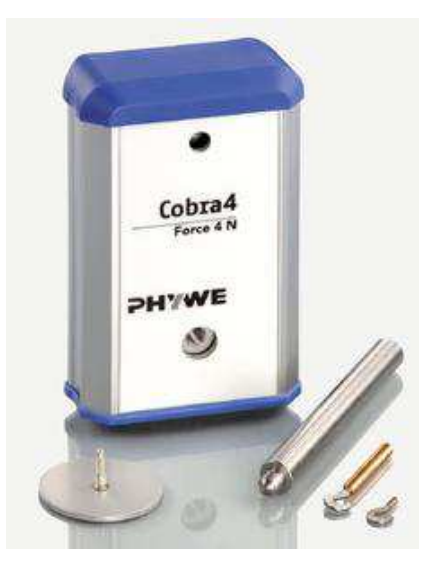

Rys.64. Moduł pomiarowy siła<sup>6</sup>

Moduł pomiarowy siła jest modułem składającym się z kilku elementów dodatkowych: talerzyka pomiarowego, pręta z gwintem, haka z gwintem oraz pręta statywowego o długości 100mm z gwintowaną końcówką służącego do zamontowania całego modułu statycznie np. w imadle. Talerzyk służy do pomiarów ciężaru nakładanych odważników natomiast haczyk pozwala na zawieszanie różnych obciążeń. W zależności od sposobu zamontowania gwintowanego pręta z talerzykiem pomiarowym i haczykiem w module pomiarowym wywierając nacisk z góry na talerzyk będziemy otrzymywali różne wyniki pomiarów – ujemne bądź dodatnie. Jeśli wywieramy nacisk na talerzyk z góry i otrzymujemy dodatnie wartości pomiaru – zamontowaliśmy poprawnie, jeśli zaś wartości ujemne musimy odwrotnie zamontować talerzyk z haczykiem. Jest to często popełniany błąd wynikający z odwrotnego

<sup>&</sup>lt;sup>6</sup> Źródło grafiki http://www.phywe.com

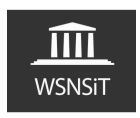

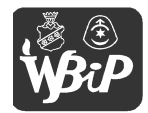

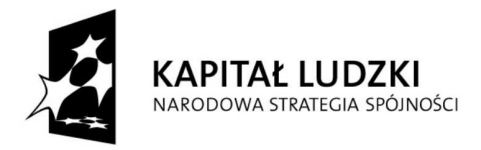

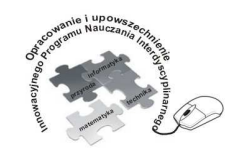

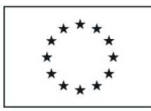

Opracowanie i upowszechnienie innowacyjnego programu nauczania interdyscyplinarnego z przedmiotów matematyczno-przyrodniczych, informatycznych i technicznych dla uczniów klas IV-VI szkół podstawowych

#### Człowiek - najlepsza inwestycja

Projekt współfinansowany ze środków Unii Europejskiej w ramach Europejskiego Funduszu Społecznego

zamontowania talerzyka i haka przez użytkowników tego modułu pomiarowego. Po uruchomieniu przyrząd automatycznie nagrzewa się co podyktowane jest zasadą działania modułu pomiarowego. Dlatego też na początku pomiarów mogą występować minimalne wahania wskazywanej siły. Dane techniczne podane przez producenta:

- zakres pomiarowy -40N...+40N, rozdzielczość 5mN

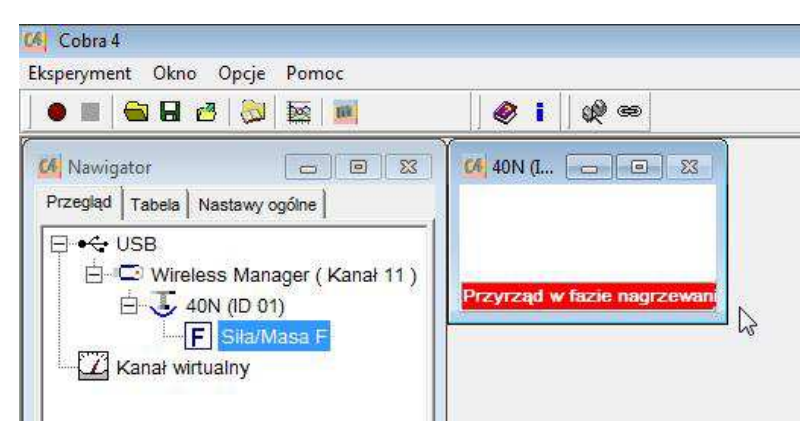

Rys.65. Nagrzewanie przyrządu pomiarowego

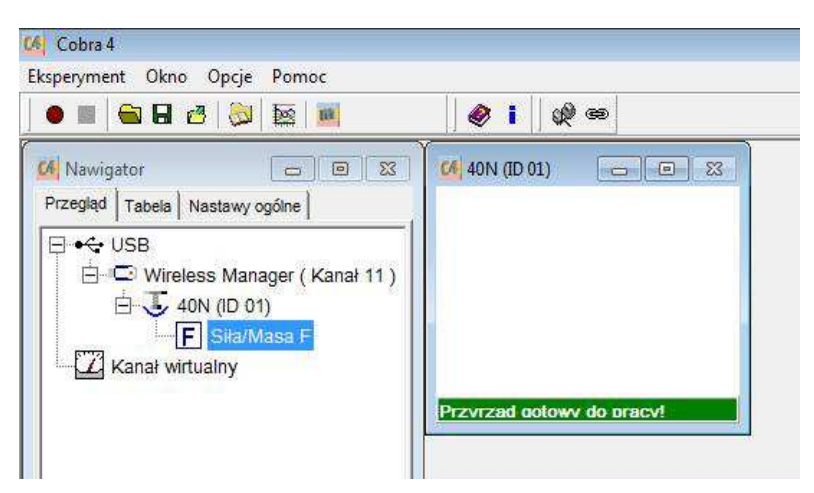

Rys.65. Przyrząd gotowy do pracy

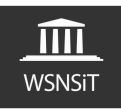

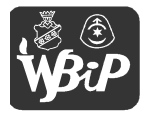

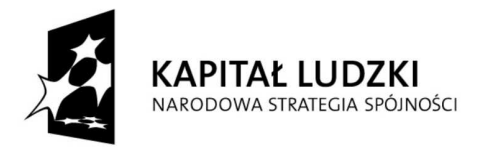

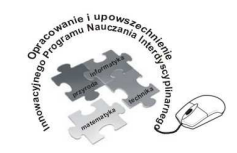

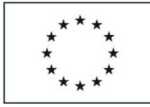

#### Człowiek - najlepsza inwestycja

Projekt współfinansowany ze środków Unii Europejskiej w ramach Europejskiego Funduszu Społecznego

Przed przystąpieniem do jakichkolwiek pomiarów należy pamiętać o wytarowaniu naszego przyrządu oraz o wyborze odpowiedniej jednostki pomiarowej – rys.66,67

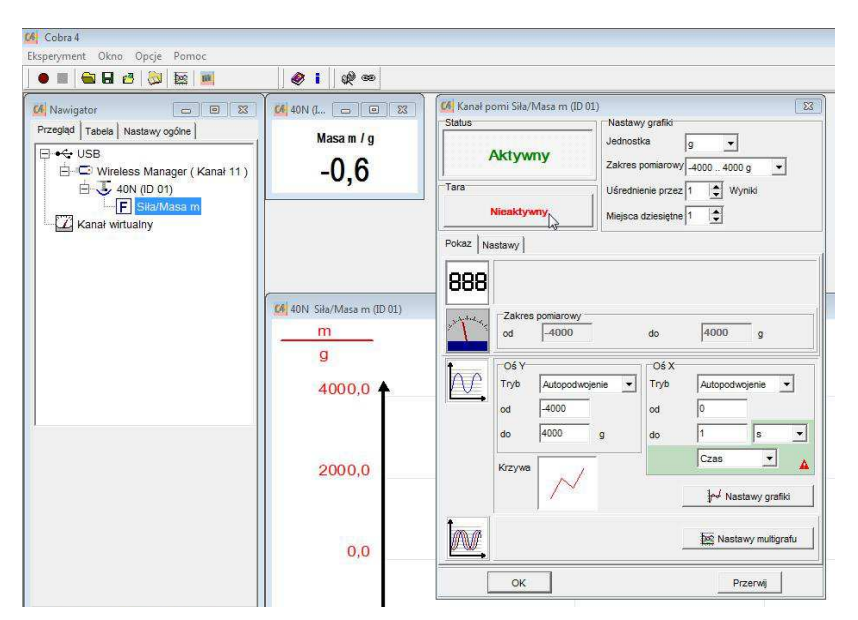

Rys.66. Tarowanie przyrządu pomiarowego

| Cobra 4<br>ksperyment Okno Opcje Pomoc                                                                                                    |                                                     |                                                                                                    |
|----------------------------------------------------------------------------------------------------|-----------------------------------------------------|----------------------------------------------------------------------------------------------------|
| 🔸 🖩 🚔 🖬 🙋 🛛 🔯 🖌 📓                                                                                                    | @ <b>1</b> @ @                                      |                                                                                                    |
| Mawigator     □     033       Przegłąd     Tabela     Nastawy ogóne       Przegłąd     Tabela     Nastawy ogóne       Image: State of the state of the st | (44 40N (ID 01) ГО 23<br>Siła F / N<br><b>0,000</b> | Kanał pomi Siła/Masa F (ID 01)       Status       Aktywny       Tara       Nieakdywny       Miejsca dziesiętne 3 |
|                                                                                                    | 104 40N Siła/Masa F (ID 01)<br>F<br>N<br>40,000 ▲   | Pokaz Nastawy<br>BBB<br>Zakres pomiarowy<br>od _40 do _40 N<br>Có Y<br>Tryb Autopodwojenie<br>od _40 0<br>0 0    |
|                                                                                                    | 20,000                                              | Krzywa                                                                                                    |

Rys.67. Wybór jednostki pomiarowej N, mN, g

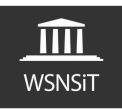

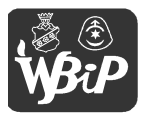

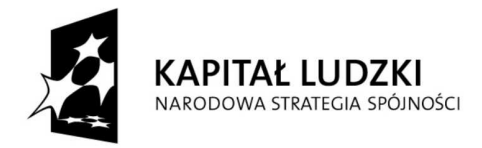

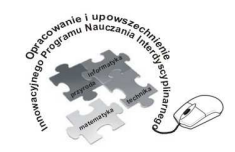

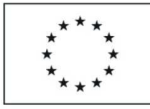

### Człowiek - najlepsza inwestycja

Projekt współfinansowany ze środków Unii Europejskiej w ramach Europejskiego Funduszu Społecznego

## - Moduł pomiarowy przyspieszenie 3D

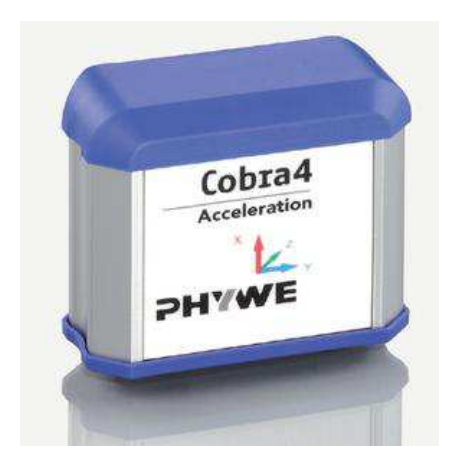

Rys.68. Moduł pomiarowy przyspieszenie 3D<sup>7</sup>

Moduł pomiarowy Przyspieszenie 3D to element czujnikowy z trzema pojemnościowymi czujnikami przyspieszenia. Przyspieszenie działające na czujniki prowadzi do wygięcia swobodnie poruszających się płytek w czujnikach, a to wymusza zmianę ich pojemności. Pojemność jest przetwarzana na sygnał napięcia elektrycznego i rejestrowana przez czujnik. Osie czujników są ułożone pionowo względem siebie i wbudowane w obudowę tak, że są równoległe do brzegów obudowy. Osie czujników są odwzorowane na płycie czołowej modułu (rys.68) jako siatka współrzędnych kartezjańskich. Przyspieszenie w tym module pomiarowym jest mierzone wzdłuż osi czujników w jednostkach przyspieszenia ziemskiego g lub w m/s<sup>2</sup>. Jednostkę pomiaru można wybrać w programie obsługującym interfejs. Dane techniczne wg. producenta:

- zakres pomiarowy (g) - -6...+6 / -2...+2,

- dokładność pomiaru przy +/-2g - 0,001g

PARTNER:

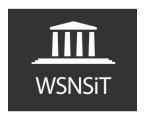

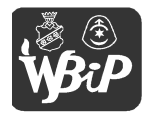

<sup>&</sup>lt;sup>7</sup> Źródło grafiki http://www.phywe.com

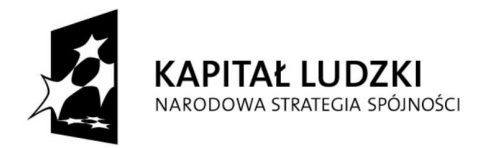

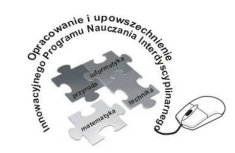

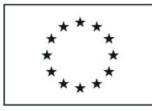

Opracowanie i upowszechnienie innowacyjnego programu nauczania interdyscyplinarnego z przedmiotów matematyczno-przyrodniczych, informatycznych i technicznych dla uczniów klas IV-VI szkół podstawowych

#### Człowiek - najlepsza inwestycja

| • • • • • • • • • • • •                                                                                                    | Ø i Ø =                                      |                                                 |                                                 |                                                                                                    |                                                                                                    |
|----------------------------------------------------------------------------------------------------|----------------------------------------------|-------------------------------------------------|-------------------------------------------------|----------------------------------------------------------------------------------------------------|----------------------------------------------------------------------------------------------------|
| Navigator     D     D     Compared     Tabela Nastawy ogóne     D     Compared     Tabela Nastawy ogóne     Compared     Compared | MACC d DOS<br>Przyśpieszenie ax / g<br>-1,04 | MACC (L., DOS)<br>Przyśpieszenie ay / g<br>0,02 | Acc (L., DEX)<br>Przyśpieszenie az / g<br>-0,01 | Cél Kanał pomi Przyśpieszenie ax (D 01)           Status         Nastawy grafiki Jednostka           Aktywny         Jednostka           Tara         Uśródnienie prz           Nieaktywny         Miejsca dziesięł |                                                                                                    |
|                                                                                                    | ACC Przyśpieszenie ax (ID 0)                 | )                                               |                                                 | B88<br>Zakres pomiarowy<br>od -6 do<br>Cós Y<br>Tryb Autopodwojenie Tryb<br>od -6<br>od -6<br>od -6<br>od -6                                                                                                    | 6 g                                                                                                    |
|                                                                                                    | ACC Przyśpieszenie ay (D D)                  | L)                                              | 28                                              | do 6 g do                                                                                                    | 1     s       Czas     Image: Czas       Image: Czas     Image: Czas       Image: Czas     Image: Czas |
|                                                                                                    | -8,00                                        | a                                               | .25                                             | ОК                                                                                                    | Przerwij                                                                                                    |

Rys.69. Wybór jednostki pomiarowej

| 1 1 <b>1</b> 1 1 1 1                                                                                                    | Y 1 02 00                     | (      | γ                     | )                                               |                                                                                                    |
|----------------------------------------------------------------------------------------------------|-------------------------------|--------|-----------------------|-------------------------------------------------|----------------------------------------------------------------------------------------------------|
| Mawigator     □     □     □       Presid     Tabela     Nastawy ogóne     □       □     ←     USB     □       □     ←     C:     Wireless Manager (Kanał 11)       □     ←     ACC (ID 01) | <pre></pre>                   | Acc (I | Przyśpieszenie az / g | C4 Kanał pomi Przyśpieszen<br>Status<br>Aktywny | ie ax (ID 01)<br>Nastawy grafic<br>Jednostka g v<br>Zakres pomiarow 468 g v<br>User damage parts 2-2.2 g |
| ACC (ID 01)<br>a) Przyśpieszenie az<br>a) Przyśpieszenie az<br>Xanał wirtualny<br>(6) ACC Przyśpieszenie az                                                                                | ACC Przyśpieszenie ax (ID 01) | 1      |                       | Polaz<br>Polaz<br>Cakres pomiarc<br>od 6        | Miejsca dziesiętne 2 2                                                                                   |
|                                                                                                    |                               | -      | .==                   | OG Y<br>Tryb Autop<br>od -6<br>do 6<br>Krzywa   | odwojenie v<br>odwojenie v<br>od 0<br>do 1 s v<br>Czas v                                                 |
|                                                                                                    |                               |        |                       |                                                 | V                                                                                                    |

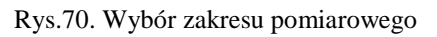

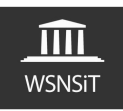

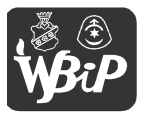

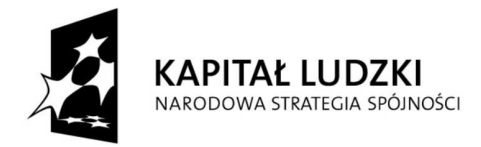

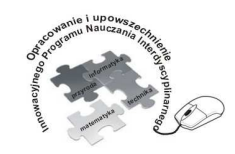

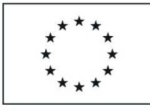

Opracowanie i upowszechnienie innowacyjnego programu nauczania interdyscyplinarnego z przedmiotów matematyczno-przyrodniczych, informatycznych i technicznych dla uczniów klas IV-VI szkół podstawowych

### Człowiek - najlepsza inwestycja

Projekt współfinansowany ze środków Unii Europejskiej w ramach Europejskiego Funduszu Społecznego

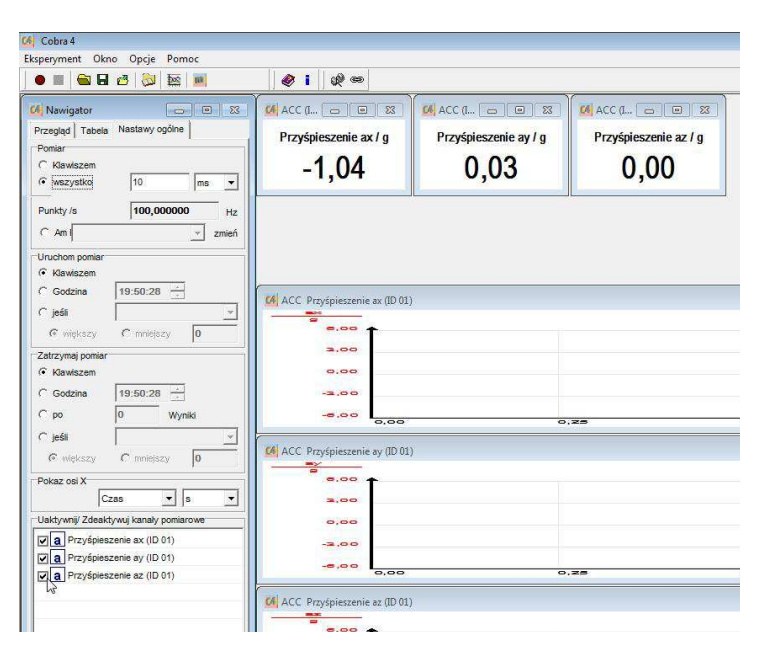

Rys.71. Dostępne kanały pomiarowe w trzech płaszczyznach

W zależności w jakiej płaszczyźnie użytkownik ma zamiar dokonywać pomiaru przyspieszenia oraz jak ustawi moduł pomiarowy można dowolnie aktywować jak i dezaktywować kanały pomiarowe.

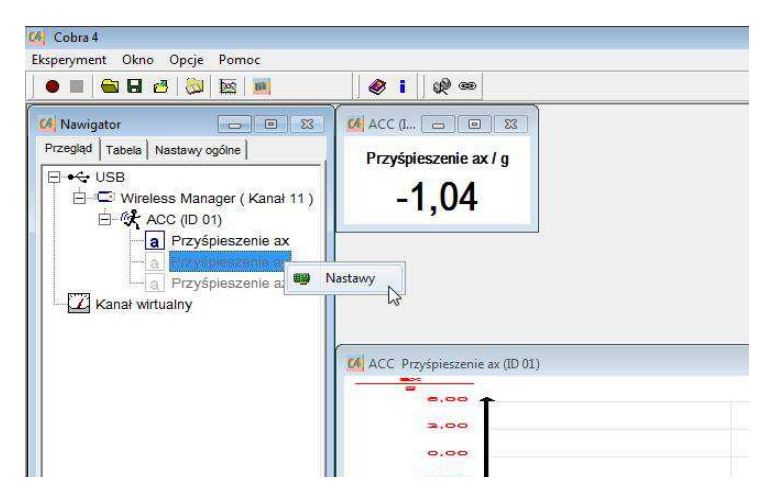

Rys.72. Aktywacja, dezaktywacja kanału pomiarowego

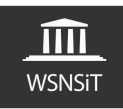

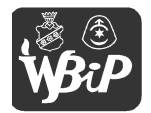

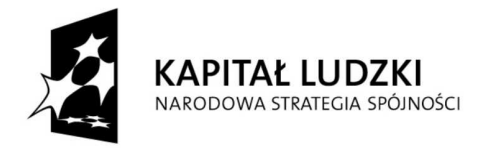

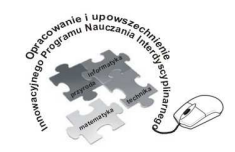

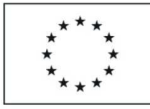

## Człowiek - najlepsza inwestycja

Projekt współfinansowany ze środków Unii Europejskiej w ramach Europejskiego Funduszu Społecznego

# - Moduł pomiarowy elektryczność

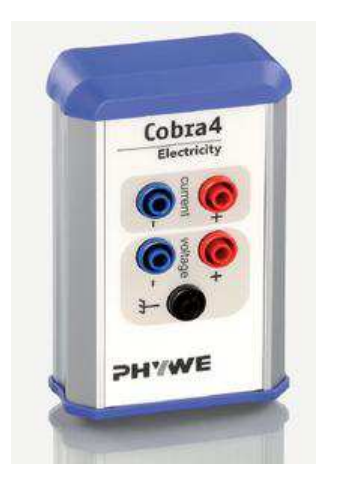

Rys.73. Moduł pomiarowy elektryczność<sup>8</sup>

Moduł pomiarowy Elektryczność posiada dwa czujniki, które jednocześnie mogą mierzyć napięcie i natężenie prądu. Na płycie czołowej modułu znajdują się bezpieczne gniazda do pomiaru napięcia (voltage) oraz natężenia (current) oznaczone kolorem czerwonym i niebieskim. Wejścia prądowe i napięciowe są oddzielone od potencjału do 100V. Potencjał gniazda wejściowego masy przyrządu (czarne gniazdo pomiarowe) nie powinien przekraczać 50V. Wejścia są zabezpieczone elektronicznie przed przeciążeniem jednakże zawsze przed przystąpieniem do pomiarów pamiętajmy o wykonywaniu pomiarów w ramach zakresu pomiarowego posiadanego modułu. Dodatkowo użytkownik modułu elektryczność powinien posiadać zestaw minimum dwóch przewodów pomiarowych (rys.74). Dane techniczne modułu pomiarowego wg. producenta:

- natężenie – zakres pomiarowy -6...6 A, rozdzielczość 3 mA

<sup>&</sup>lt;sup>8</sup> Źródło grafiki http://www.phywe.com

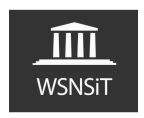

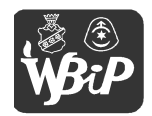

<sup>-</sup> napięcie – zakres pomiarowy -30...30 V, rozdzielczość 15 mV

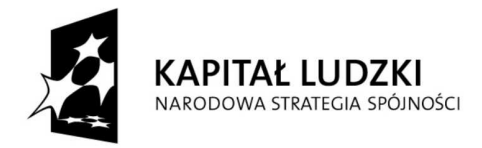

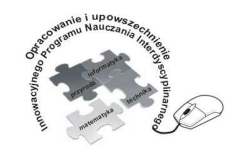

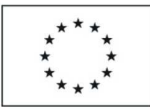

Opracowanie i upowszechnienie innowacyjnego programu nauczania interdyscyplinarnego z przedmiotów matematyczno-przyrodniczych, informatycznych i technicznych dla uczniów klas IV-VI szkół podstawowych

#### Człowiek - najlepsza inwestycja

Projekt współfinansowany ze środków Unii Europejskiej w ramach Europejskiego Funduszu Społecznego

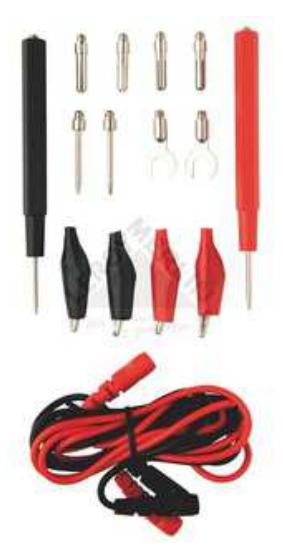

Rys.74. Przykładowy zestaw uniwersalnych przewodów pomiarowych z różnymi końcówkami<sup>9</sup>

Podczas posługiwania się modułem pomiarowym elektryczność szczególną uwagę należy zwrócić na bezpieczeństwo. Przy próbie dokonywania pomiaru wartości znacznie przekraczających możliwości (maksymalna wartość pomiaru przy użyciu modułu elektryczność to 30V) czujnika pomiarowego dojdzie do jego uszkodzenia. Dlatego też ważne jest, by pracować z napięciem bezpiecznym wykorzystując w tym celu np. popularne ogniwa AA, AAA itp. Oczywiście ogniwa takie można łączyć szeregowo lub równolegle badając przy użyciu interfejsu zależności jakie powstają. Bardzo dobrym ćwiczeniem może być np. określanie biegunowości ogniw przy zasłoniętych oznaczeniach, sprawdzanie ich stanu zużycia

PARTNER:

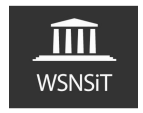

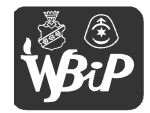

<sup>&</sup>lt;sup>9</sup> Źródło grafiki http://www.leroymerlin.pl

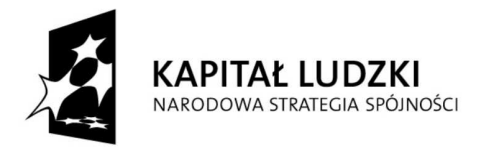

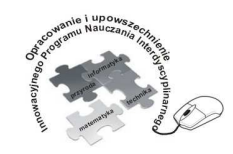

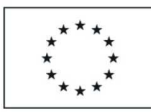

Opracowanie i upowszechnienie innowacyjnego programu nauczania interdyscyplinarnego z przedmiotów matematyczno-przyrodniczych, informatycznych i technicznych dla uczniów klas IV-VI szkół podstawowych

#### Człowiek - najlepsza inwestycja

Projekt współfinansowany ze środków Unii Europejskiej w ramach Europejskiego Funduszu Społecznego

itp. Ważne jest, by nie przywiązywać szczególnej uwagi do kolorystyki przewodów połączeniowych, ale do oznaczenia gniazda w interfejsie.

By uzyskać dokładniejszy pomiar dobierajmy odpowiednio jednostkę oraz zakres pomiarowy. Przykładowo by zmierzyć napięcie ogniwa AA o napięciu nominalnym 1,5 V możemy wybrać zakres pomiarowy od -2V do 2V lub też jednostkę pomiarową mV z zakresem pomiarowym - 2000mV do 2000mV. Uzyskamy wtedy bardzo dokładny pomiar. Dobrze też jest wybrać wskaźnik wychyłowy (rys.76,77) podczas pomiaru, który bardziej wizualnie przemawia do odbiorcy, wykonawcy czy obserwatora wykonywanego pomiaru. W przypadku przekroczenia ustawionego zakresu pomiarowego (rys.77) zamiast wartości pomiaru pojawią się czerwone kreseczki. Gdy otrzymujemy ujemne wartości pomiarowe (rys.80) świadczy to o odwrotnym przyłożeniu przewodów pomiarowych – końcówka przewodu oznaczona symbolem "+" w interfejsie do bieguna "-" ogniwa oraz "-" w interfejsie do "+" ogniwa.

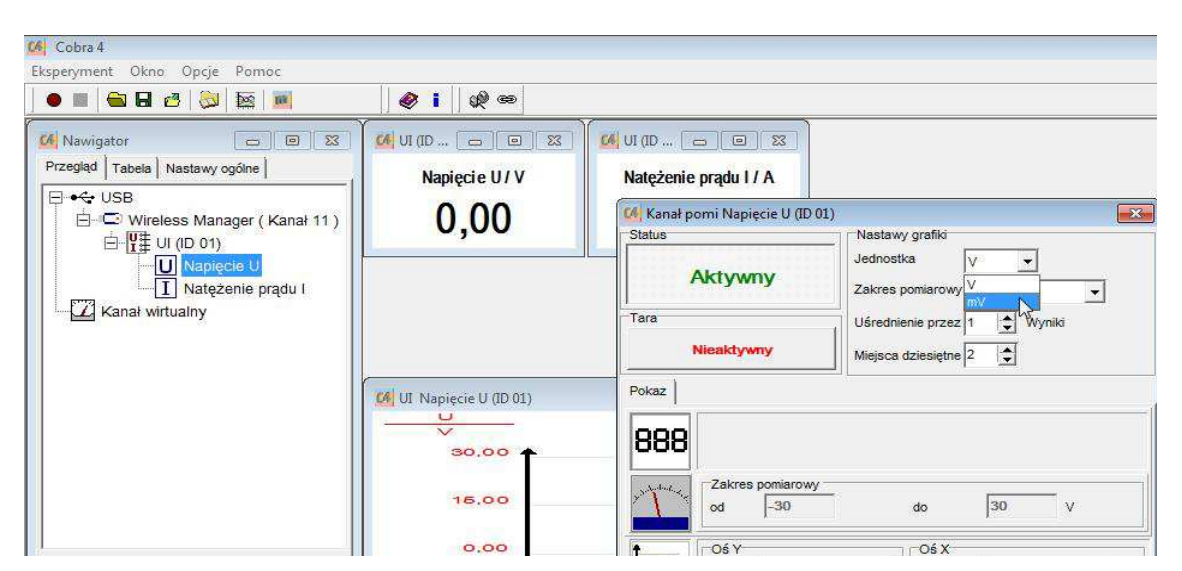

Rys.75. Wybór jednostek pomiarowych napięcia

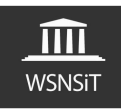

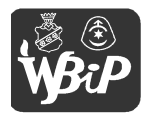

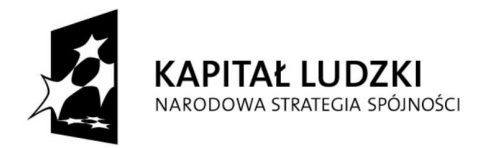

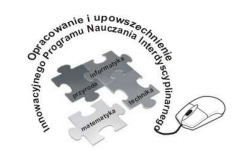

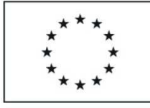

### Człowiek - najlepsza inwestycja

| ) 🔳 🖼 🖬 🖆 🥥 🔯 📖                                                                                                    | 🔗 🚺 🕼 👄                      |                                                                               |                                |
|----------------------------------------------------------------------------------------------------|------------------------------|-------------------------------------------------------------------------------|--------------------------------|
| Nawigator □ 0 25<br>zegląd   Tabela   Nastawy ogólne  <br>• ← USB<br>□ ◯ Wireless Manager (Kanał 11)<br>□ □ □ □ □ □ | Napięcie U / V<br>O,O1       | VI (D D X<br>Natężenie prądu I / A<br>Vi Kanał pomi Napięcie U (D 0<br>Status | 1)<br>Nastawy grafiki          |
| I Natężenie prądu I                                                                                                 |                              | Aktywny                                                                       | Zakres pomiarowy _30 30 V      |
| Kanał wirtualny                                                                                                    |                              | Tara                                                                          | Uśrednienie przez 1 🗘 Wyniki   |
|                                                                                                    |                              | Nieaktywny                                                                    | Miejsca dziesiętne 2           |
|                                                                                                    | UI Napięcie U (ID 01)        | Pokaz<br>888                                                                  |                                |
|                                                                                                    | 15.00                        | Zakres pomiarowy<br>od -1                                                     | do 1 V                         |
|                                                                                                    | 0.00                         |                                                                               | ciania v Todo Automotumiania v |
|                                                                                                    | -15,00                       | od -30                                                                        | od 0                           |
|                                                                                                    | -30,00                       | do 30                                                                         | V do 1 s V                     |
|                                                                                                    | UI Natężenie prądu I (ID 01) |                                                                               | jr√ Nastawy grafiki            |
|                                                                                                    | 5,000                        | 1 mm                                                                          | 1                              |

Rys.76.. Zmiana sposobu prezentacji danych na wskaźnik wychyłowy

| K Cobra 4<br>Eksperyment Okno Opcje Pomoc                                                                                                    | <i>A</i> i w e |                                                 |
|----------------------------------------------------------------------------------------------------|----------------|-------------------------------------------------|
| Mawigator     Image: Contract of the second second se                                                                                                    | (4) UI (ID 01) |                                                 |
| USB<br>U(D 01)<br>U(D 01)<br>U(D 01 | -0,2<br>-0.6   | 0,2<br>http://///////////////////////////////// |

Rys.77. Przekroczenie zakresu pomiarowego

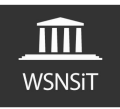

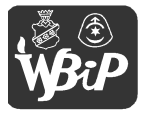

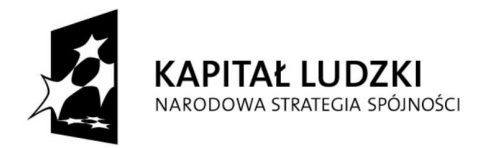

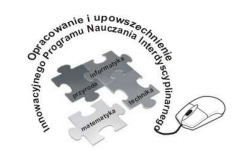

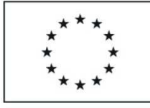

### Człowiek - najlepsza inwestycja

|                                                                                                    | Ø i Ø @                                                         |                                                                                                    |                                                                   |            |
|----------------------------------------------------------------------------------------------------|-----------------------------------------------------------------|----------------------------------------------------------------------------------------------------|-------------------------------------------------------------------|------------|
| Mawigator     □ □ 0 23       Przegłąd     Tabela     Nastawy ogóne       □ • • • • US8     □ □ 0 10       □ □ ∰ UI (ID 01)     □ □ № Ingecee       □ № Natężenie prądu I     Natężenie prądu I       ▶ Kanał wirtualny     Natężenie prądu I | <sup>(</sup> ≪) u (10 00)<br>Napięcie U<br>-0,2<br>-0,6,1,1,1,1 | Contraction Contraction Contra | )<br>Nastawy grafiki<br>Jednostka V V<br>Zakres pomiarowy -5030 V |            |
|                                                                                                    | - Dupper.                                                       | Tara Nieaktywny Pokaz                                                                                                    | Uśrednienie przez 1 😒 Wynii<br>Miejsca dziesiętne 2 📚             | j          |
|                                                                                                    | 30,00                                                           | Zakres pomiarowy                                                                                                    |                                                                   |            |
|                                                                                                    | 0.00                                                            |                                                                                                    | do (3)                                                            | v          |
|                                                                                                    | -15,00                                                          | od -30<br>do 30                                                                                                    | od 0<br>V do 1                                                    | s 💽        |
|                                                                                                    | 0,00                                                            | Krzywa                                                                                                    | Czas                                                              | y grafiki  |
|                                                                                                    |                                                                 |                                                                                                    | Nastawy                                                           | multigrafu |

Rys.78. Dobór odpowiedniego zakresu pomiarowego

| speryment Okno Opcje Pomoc<br>● 🔳 🚘 🖬 🛃 🔯 🔤 🔤                                                  | <b>∅</b> i   ₩ ∞                                                                     |        |
|------------------------------------------------------------------------------------------------|--------------------------------------------------------------------------------------|--------|
| Nawigator 😄 🛚 🕱                                                                                | 64 UI (ID 01)                                                                        |        |
| <sup>5</sup> rzegląd Tabela Nastawy ogólne  <br>□ • ← USB<br>□ □ □ Wireless Manager (Kanał 11) | Napięcie U                                                                           | 1,20 V |
| E UI (ID 01)                                                                                   | -0,6<br>-1,8<br>-1,8<br>-1,0<br>-1,0<br>-1,0<br>-1,0<br>-1,0<br>-1,0<br>-1,0<br>-1,0 |        |
|                                                                                                | 30,00                                                                                |        |
|                                                                                                | 15,00                                                                                |        |

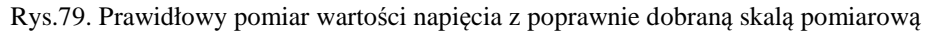

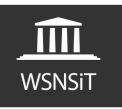

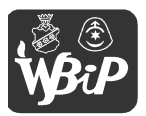

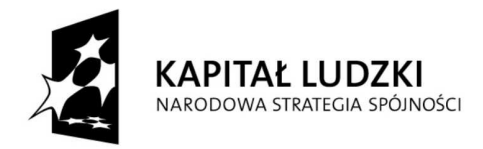

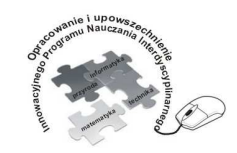

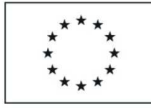

### Człowiek - najlepsza inwestycja

Projekt współfinansowany ze środków Unii Europejskiej w ramach Europejskiego Funduszu Społecznego

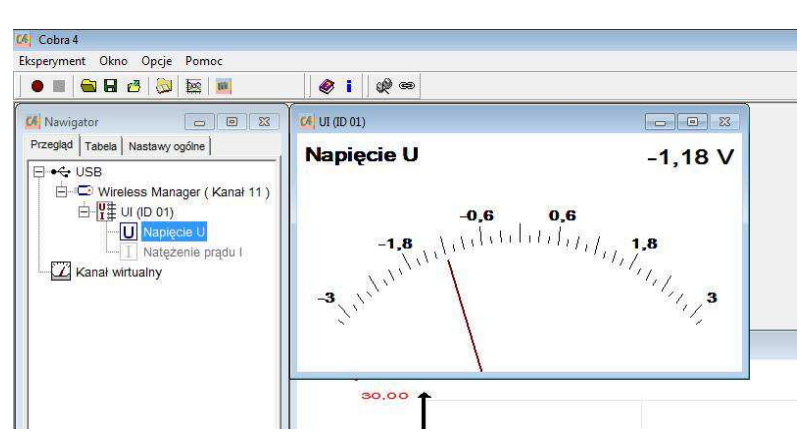

Rys.80 Pomiar z odwróconą biegunowością mierzonego ogniwa

Po przełożeniu przewodów pomiarowych w gniazda pomiarowe natężenia (current) w interfejsie można zmierzyć natężenie prądu płynącego w obwodzie. Oczywiście dokładność pomiaru jak zawsze zależy od wybranej jednostki oraz zakresu pomiarowego, co prezentuje rys.81,82 – pomiar w A i mA ogniwa AA.

|                 | 5 😺 🔤 📕                                                            | 🧶 i 👷 🚥                         |                           |
|-----------------|--------------------------------------------------------------------|---------------------------------|---------------------------|
| Nawigator       | 🚺 Kanał pomi Natężenie prądu I                                     | (ID 01)                         | 🐱 🚺 (I) (I) (I) (I) (I) 🚺 |
| Przegląd Tabela | Aktywny                                                            | Jednostka A  Zakres pomiarowy A | Natężenie prądu I / A     |
| 白日津山            | Tara                                                               | Uśrednienie przez 1 🗘 Wyniki    |                           |
|                 | Nieaktywny                                                         | Miejsca dziesiętne 3            | 0 004                     |
| Kanał wir       | Pokaz                                                              |                                 | 0,004                     |
|                 | 2 Abree poniarowy-<br>od -6<br>Tryb Autopotwoje<br>od -6<br>Krzywa | do 6 A                          |                           |
|                 | t                                                                  |                                 | 0.25 0.6                  |
|                 | <u>M</u> ,                                                         | Nastawy multigrafu              |                           |
| -               |                                                                    |                                 |                           |

Rys.81. Pomiar natężenia prądu, zmiana jednostki pomiarowej

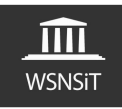

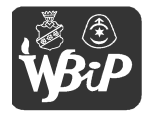

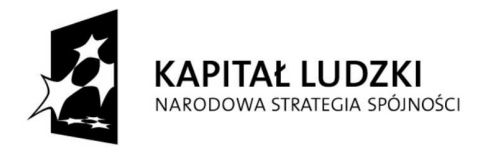

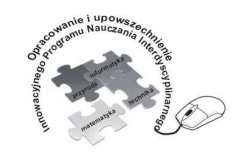

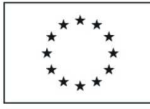

### Człowiek - najlepsza inwestycja

Projekt współfinansowany ze środków Unii Europejskiej w ramach Europejskiego Funduszu Społecznego

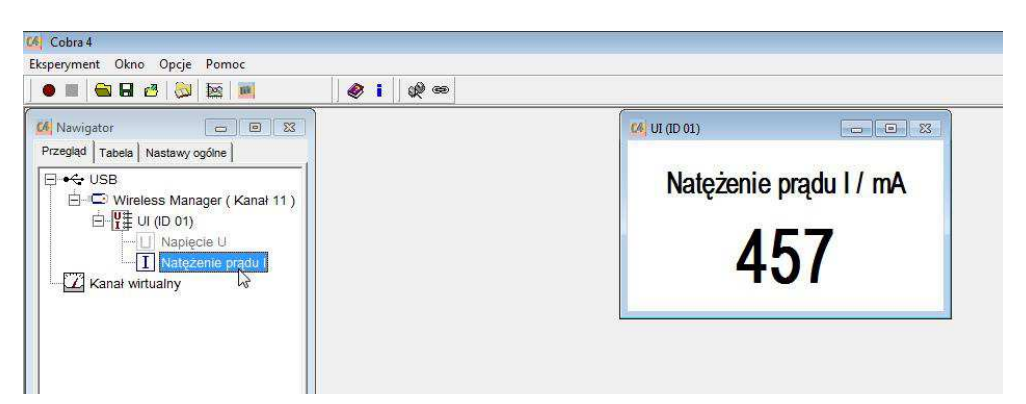

Rys.82. Dokładniejszy pomiar po zmianie jednostki pomiarowej

- Moduł pomiarowy elektrofizjologia

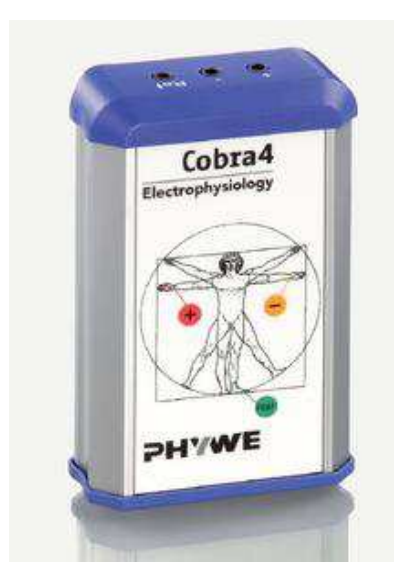

Rys.83. Moduł pomiarowy interfejsu Cobra4 Elektrofizjologia<sup>10</sup>

<sup>10</sup> Źródło grafiki http://www.phywe.com

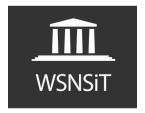

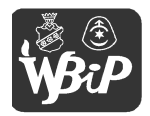

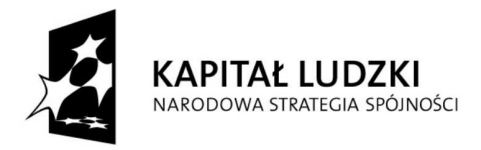

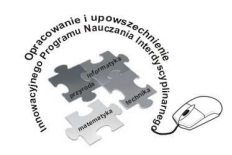

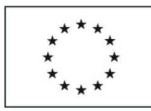

Opracowanie i upowszechnienie innowacyjnego programu nauczania interdyscyplinarnego z przedmiotów matematyczno-przyrodniczych, informatycznych i technicznych dla uczniów klas IV-VI szkół podstawowych

### Człowiek - najlepsza inwestycja

Projekt współfinansowany ze środków Unii Europejskiej w ramach Europejskiego Funduszu Społecznego

Moduł pomiarowy Elektrofizjologia interfejsu Cobra4 służy do przewodowego pomiaru aktywności serca, oczu i mięsni poprzez rejestrowanie EKG (elektrokardiografia), EMG (elektromiografia) I EOG (elektrookulografia).

Do rejestrowania EKG, EMG i EOG potrzebne są elementy dodatkowe:

- przewody pomiarowe (żółty, czerwony, zielony) rys.84
- elektrody (wielokrotnego lub jednorazowego użytku) rys.85,86,87
- krokodylki do elektrod jednorazowych rys.88
- żel poprawiający przewodność elektrod rys.89

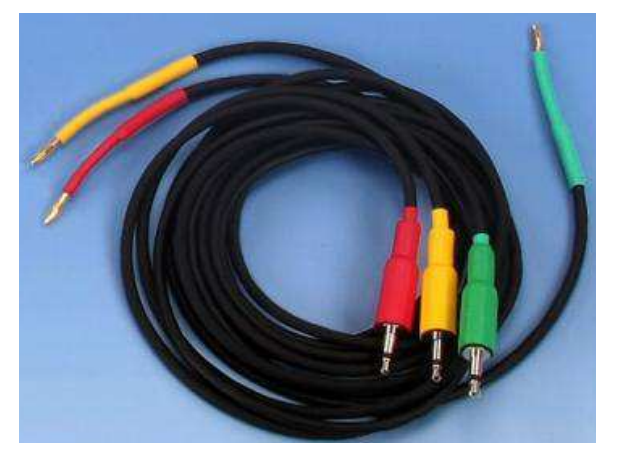

Rys.84. Przewody pomiarowe

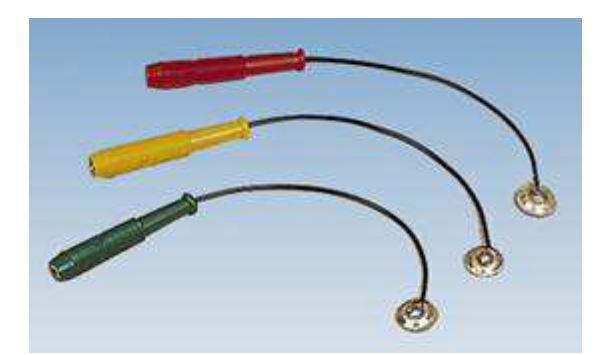

Rys.85. Elektrody EMG wielokrotnego użytku

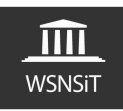

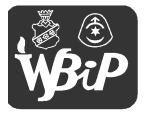

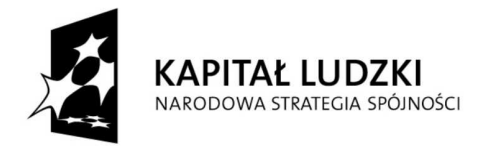

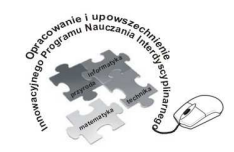

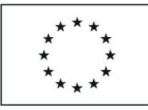

Opracowanie i upowszechnienie innowacyjnego programu nauczania interdyscyplinarnego z przedmiotów matematyczno-przyrodniczych, informatycznych i technicznych dla uczniów klas IV-VI szkół podstawowych

#### Człowiek - najlepsza inwestycja

Projekt współfinansowany ze środków Unii Europejskiej w ramach Europejskiego Funduszu Społecznego

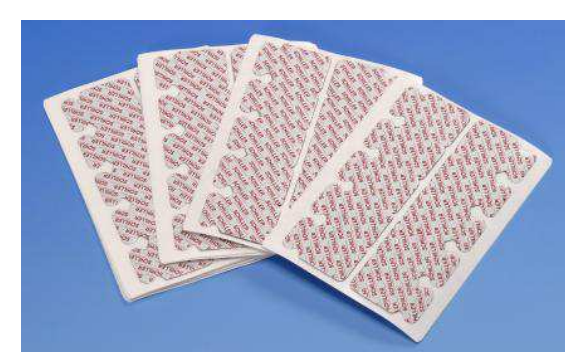

Rys.86. Elektrody EKG jednorazowe

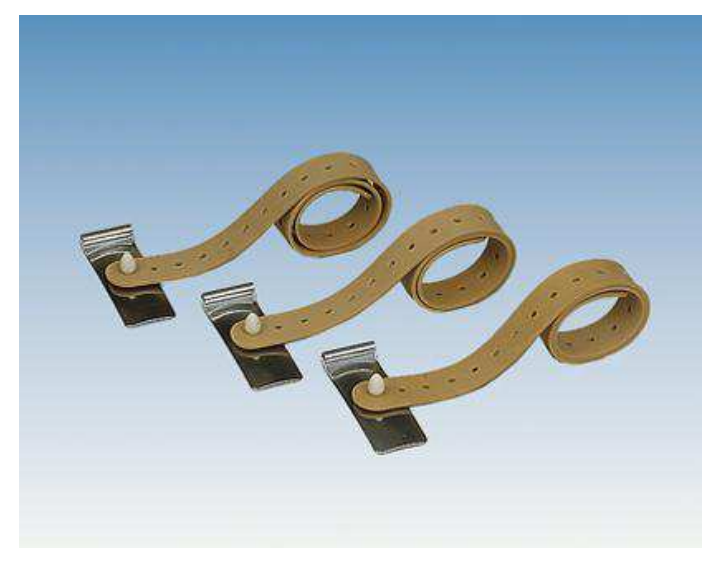

Rys.87. Elektrody EKG wielokrotnego użytku (nie dostarczane z zestawami do szkół)

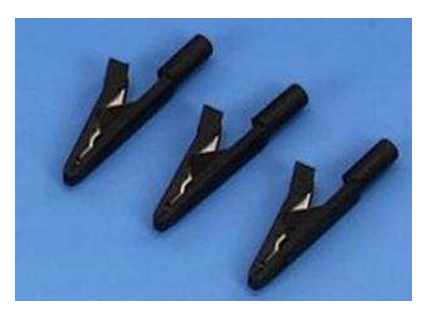

Rys.88. Krokodylki do elektrod

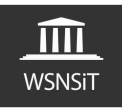

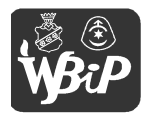

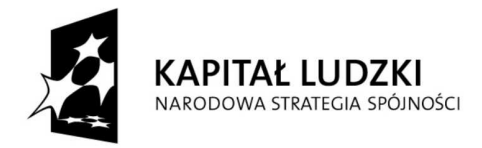

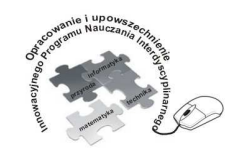

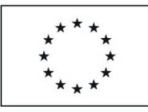

Opracowanie i upowszechnienie innowacyjnego programu nauczania interdyscyplinarnego z przedmiotów matematyczno-przyrodniczych, informatycznych i technicznych dla uczniów klas IV-VI szkół podstawowych

### Człowiek - najlepsza inwestycja

Projekt współfinansowany ze środków Unii Europejskiej w ramach Europejskiego Funduszu Społecznego

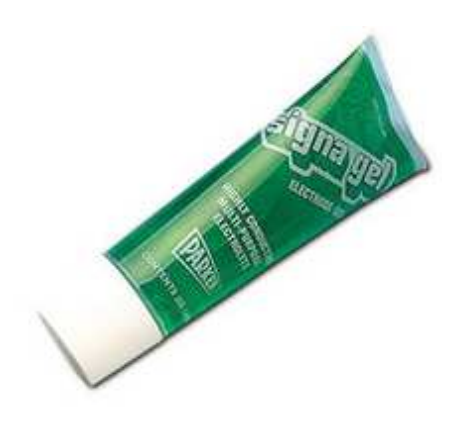

Rys.89. Żel elektroprzewodzący w tubie

Po uruchomieniu modułu pomiarowego wchodzimy w zakładkę nastawy i wybieramy żądany rodzaj pomiaru EKG, EOG lub EMG. Bezpośrednio po dołączeniu elektrod pomiarowych do modułu elektronika pomiarowa ustawia się na linii zera. W czasie tej fazy "wahania" nie są mierzone żadne wielkości nawet, jeśli został uruchomiony pomiar.

## EKG

Do rejestrowania EKG można używać elektrod wielokrotnego (rys.87) lub jednorazowego użytku (rys.86). Wykonując pomiar należy pamiętać, że nawet mała aktywność mięsni wpływa na wynik pomiaru. Dlatego pomiar należy realizować w luźnej postawie siedzącej lub leżącej. Przy pomiarach w pozycji siedzącej dłonie najlepiej położyć na udach. Przymocować trzy elektrody za pomocą taśm gumowych na wewnętrznych stronach obu nadgarstków oraz wewnętrznej stronie lewego podudzia bezpośrednio nad kostką. W celu poprawy przewodności można użyć żelu elektroprzewodzącego (rys.89). Podłączyć końce kolorowych przewodów połączeniowych (rys.84) w gniazda elektrod, sposób podłączenia pokazany jest także na obudowie modułu pomiarowego. Można także użyć elektrod jednorazowych mających tę

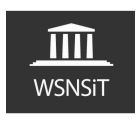

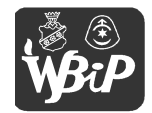

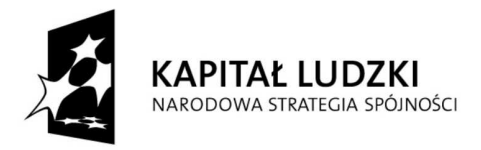

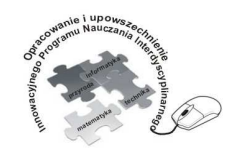

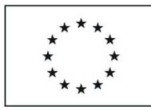

Opracowanie i upowszechnienie innowacyjnego programu nauczania interdyscyplinarnego z przedmiotów matematyczno-przyrodniczych, informatycznych i technicznych dla uczniów klas IV-VI szkół podstawowych

#### Człowiek - najlepsza inwestycja

Projekt współfinansowany ze środków Unii Europejskiej w ramach Europejskiego Funduszu Społecznego

zaletę, że bez żadnych przygotowań można je nakleić bezpośrednio na skórę. Używając ich należy dołączyć krokodylki (rys.88) do pojedynczych końcówek przewodów pomiarowych i zacisnąć je na luźnych końcówkach elektrod jednorazowych.

## EMG

Do rejestrowania EMG także można używać dwóch rodzajów elektrod. Podczas używania elektrod EMG wielokrotnego użytku celem poprawy kontaktu między skórą a elektrodami należy użyć żelu elektroprzewodzącego do elektrod. Mocujemy trzy elektrody wielokrotnego użytku za pomocą plastra do mięsni, których aktywność chcemy zarejestrować. Zaleca się pomiary mięśnia zginającego ramienia lub mięśni łydki. Elektrody mocujemy w wystarczająco dużym odstępie od góry do dołu badanego mięśnia. Mocujemy wtyki barwnych, pojedynczych przewodów w kolejności od góry do dołu do gniazd w kolejności żółty, czerwony, zielony. Tu także możemy użyć elektrod jednorazowych mających tę zaletę, że bez żadnych przygotowań można je nakleić bezpośrednio na skórę. Używając ich należy dołączyć krokodylki do pojedynczych końcówek przewodów pomiarowych i zacisnąć je na luźnych końcówkach jednorazowych elektrod pomiarowych.

## EOG

Do elektrookulografii używa się elektrod do EMG wielokrotnego użytku (rys.85). Podczas używania tych elektrod celem poprawy kontaktu między skórą a elektrodami należy użyć żelu elektroprzewodzącego do elektrod jak przy EMG. Mocujemy elektrody wielokrotnego użytku plastrem lekarskim w następujących miejscach w okolicy oczu: obok lewego oka (żółty), obok

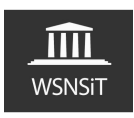

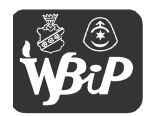

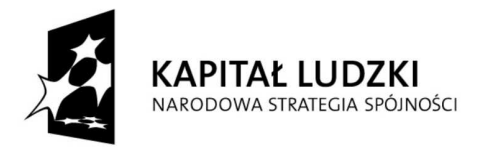

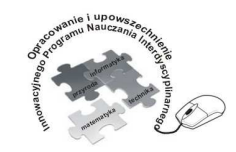

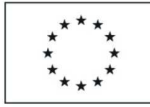

#### Człowiek - najlepsza inwestycja

Projekt współfinansowany ze środków Unii Europejskiej w ramach Europejskiego Funduszu Społecznego

prawego oka (czerwony) i na płatku ucha (zielony przewód pomiarowy). Następnie podpinamy do modułu pomiarowego. W tym momencie mamy zestaw gotowy do wykonania pomiarów.

| 🚻 Channel Voltage U         |                |                 | K |
|-----------------------------|----------------|-----------------|---|
| Status                      | Graph settings |                 |   |
|                             | Selected unit  | mV 💌            |   |
| Enabled                     | Selected scale | -2000 2000 mV 💌 |   |
| Set to zero                 | Averaging over | 1 🔷 Values      |   |
| Disabled                    | Decimals       | 0 👤             |   |
| Visualisation Configuration |                |                 |   |
|                             | _              |                 | ٦ |
| ecg                         |                | Amplification   |   |
| A 1                         | Min            | Max             |   |
| EOG                         |                |                 |   |
| EMG                         |                |                 |   |
| 1                           |                |                 |   |
|                             |                |                 |   |
|                             |                |                 |   |
|                             |                |                 |   |
|                             |                |                 |   |
| ок                          |                | Cancel          |   |

Rys. 90. Okno programu z wyborem rodzaju pomiaru.

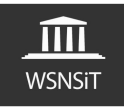

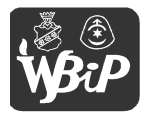

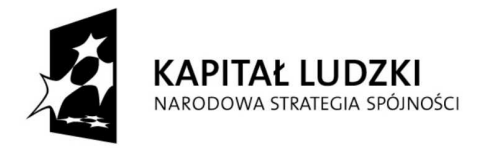

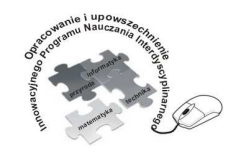

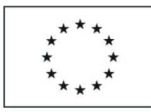

Opracowanie i upowszechnienie innowacyjnego programu nauczania interdyscyplinarnego z przedmiotów matematyczno-przyrodniczych, informatycznych i technicznych dla uczniów klas IV-VI szkół podstawowych

#### Człowiek - najlepsza inwestycja

Projekt współfinansowany ze środków Unii Europejskiej w ramach Europejskiego Funduszu Społecznego

## 5. Pomiary w praktyce

Wykonując jakiekolwiek pomiary należy pamiętać, że zarówno otoczenie, wpływ pola magnetycznego, temperatura otoczenia, dobór jednostki oraz skali pomiarowej, sposób jego przeprowadzenia ma istotny wpływ na jakość otrzymanych wyników. W przypadku gdy kolejno przeprowadzane pomiary są znacząco różne od siebie należy przeanalizować co może być tego przyczyną.

Do przykładowego pomiaru wykorzystałem moduł Siła. Po podłączeniu oraz wybraniu odpowiednich ustawień tj. jednostki pomiarowej, skali, wytarowaniu urządzenia itd. przystępujemy do pomiaru poprzez wybranie opcji – uruchom pomiar z menu eksperyment lub wciśnięciu ikonki czerwonego kółeczka. Ilość odczytanych wartości pomiarowych sprawdzamy w dolnej części okna (rys.91), natomiast fakt wykonywania pomiarów widać także po aktywnym czarnym kwadraciku – przycisku przerwania pomiaru.

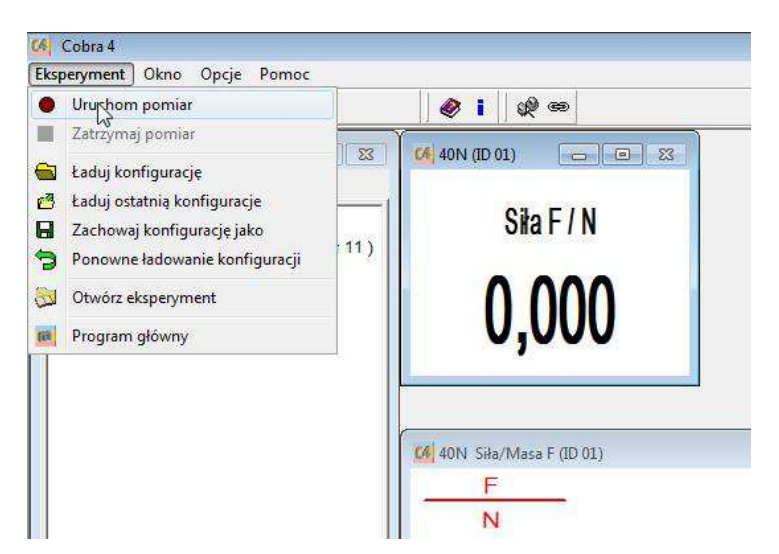

Rys.90. Uruchomienie pomiaru

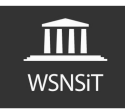

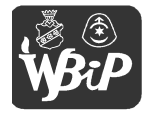

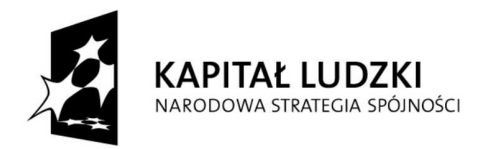

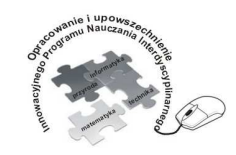

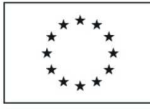

### Człowiek - najlepsza inwestycja

Projekt współfinansowany ze środków Unii Europejskiej w ramach Europejskiego Funduszu Społecznego

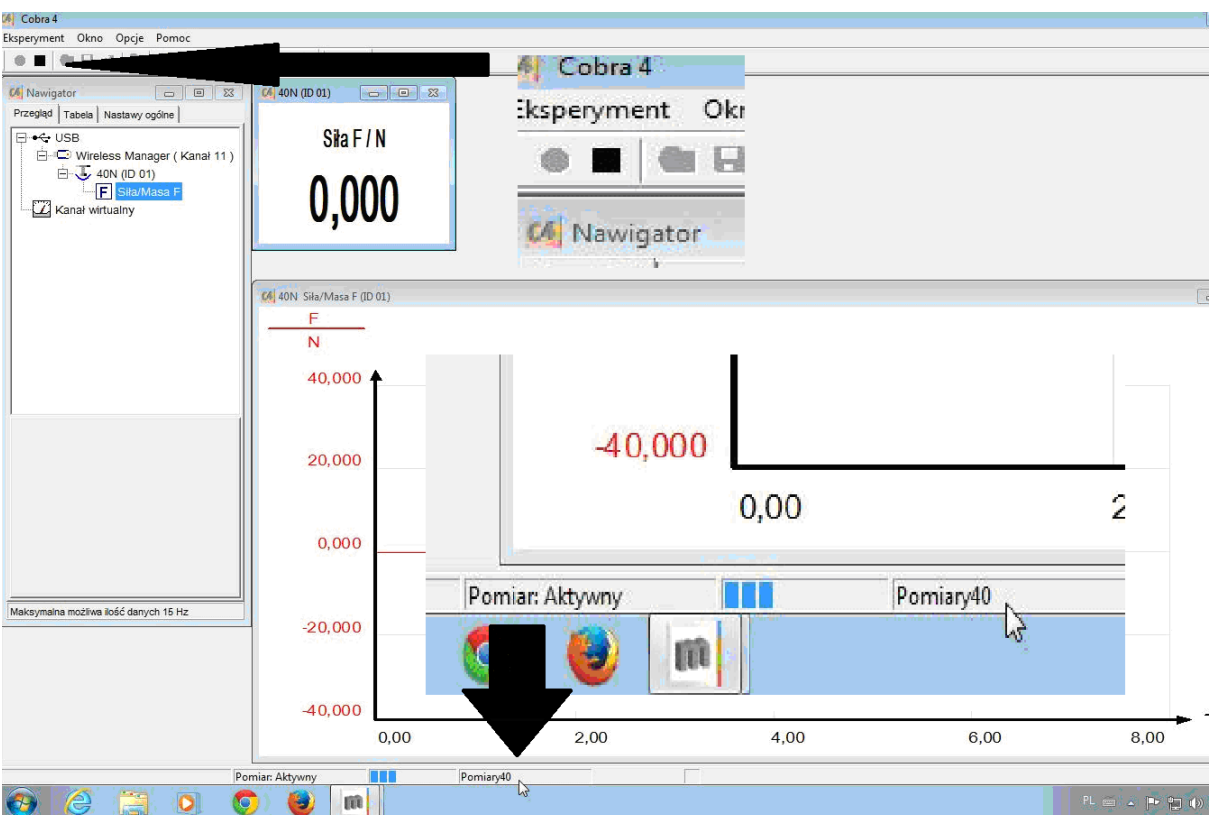

Rys.91. Informacja o uruchomieniu pomiaru oraz ilości wykonanych odczytów

Po zatrzymaniu pomiarów pojawia się okno z zapytaniem o dalszą obróbkę odczytanych danych (rys.92,93,94). Jeśli wybierzemy opcję pierwszą odczytane pomiary przeniesione zostaną do programu measure celem dalszej obróbki. Wybierając opcję drugą – odrzuć wszystkie wyniki pomiarów – zostaną one usunięte z pamięci oprogramowania. Opcja trzecia – zachowaj istniejące parametry – pozwala na zachowanie pomiarów, ustawień i wykonanie ponownych bez utraty poprzednich. Opcja ta przydatna jest wtedy gdy np. kilku uczniów wykonuje ten sam eksperyment i chcemy wszystkie odczytane dane pomiarowe zaprezentować na jednym wykresie. Na wykresie, który tworzy się podczas pomiarów, będą to linie w różnych kolorach oraz w legendzie opis – pomiar 1, pomiar 2 itd.

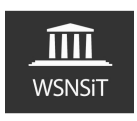

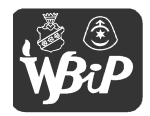

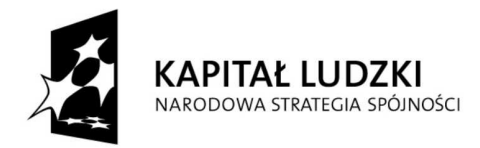

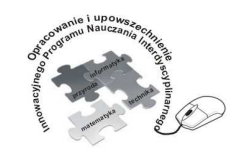

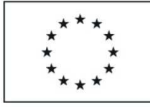

### Człowiek - najlepsza inwestycja

Projekt współfinansowany ze środków Unii Europejskiej w ramach Europejskiego Funduszu Społecznego

| Cobra 4                                                      |                         |                                                                                                    |
|--------------------------------------------------------------|-------------------------|----------------------------------------------------------------------------------------------------|
| Eksperyment Okno Opcje Pomoc                                 |                         |                                                                                                    |
| ] 🖲 🔳 🔂 🗗 🙋   🔯   🔤 📖                                        | Ø 1 Ø @                 |                                                                                                    |
| Mawigator     Image: Star Star Star Star Star Star Star Star | 64 40N (ID 01):         |                                                                                                    |
|                                                              | 40N Siła/Masa F (ID 01) |                                                                                                    |
|                                                              | 40,000                  | Wszystkie pomiary przenieś do measure     Odrzuć wszystkie wyniki pomiarów     Zachowaj istniejące parametry |
|                                                              | 20,000                  | ОК                                                                                                    |
|                                                              | 0,000                   |                                                                                                    |

Rys.92. Okno zapytania o dalsze postępowanie z odczytanymi pomiarami

| 13 | Wszystkie pomiary przenieś do measure |
|----|---------------------------------------|
| •  | Odrzuć wszystkie wyniki pomiarów      |
| C. | Zachowai istniejące parametry         |

#### Rys.93. Opcje wyboru dalszej obróbki odczytanych danych

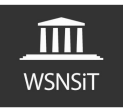

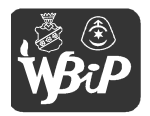

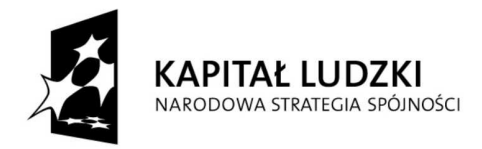

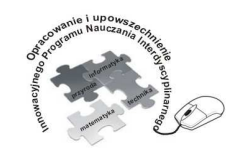

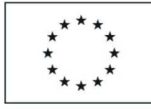

### Człowiek - najlepsza inwestycja

Projekt współfinansowany ze środków Unii Europejskiej w ramach Europejskiego Funduszu Społecznego

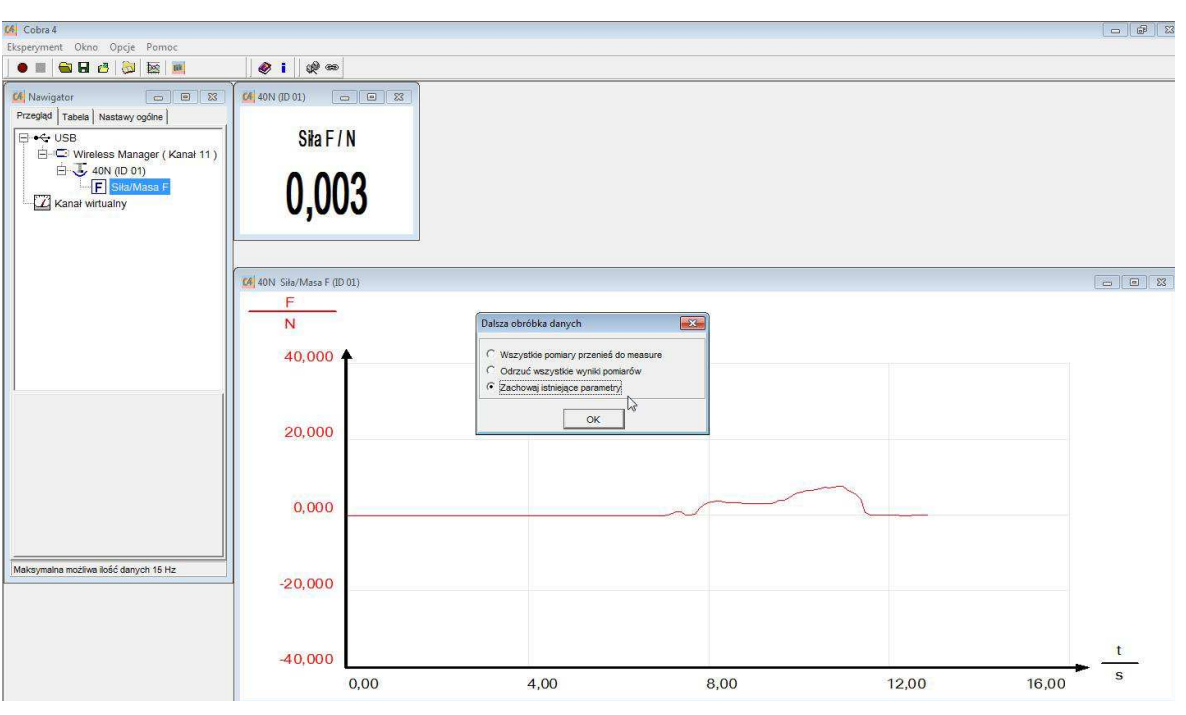

Rys.94. Zachowanie istniejących parametrów

Po wykonaniu serii pomiarów wybieramy opcję pierwszą by dane przenieść do programu measure celem dalszej obróbki. Na rys.95 przedstawiona jest sytuacja dwóch pomiarów (na wykresie linie w dwóch kolorach, czerwona i niebieska) i przeniesienie ich do programu measure celem dalszej obróbki (rys.96).

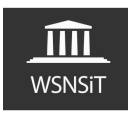

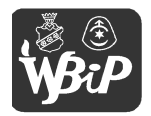

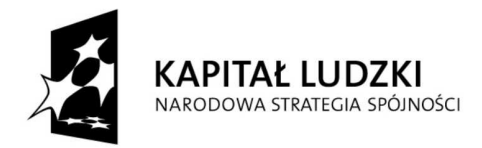

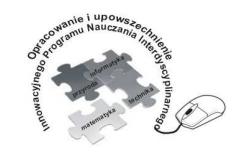

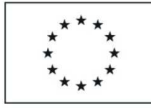

#### Człowiek - najlepsza inwestycja

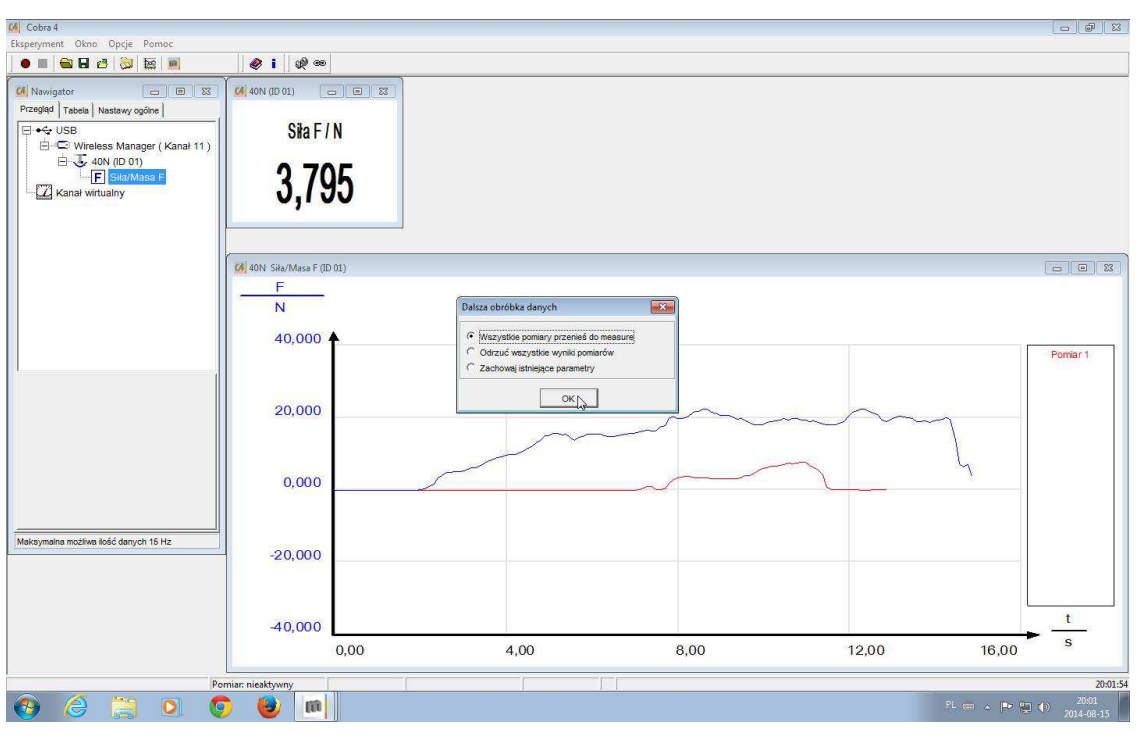

Rys.95. Wykonanie kolejnego pomiaru, przeniesienie danych do programu measure

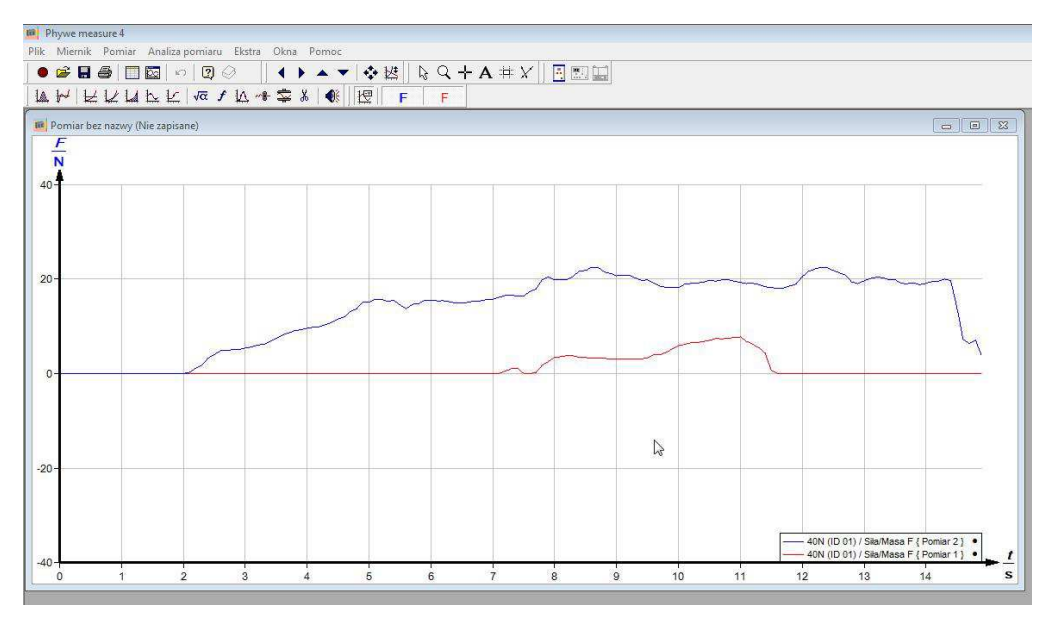

Rys.96. Dwa pomiary różnych wartości siły - po przeniesieniu do programu measure

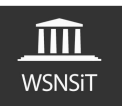

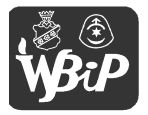

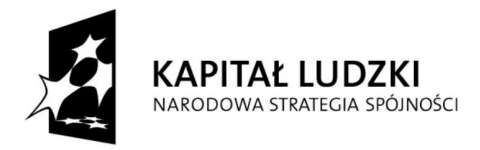

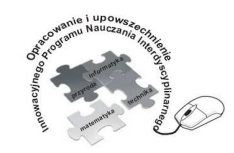

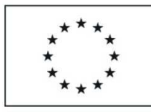

Opracowanie i upowszechnienie innowacyjnego programu nauczania interdyscyplinarnego z przedmiotów matematyczno-przyrodniczych, informatycznych i technicznych dla uczniów klas IV-VI szkół podstawowych

Człowiek - najlepsza inwestycja

Projekt współfinansowany ze środków Unii Europejskiej w ramach Europejskiego Funduszu Społecznego

Po przeniesieniu pomiarów można wyłączyć podgląd wybranego pomiaru. Po kliknięciu prawym przyciskiem myszy w obszarze wykresu użytkownik może zmienić, dostosować opcje wyświetlania, zmienić opis danego pomiaru, definiować zakres wyświetlanych danych.

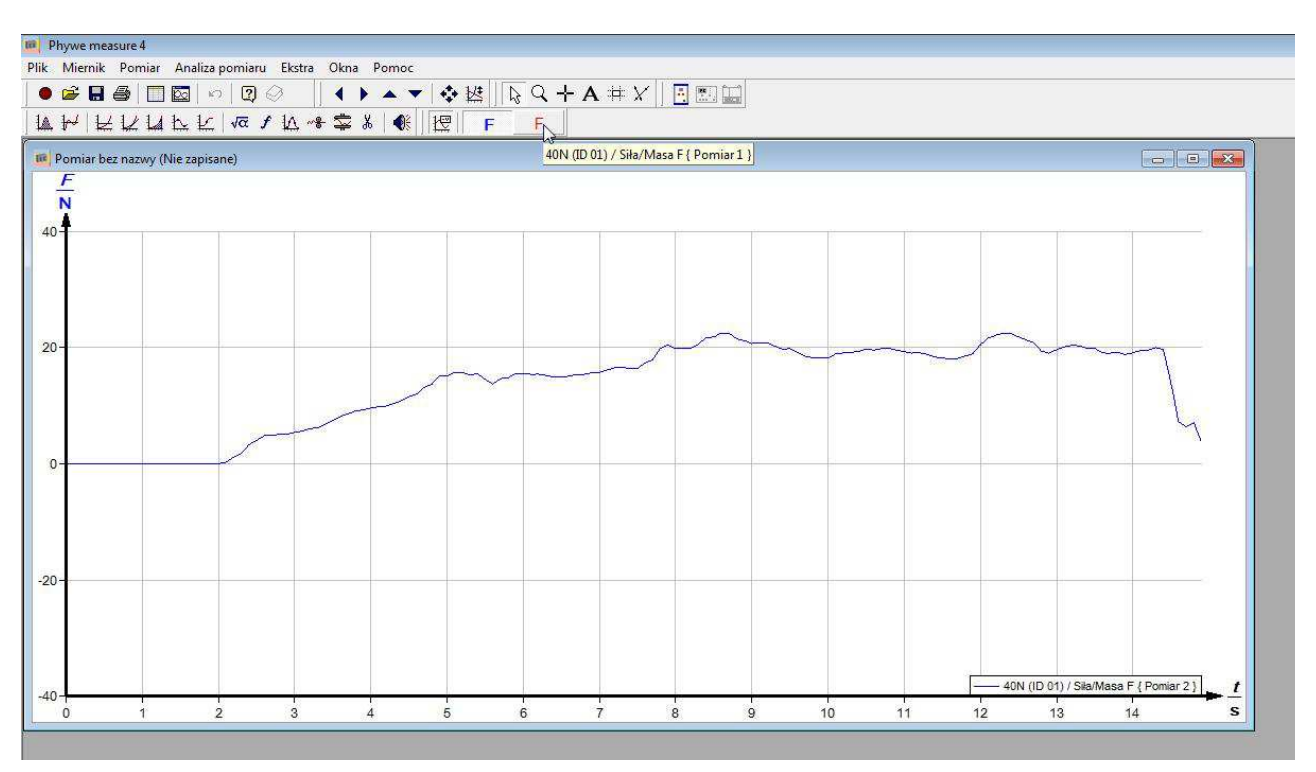

Rys.97. Wyłączenie podglądu jednego z pomiarów

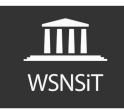

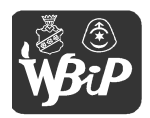

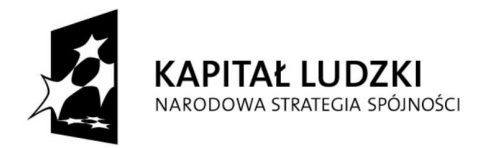

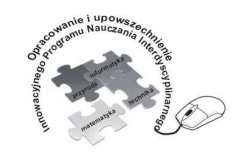

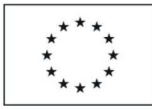

Opracowanie i upowszechnienie innowacyjnego programu nauczania interdyscyplinarnego z przedmiotów matematyczno-przyrodniczych, informatycznych i technicznych dla uczniów klas IV-VI szkół podstawowych

#### Człowiek - najlepsza inwestycja

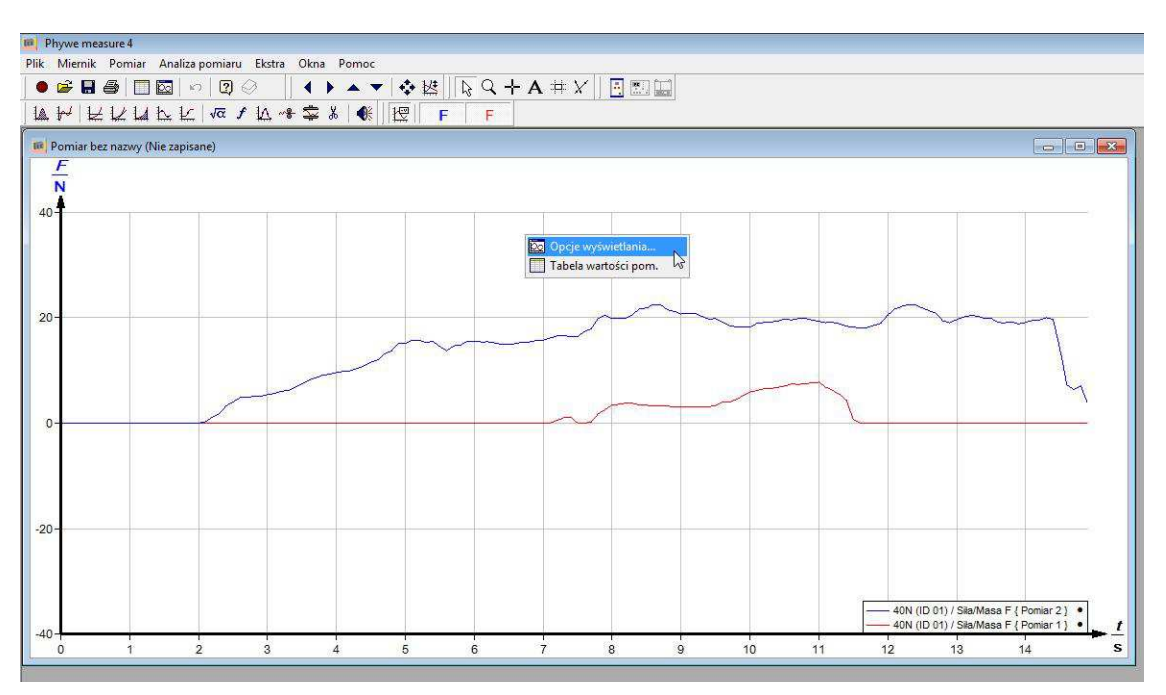

Rys.98. Zmiana parametrów wykresu

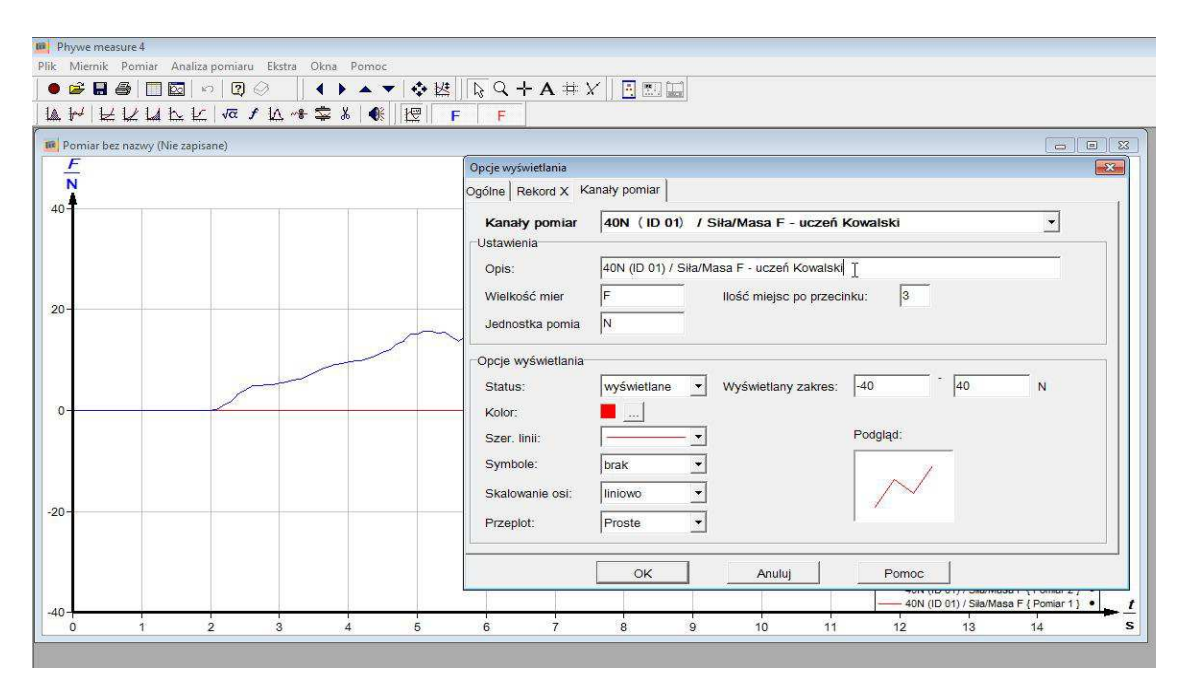

Rys.99. Dostosowanie opcji wyświetlania – zmiana opisu pomiaru 1

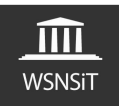

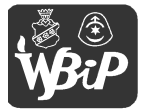
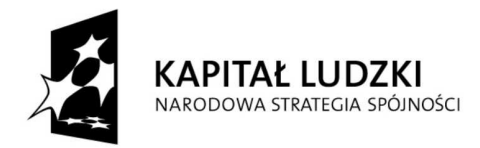

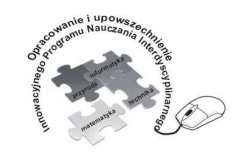

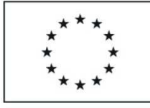

## Człowiek - najlepsza inwestycja

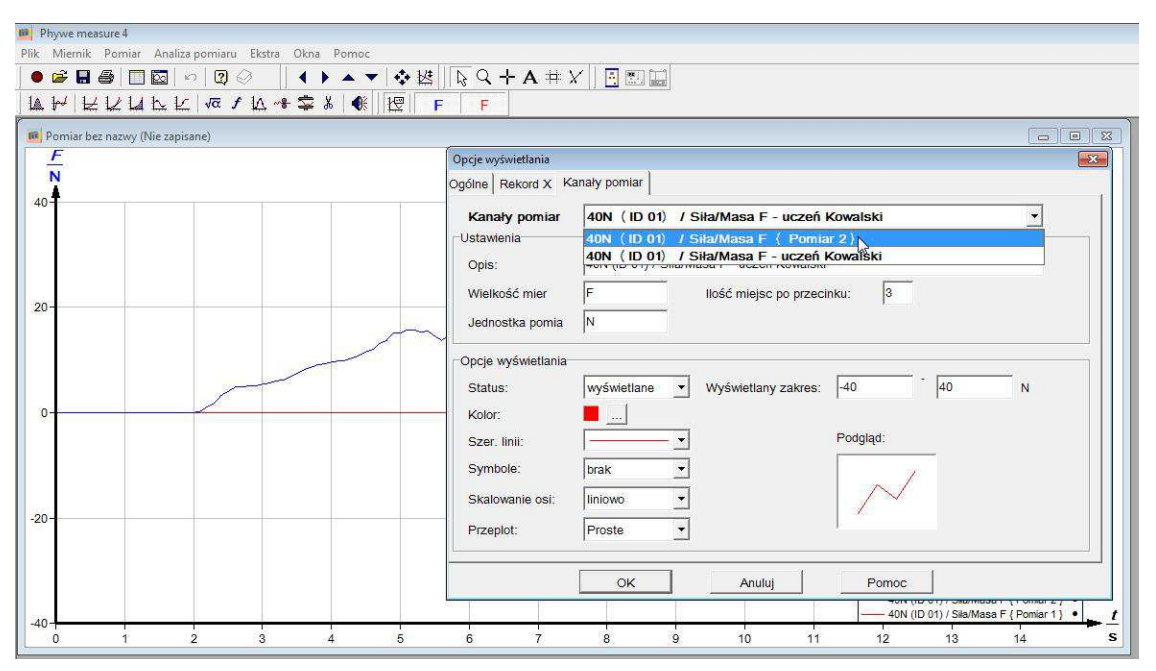

Rys.100. Dostosowanie opcji wyświetlania – zmiana opisu pomiaru 2

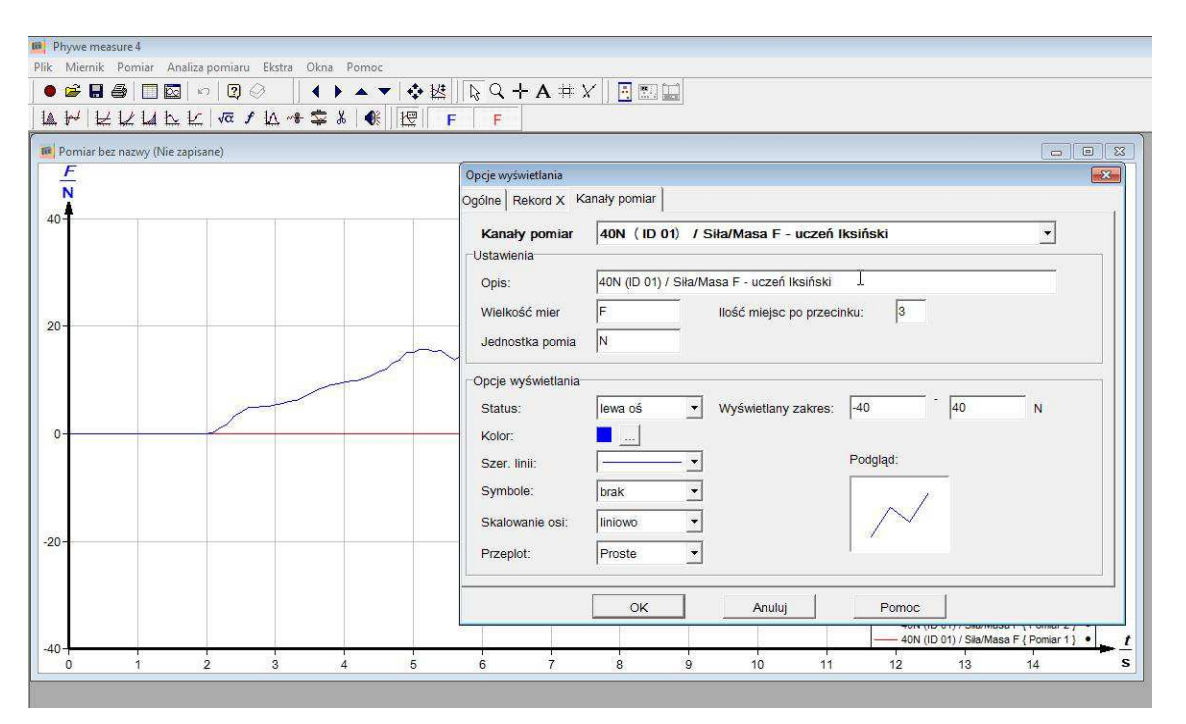

Rys.101. Dostosowanie opcji wyświetlania - zmiana opisu pomiaru 2 cd.

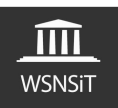

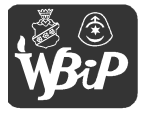

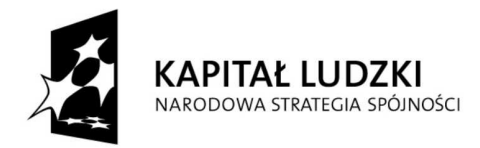

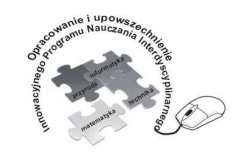

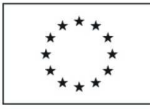

Opracowanie i upowszechnienie innowacyjnego programu nauczania interdyscyplinarnego z przedmiotów matematyczno-przyrodniczych, informatycznych i technicznych dla uczniów klas IV-VI szkół podstawowych

## Człowiek - najlepsza inwestycja

Projekt współfinansowany ze środków Unii Europejskiej w ramach Europejskiego Funduszu Społecznego

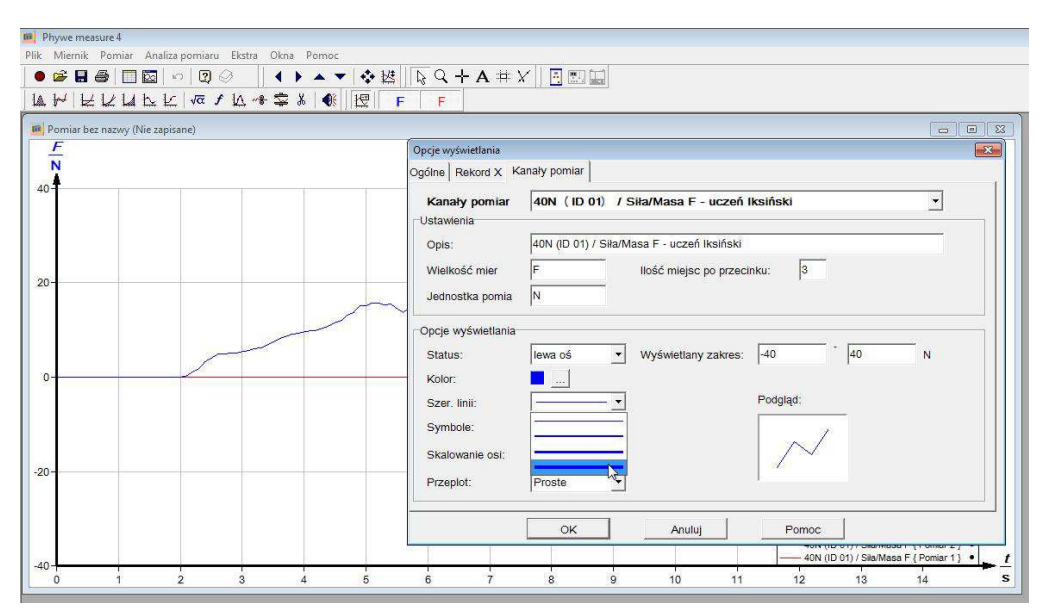

Rys.102. Dostosowanie opcji wyświetlania - zmiana linii wykresu

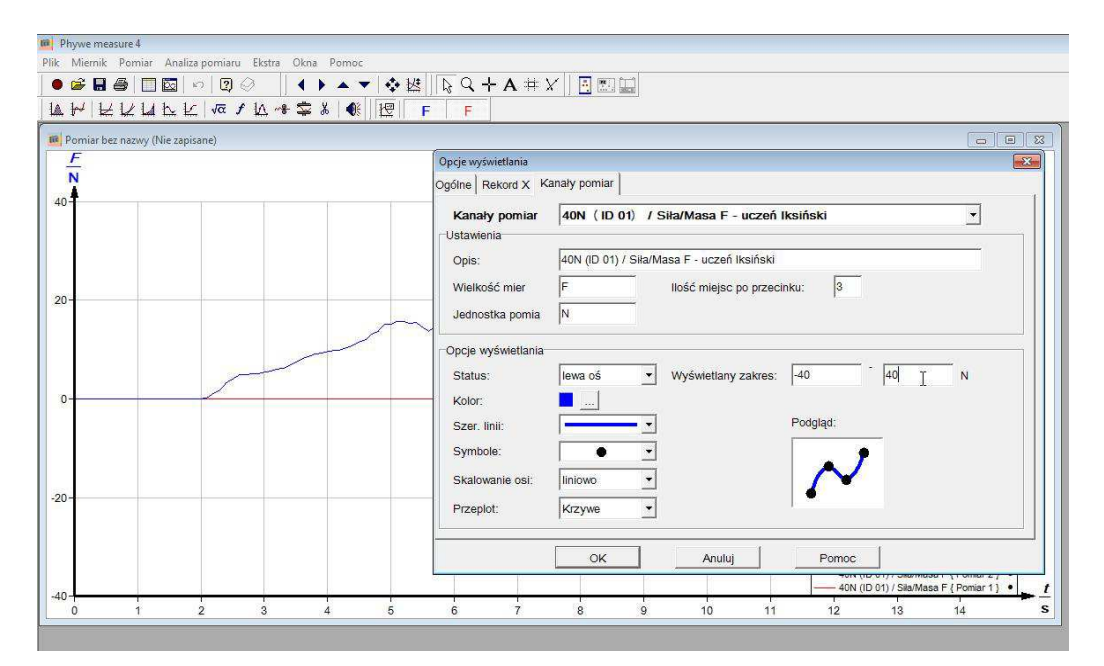

Rys.103. Dostosowanie opcji wyświetlania

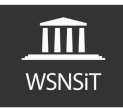

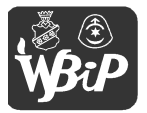

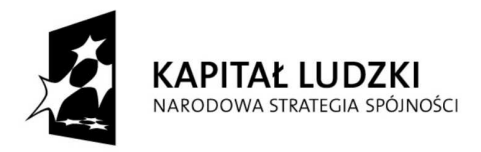

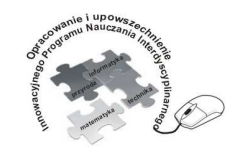

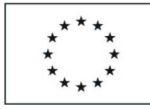

# Człowiek - najlepsza inwestycja

Projekt współfinansowany ze środków Unii Europejskiej w ramach Europejskiego Funduszu Społecznego

Aby zmienić położenie legendy wykresu należy najechać na nią kursorem myszy, wcisnąć lewy przycisk myszki i nie zwalniając go przesunąć legendę w wybrane miejsce wykresu.

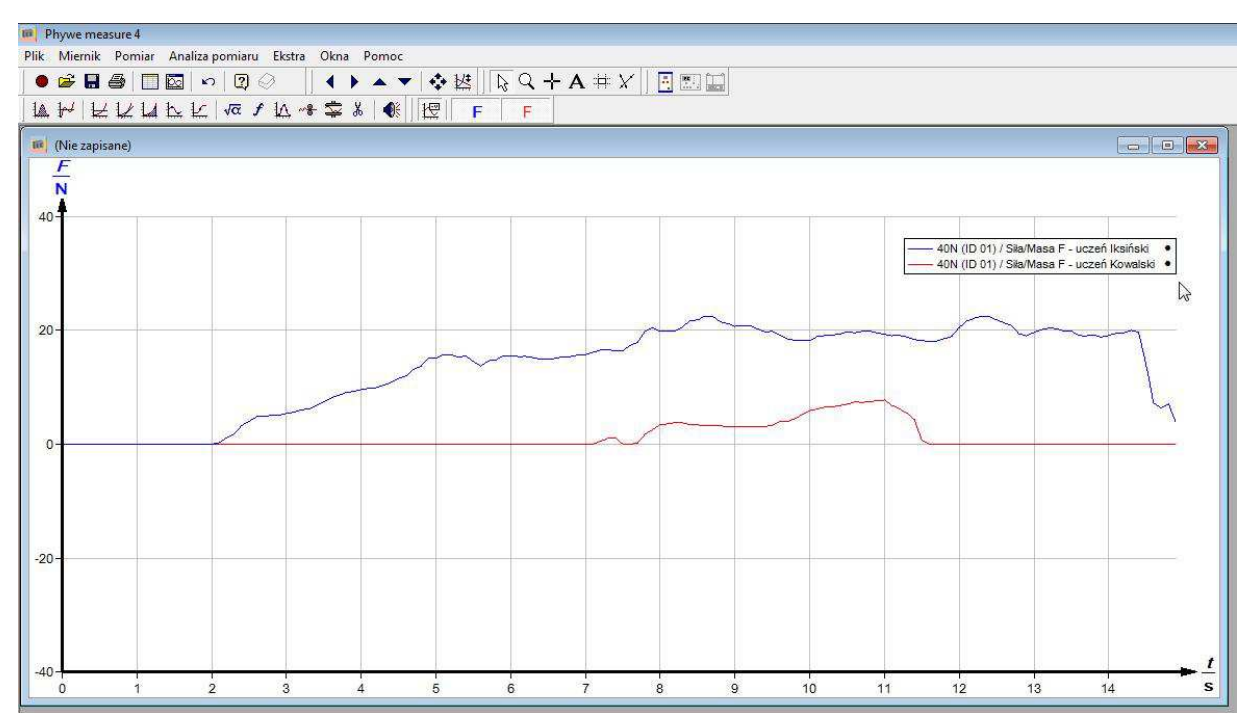

Rys.104. Zmiana położenia legendy wykresu

Bardzo przydatną funkcją programu jest możliwość dopasowania krzywych wykresu do otrzymanych wartości pomiarowych. Po wciśnięciu tego przycisku program automatycznie tak dobiera zakres pomiarowy by jak najlepiej zobrazować wyniki pomiaru.

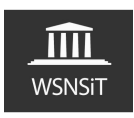

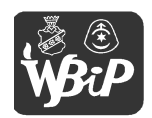

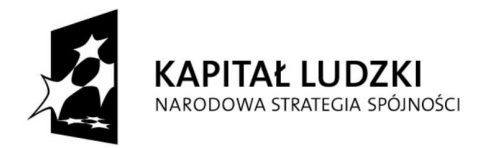

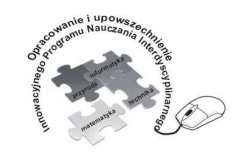

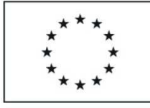

#### Człowiek - najlepsza inwestycja

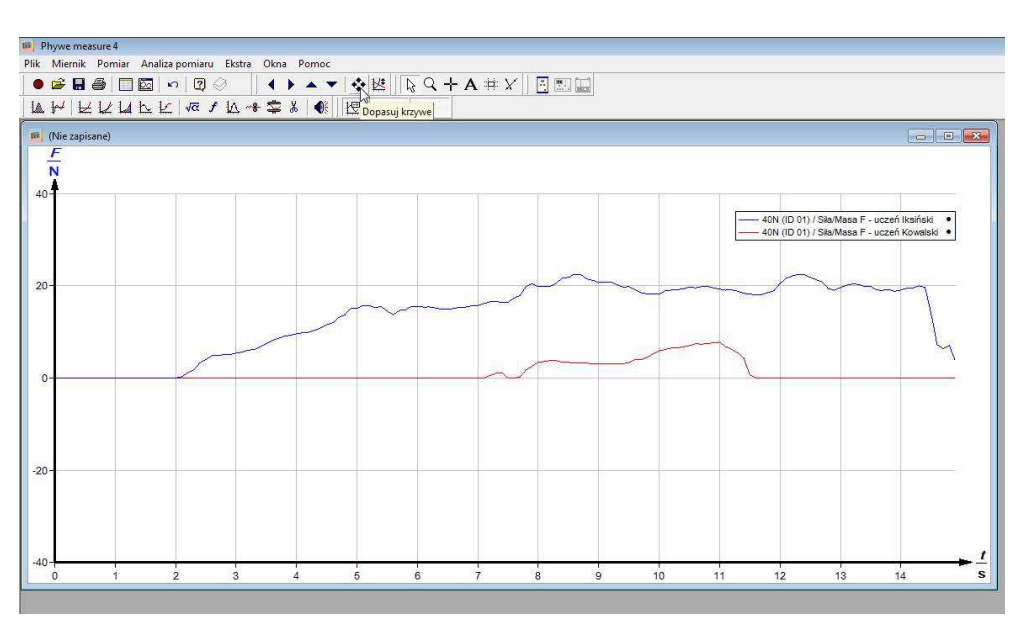

Rys. 105. Przycisk automatycznego dopasowania wykresu

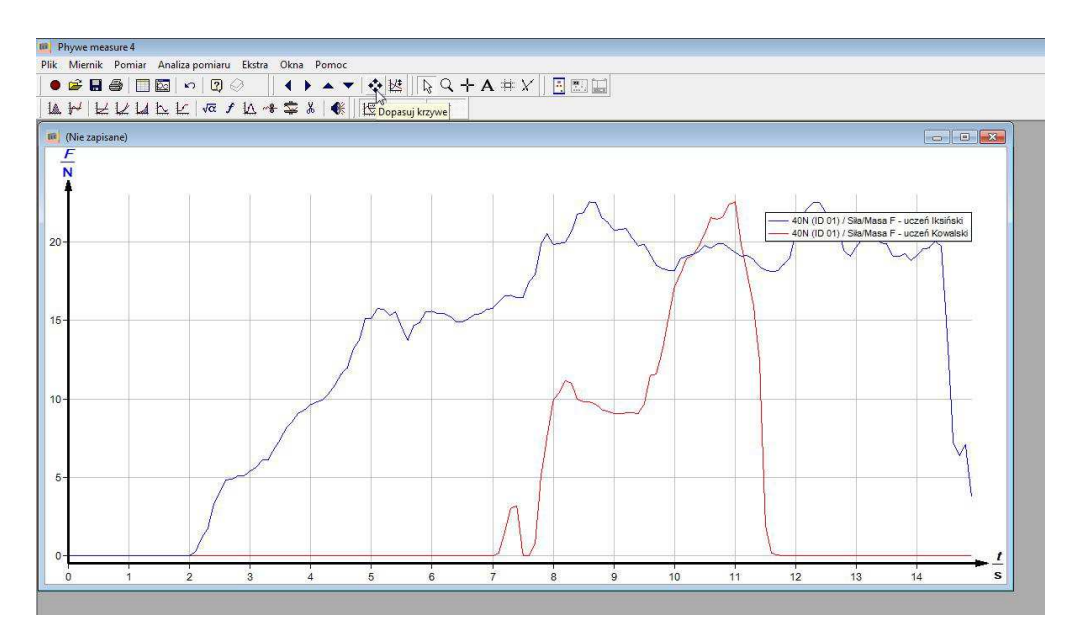

Rys.106. Wykres pomiarowy po zastosowaniu funkcji dopasuj krzywe

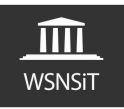

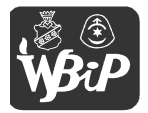

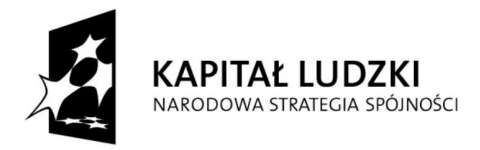

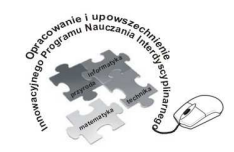

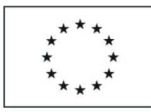

Opracowanie i upowszechnienie innowacyjnego programu nauczania interdyscyplinarnego z przedmiotów matematyczno-przyrodniczych, informatycznych i technicznych dla uczniów klas IV-VI szkół podstawowych

Człowiek - najlepsza inwestycja

Projekt współfinansowany ze środków Unii Europejskiej w ramach Europejskiego Funduszu Społecznego

Bardzo ważnym elementem jest także zachowanie pomiarów często wykonywanych gdzieś w terenie celem poddania późniejszej dalszej obróbce. W tym celu w menu "plik" wybieramy "zapisz pomiar" lub "zapisz pomiar jako" (rys.107). Warto utworzyć sobie folder dla danej klasy bądź grupy i w nim zapisywać pomiary z danego eksperymentu (rys.108). Zapisane pomiary otwieramy poprzez menu "plik" i "otwórz pomiar" wskazując miejsce, folder, gdzie pomiary były zapisane.

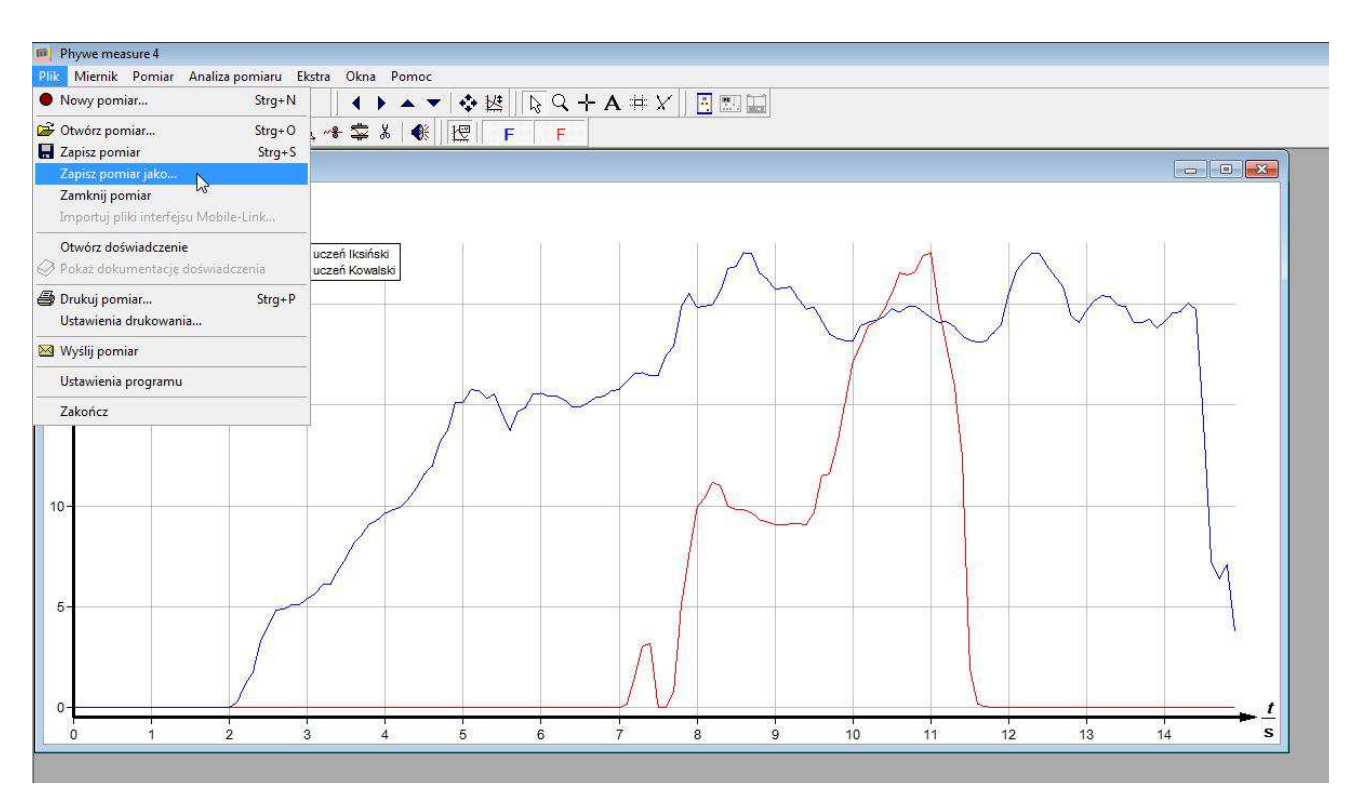

Rys.107. Zachowanie wyników pomiaru

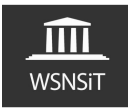

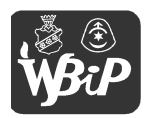

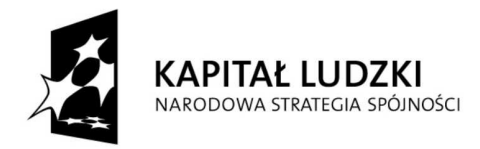

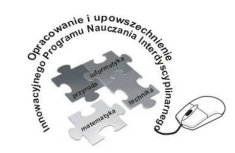

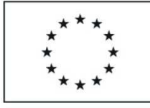

#### Człowiek - najlepsza inwestycja

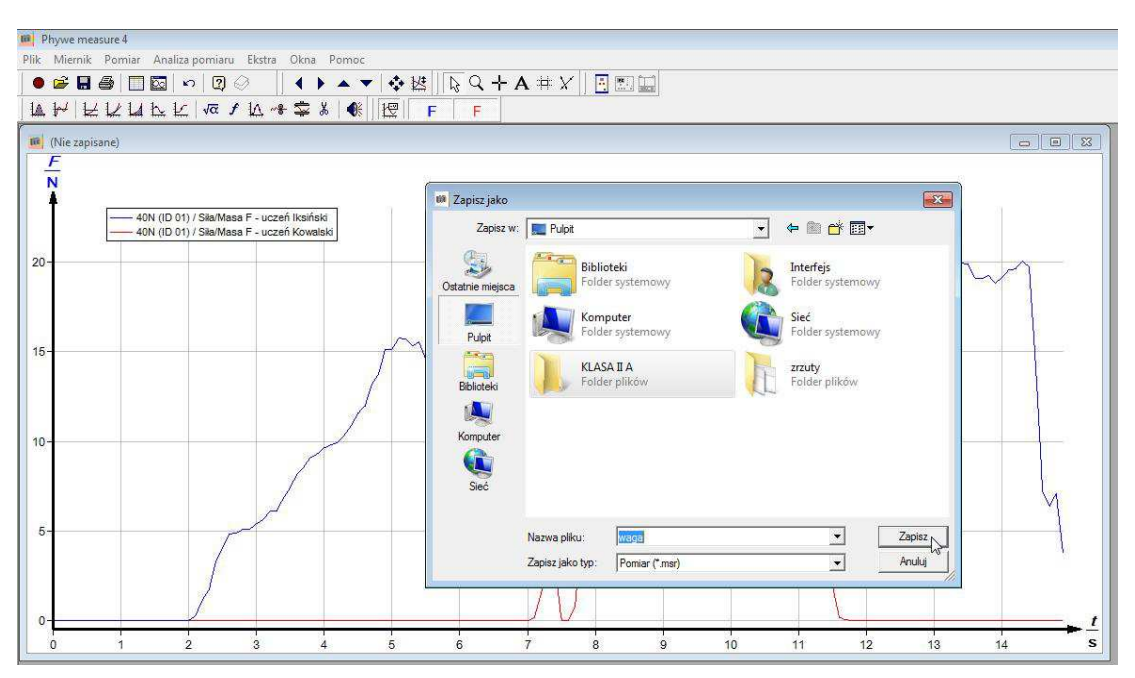

Rys.108. Zachowanie wyników pomiaru w wybranym folderze

| PIII | Miernik                                                     | Pomiar | Analiza pomiaru | Ekstra  | Okna  | Pomod |  |
|------|-------------------------------------------------------------|--------|-----------------|---------|-------|-------|--|
| •    | Nowy pomiar                                                 |        |                 | Strg+N  |       |       |  |
| œ    | Otwórz por                                                  | niar   | N               | St      | rg+0  | 6 0   |  |
|      | Zapisz pomiar 😽                                             |        |                 | S       | trg+S |       |  |
|      | Zapisz pomiar jako                                          |        |                 |         |       |       |  |
|      | Zamknij pomiar                                              |        |                 |         |       |       |  |
|      | Importuj pliki interfejsu Mobile-Link                       |        |                 |         |       |       |  |
|      | Otwórz doświadczenie                                        |        |                 |         |       | 1     |  |
| Ø    | <sup>9</sup> Pokaż dokumentację <mark>d</mark> oświadczenia |        |                 |         |       |       |  |
| 6    | Drukuj pomiar                                               |        |                 | 5       | trg+P |       |  |
|      | Ustawienia drukowania                                       |        |                 |         |       |       |  |
|      | Wyślij pomiar                                               |        |                 |         |       |       |  |
|      | Ustawienia programu                                         |        |                 |         |       |       |  |
|      | Zakończ                                                     |        |                 |         |       |       |  |
| -    | 1 C:\Users\Interfeis\Desktop\KLASA II A\waga.msr            |        |                 |         |       | 2     |  |
| 1    |                                                             |        |                 | (nogeni | -     | ŧ     |  |

Rys.109. Otwieranie zapisanego pomiaru

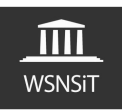

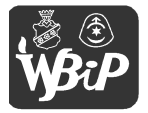

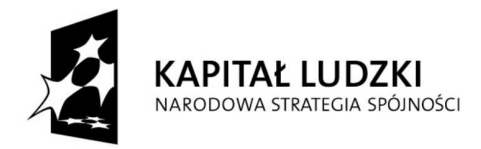

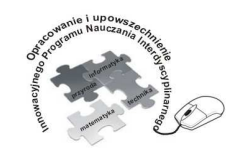

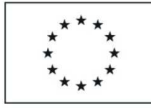

# Człowiek - najlepsza inwestycja

Projekt współfinansowany ze środków Unii Europejskiej w ramach Europejskiego Funduszu Społecznego

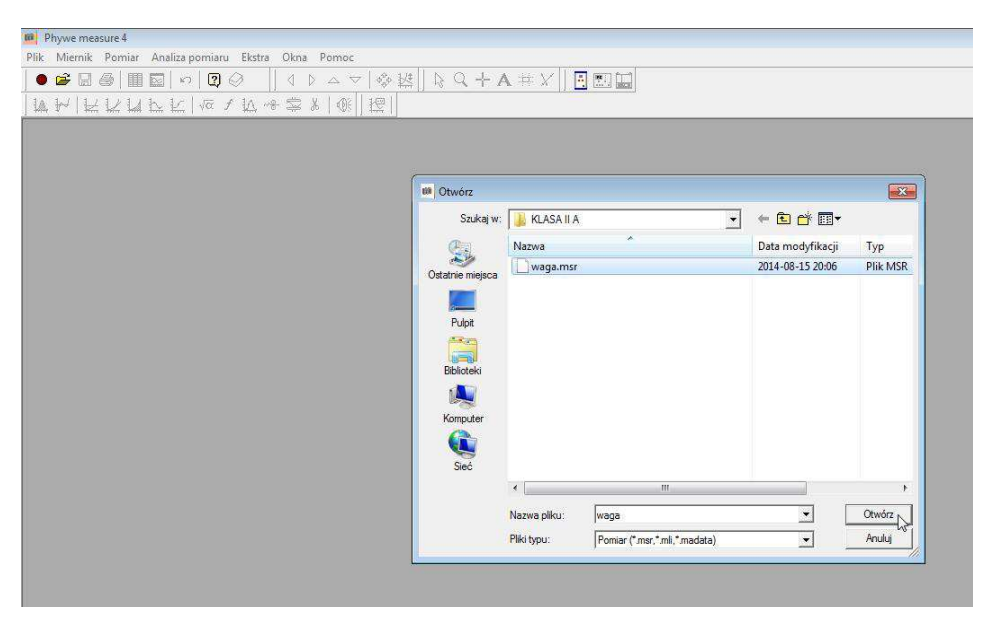

Rys.110. wybór folderu z zapisanymi pomiarami

Użytkownik ma także możliwość wyświetlenia danych pomiarowych poprzez wciśnięcie prawego przycisku myszy w obszarze wykresu i wybranie opcji "tabela wartości pomiarowych" (rys.111). Okno z tabelą wartości pomiarowych (rys.112) umożliwia użytkownikowi ręczne modyfikowanie wartości pomiarowych, dodawanie poprzez wciśnięcie znaku "+" w lewym dolnym rogu okna lub usuwanie wartości ikoną z symbolem nożyczek. Wartości pomiarowe można także sortować. Dla osób, które chcą poddawać uzyskane dane pomiarowe obróbce w zewnętrznym programie istnieje możliwość wyeksportowania wartości pomiarowych (rys.113,114) Najczęściej eksportujemy wartości pomiarowe do schowka systemowego w formacje liczbowym, by je następnie wykorzystać do obróbki np. w arkuszu kalkulacyjnym wykorzystując możliwość wstawienia danych ze schowka systemowego.

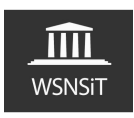

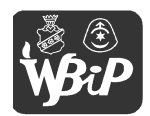

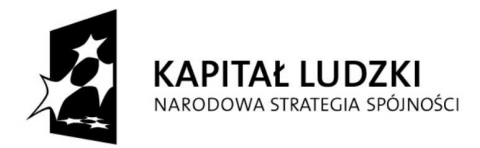

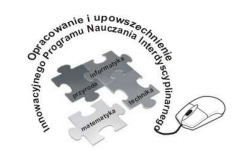

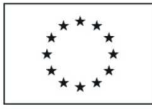

Opracowanie i upowszechnienie innowacyjnego programu nauczania interdyscyplinarnego z przedmiotów matematyczno-przyrodniczych, informatycznych i technicznych dla uczniów klas IV-VI szkół podstawowych

#### Człowiek - najlepsza inwestycja

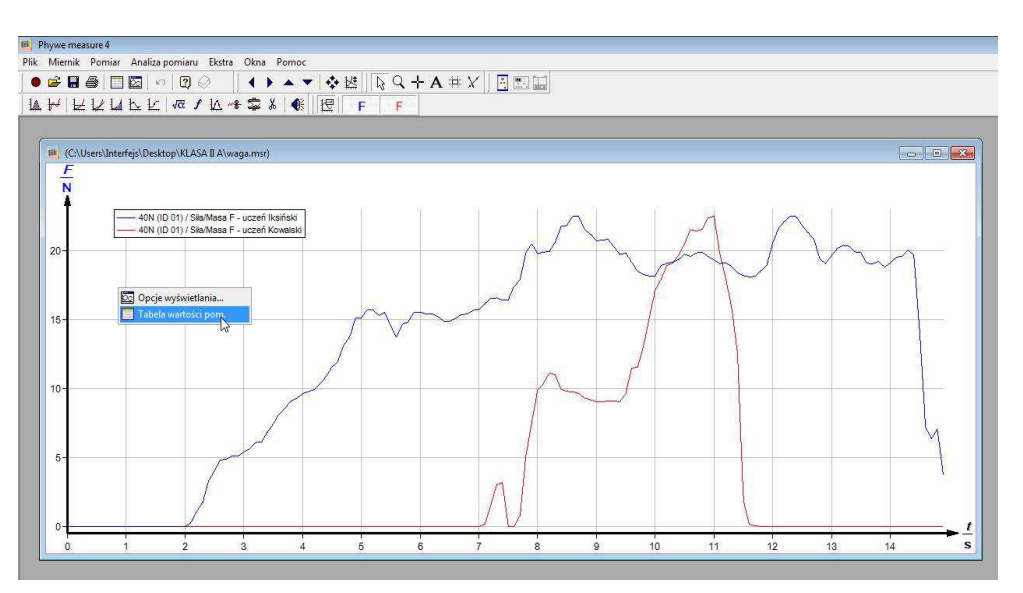

Rys.111. Wyświetlenie tabeli wartości pomiarowych

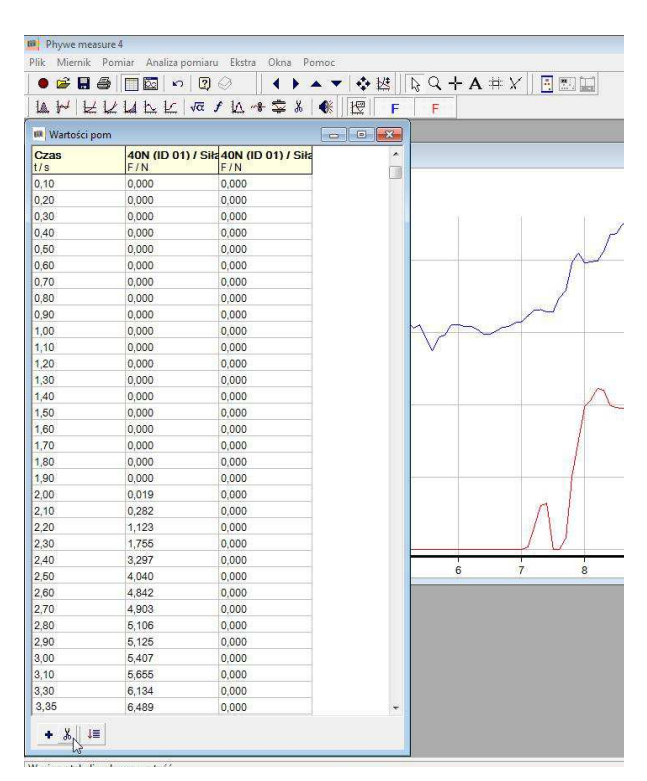

Rys.112. Widok okna tabeli wartości pomiarowych

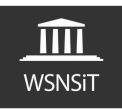

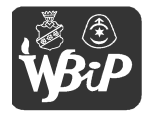

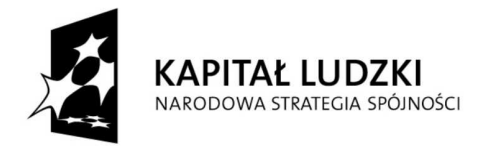

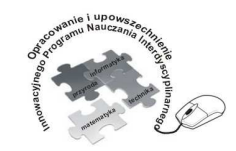

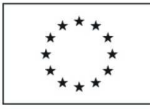

Opracowanie i upowszechnienie innowacyjnego programu nauczania interdyscyplinarnego z przedmiotów matematyczno-przyrodniczych, informatycznych i technicznych dla uczniów klas IV-VI szkół podstawowych

#### Człowiek - najlepsza inwestycja

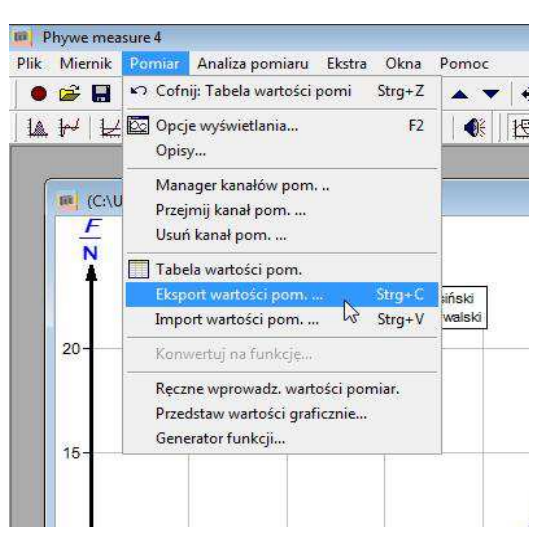

Rys.113. Eksport wartości pomiarowych

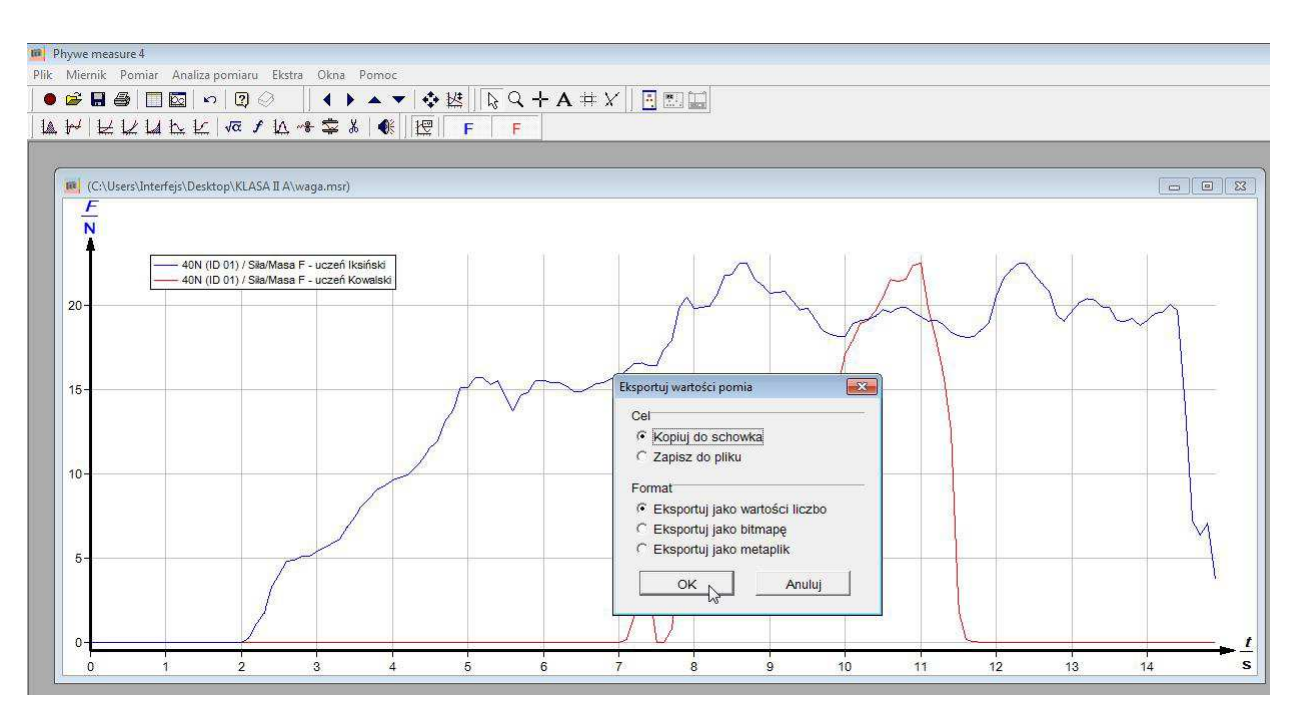

Rys.114. Wybór celu oraz formatu wartości pomiarowych podczas eksportowania

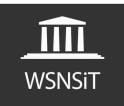

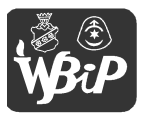

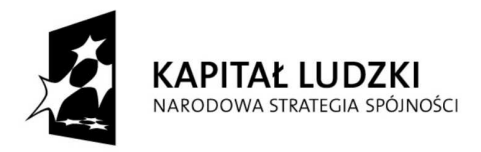

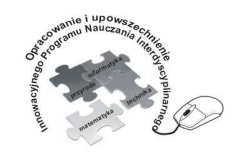

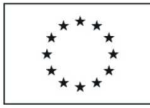

#### Człowiek - najlepsza inwestycja

Projekt współfinansowany ze środków Unii Europejskiej w ramach Europejskiego Funduszu Społecznego

Po zapisaniu pomiaru można łatwo powrócić z programu measure do interfejsu Cobra4 poprzez wciśnięcie ikony interfejsu w pasku menu oprogramowania - rys.115.

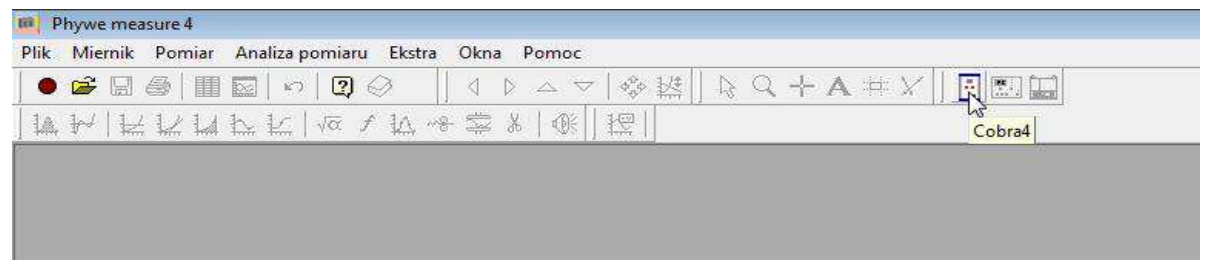

Rys.115. Powrót do obsługi interfejsu Cobra4

# 6. Uwagi końcowe

Interfejs Cobra4 jest urządzeniem wysokiej klasy, jednakże nieumiejętne użytkowanie może doprowadzić do jego uszkodzenia. Należy pamiętać, by nie przekroczyć maksymalnych wartości pomiarowych wybranego modułu – mogłoby to doprowadzić do uszkodzeń nie objętych gwarancją producenta. Jest to wysokiej klasy sprzęt elektroniczny dlatego też podczas użytkowania pamiętajmy by raczej nim nie rzucać i unikać sytuacji by ulegał upadkom. Dosyć newralgicznym i awaryjnym elementem Cobra4 Wireless Link jest zaślepka ogniw AA, potocznie nazywana "klapką baterii". Podczas jej otwierania warto zwrócić uwagę, że zatrzask ten ma niesymetryczną budowę. Dolna krawędź w stosunku do tyłu usytuowana jest prostopadle natomiast przednia pod kątem, przedstawia to rys.116. Owszem można ją zamontować odwrotnie podczas wyjmowania i wkładania ogniw do ładowania, ale najczęściej powoduje to problemy przy kolejnym demontażu skutkujące urwaniem się zatrzasków.

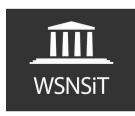

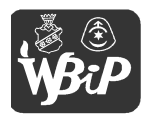

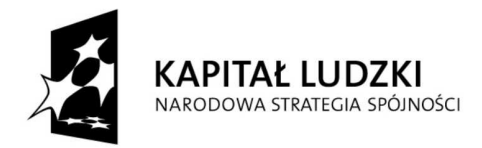

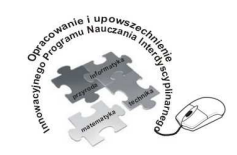

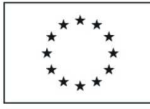

## Człowiek - najlepsza inwestycja

Projekt współfinansowany ze środków Unii Europejskiej w ramach Europejskiego Funduszu Społecznego

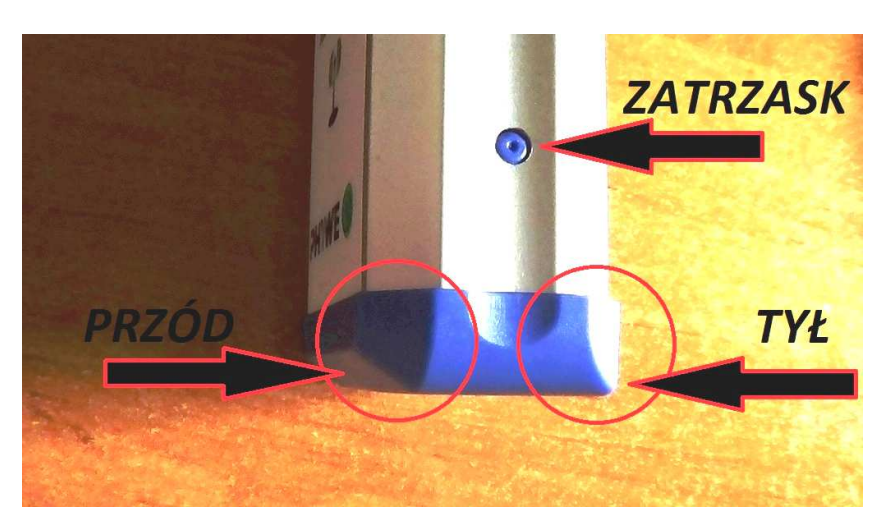

Rys.116. Sposób montażu zaślepki ogniw AA

Sposób połączenia ze sobą Cobra4 Wireless Link z modułami pomiarowymi jest tak skonstruowany, że nie pozwala na odwrotne podpięcie modułu pomiarowego, dzięki odpowiedniemu usytuowaniu otworów i grzybków zaciskowych obu elementów.

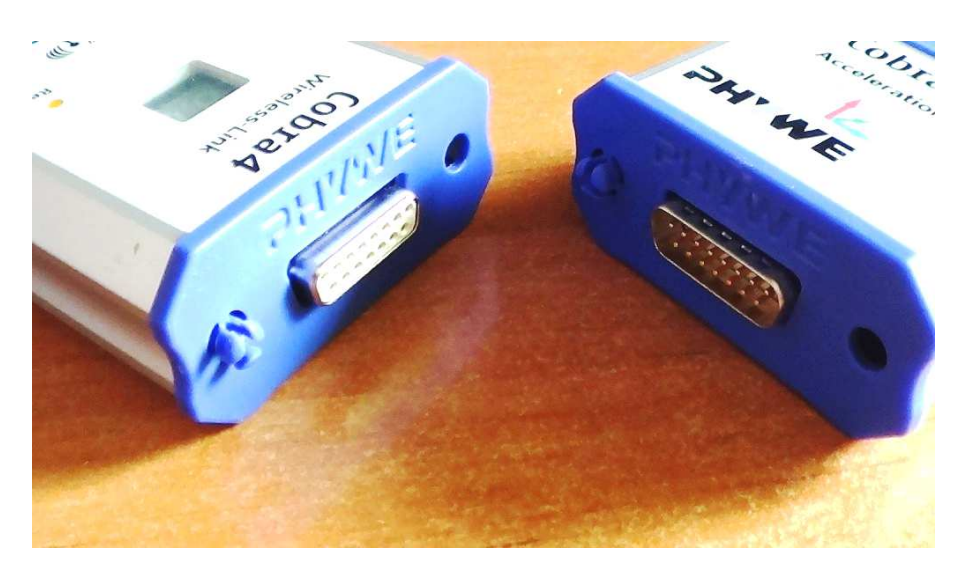

Rys.117. Sposób łączenia elementów

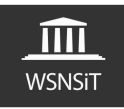

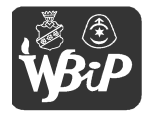

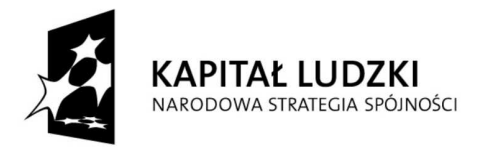

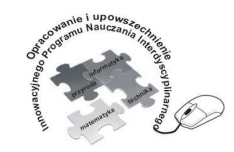

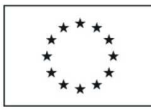

Opracowanie i upowszechnienie innowacyjnego programu nauczania interdyscyplinarnego z przedmiotów matematyczno-przyrodniczych, informatycznych i technicznych dla uczniów klas IV-VI szkół podstawowych

#### Człowiek - najlepsza inwestycja

Projekt współfinansowany ze środków Unii Europejskiej w ramach Europejskiego Funduszu Społecznego

Podczas rozpinania połączonego modułu pomiarowego wraz z Cobra4 Wireless Link najlepiej delikatnie przechylać na boki jeden z elementów aż zatrzaski się zluzują, najpierw w lewą a następnie prawą stronę – nie tył przód.

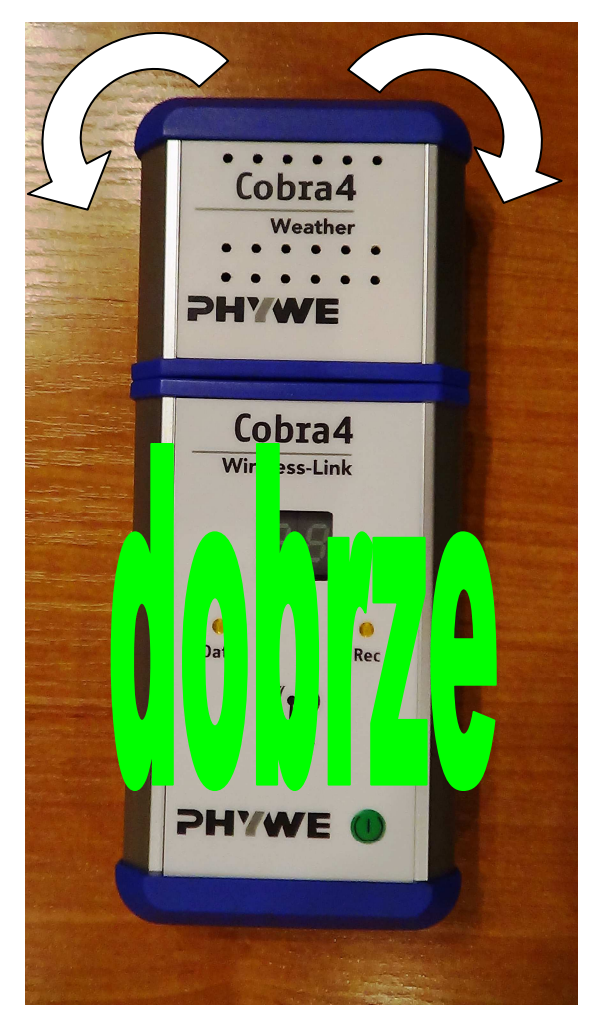

Rys.118. Prawidłowy sposób odpinania modułu pomiarowego

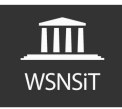

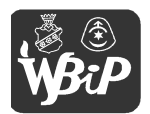

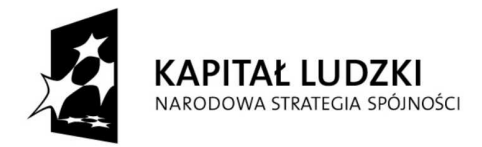

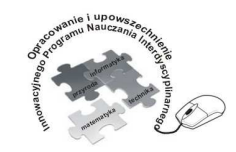

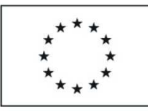

Opracowanie i upowszechnienie innowacyjnego programu nauczania interdyscyplinarnego z przedmiotów matematyczno-przyrodniczych, informatycznych i technicznych dla uczniów klas IV-VI szkół podstawowych

#### Człowiek - najlepsza inwestycja

Projekt współfinansowany ze środków Unii Europejskiej w ramach Europejskiego Funduszu Społecznego

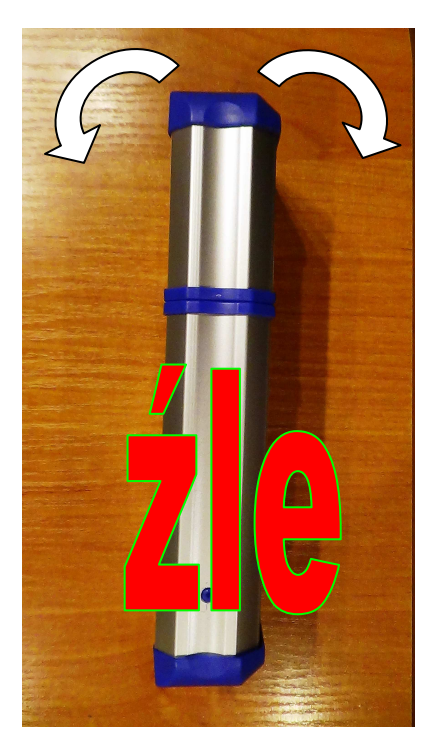

Rys.119. Nieprawidłowy sposób odpinania modułu pomiarowego

Na większości modułów pomiarowych z tyłu znajduje się naklejka informująca o parametrach technicznych danego modułu (rys.120).

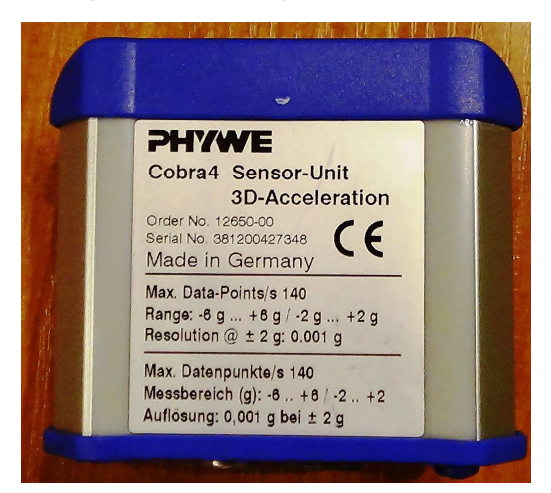

Rys.120. Przykładowa tabliczka informacyjna modułu pomiarowego

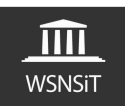

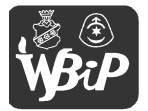

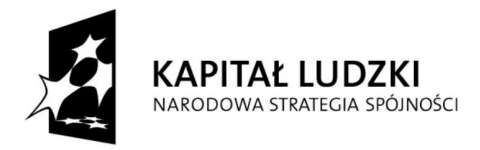

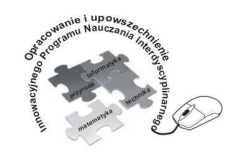

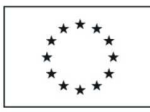

Opracowanie i upowszechnienie innowacyjnego programu nauczania interdyscyplinarnego z przedmiotów matematyczno-przyrodniczych, informatycznych i technicznych dla uczniów klas IV-VI szkół podstawowych

#### Człowiek - najlepsza inwestycja

Projekt współfinansowany ze środków Unii Europejskiej w ramach Europejskiego Funduszu Społecznego

Należy wiedzieć, że uzyskane wyniki pomiarów nie mogą być podstawą do jakichkolwiek roszczeń czy żądań oraz o fakcie, że na przyrząd mogą wpływać ładunki elektrostatyczne i zjawiska elektromagnetyczne. Ponadto w zależności od modułu pomiarowego oraz temperatury samego sprzętu czy otoczenia, wyniki pomiarów mogą być obarczone błędami pomiarowymi. Producent informuje o tym użytkowników w dokumentacji technicznej każdego z modułów pomiarowych. Warto także zapoznać się z ofertą producenta celem rozbudowy szkolnego zestawu o kolejne moduły pomiarowe oferowane przez producenta.

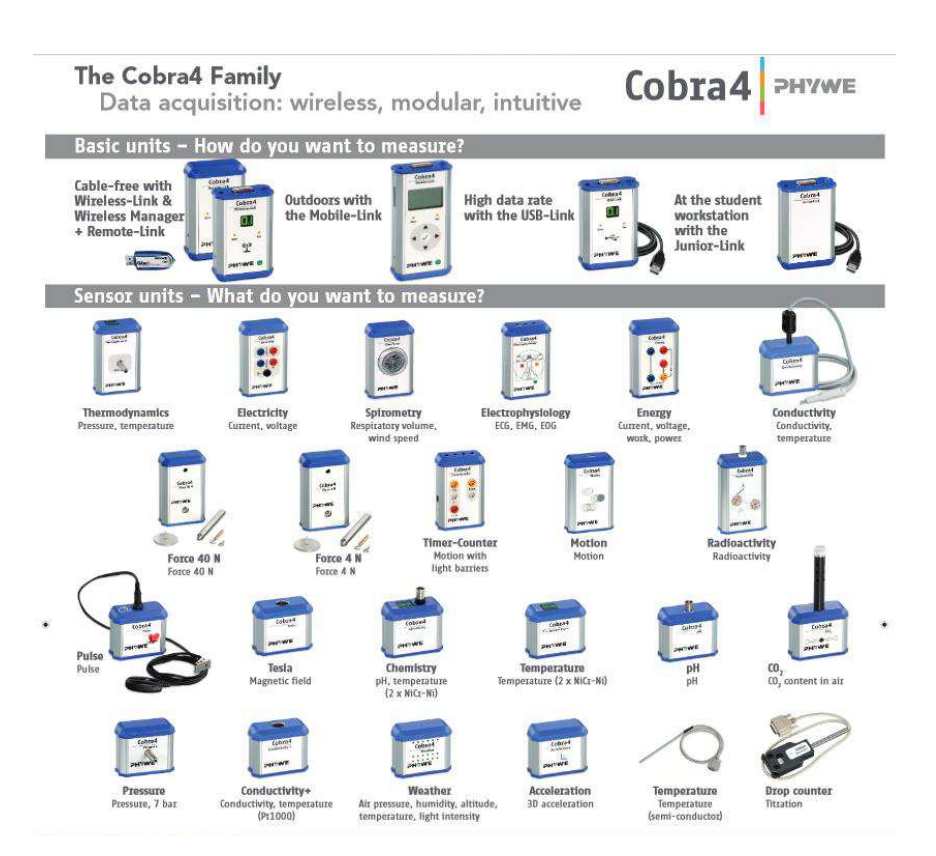

Rys.121. Zrzut ekranowy oferty dodatkowych elementów interfejsu Cobra4<sup>11</sup>

<sup>&</sup>lt;sup>11</sup> Folder producenta http://www.phywe.com/index.php/fuseaction/download/lrn\_file/cobra4\_family\_englisch.pdf

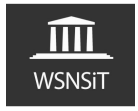

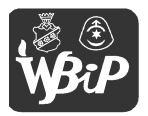